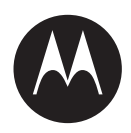

# KVL 5000 User Guide

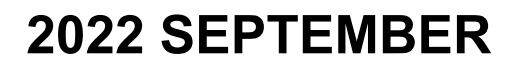

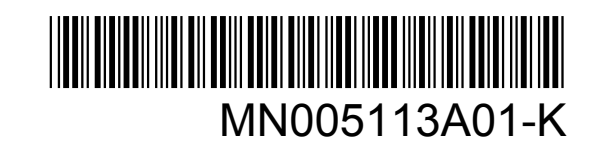

© 2022 Motorola Solutions, Inc. All rights reserved

### Intellectual Property and Regulatory Notices

#### Copyrights

The Motorola Solutions products described in this document may include copyrighted Motorola Solutions computer programs. Laws in the United States and other countries preserve for Motorola Solutions certain exclusive rights for copyrighted computer programs. Accordingly, any copyrighted Motorola Solutions computer programs contained in the Motorola Solutions products described in this document may not be copied or reproduced in any manner without the express written permission of Motorola Solutions.

No part of this document may be reproduced, transmitted, stored in a retrieval system, or translated into any language or computer language, in any form or by any means, without the prior written permission of Motorola Solutions, Inc.

#### Trademarks

MOTOROLA, MOTO, MOTOROLA SOLUTIONS, and the Stylized M Logo are trademarks or registered trademarks of Motorola Trademark Holdings, LLC and are used under license. All other trademarks are the property of their respective owners.

#### **License Rights**

The purchase of Motorola Solutions products shall not be deemed to grant either directly or by implication, estoppel or otherwise, any license under the copyrights, patents or patent applications of Motorola Solutions, except for the normal non-exclusive, royalty-free license to use that arises by operation of law in the sale of a product.

#### **Open Source Content**

This product may contain Open Source software used under license. Refer to the product installation media for full Open Source Legal Notices and Attribution content.

### European Union (EU) and United Kingdom (UK) Waste of Electrical and Electronic Equipment (WEEE) Directive

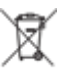

The European Union's WEEE directive and the UK's WEEE regulation require that products sold into EU countries and the UK must have the crossed-out wheelie bin label on the product (or the package in some cases). As defined by the WEEE directive, this crossed-out wheelie bin label means that customers and end-users in EU and UK countries should not dispose of electronic and electrical equipment or accessories in household waste.

Customers or end-users in EU and UK countries should contact their local equipment supplier representative or service centre for information about the waste collection system in their country.

#### Disclaimer

Please note that certain features, facilities, and capabilities described in this document may not be applicable to or licensed for use on a specific system, or may be dependent upon the characteristics of a specific mobile subscriber unit or configuration of certain parameters. Please refer to your Motorola Solutions contact for further information.

© 2022 Motorola Solutions, Inc. All Rights Reserved

## **Contact Us**

The Centralized Managed Support Operations (CMSO) is the primary contact for technical support included in your organization's service agreement with Motorola Solutions.

Service agreement customers should be sure to call the CMSO in all situations listed under Customer Responsibilities in their agreement, such as:

- · Before reloading software
- To confirm troubleshooting results and analysis before taking action

Your organization received support phone numbers and other contact information appropriate for your geographic region and service agreement. Use that contact information for the most efficient response. However, if needed, you can also find general support contact information on the Motorola Solutions website, by following these steps:

- 1 Enter motorolasolutions.com in your browser.
- 2 Ensure that your organization's country or region is displayed on the page. Clicking or tapping the name of the region provides a way to change it.
- **3** Select "Support" on the motorolasolutions.com page.

#### Comments

Send questions and comments regarding user documentation to documentation@motorolasolutions.com.

Provide the following information when reporting a documentation error:

- The document title and part number
- The page number or title of the section with the error
- · A description of the error

Motorola Solutions offers various courses designed to assist in learning about the system. For information, go to https://learning.motorolasolutions.com to view the current course offerings and technology paths.

### **Document History**

| Version       | Description                                                          | Date           |
|---------------|----------------------------------------------------------------------|----------------|
| MN005113A01-A | Original release of the KVL 5000 User Guide                          | January 2019   |
| MN005113A01-B | FIPS-related enhancements                                            | April 2019     |
| MN005113A01-C | Minor HSM-related enhancements                                       | June 2019      |
| MN005113A01-D | Added Radio Authentication content                                   | August 2019    |
| MN005113A01-E | Added USB key file export content                                    | June 2020      |
| MN005113A01-F | Minor update to Exporting Key Files for Target Device<br>on page 111 | July 2020      |
| MN005113A01-G | Added Tactical OTAR content                                          | November 2020  |
| MN005113A01-H | Added Remote Control Head content                                    | July 2021      |
| MN005113A01-J | New section: Setting the KVL Screen Timeout on page 88               | March 2022     |
|               | Minor update about USB use in Tactical OTAR<br>Groups on page 130    |                |
| MN005113A01-K | General revision of the KVL 5000 User Guide                          | September 2022 |

### Contents

| Intellectual Property and Regulatory Notices                      | 2        |
|-------------------------------------------------------------------|----------|
| Contact Us                                                        |          |
| Document History                                                  | 4        |
| List of Figures                                                   | 10       |
| List of Tables                                                    |          |
| List of Procedures                                                | 13       |
| About KVL 5000 User Guide                                         | 17       |
| Related Information                                               |          |
| Chapter 1: MOTOROLA SOLUTIONS, INC. END USER LICENSE<br>AGREEMENT |          |
| Chapter 2: Open Source Software Legal Notices                     | 23       |
| 2.1 PUBLICLY AVAILABLE SOFTWARE LIST - Platform                   |          |
| 2.2 PUBLICLY AVAILABLE SOFTWARE LIST - HSM                        | 57       |
| 2.3 PUBLICLY AVAILABLE SOFTWARE LIST - KVL5000 Application        | 59       |
| Chapter 3: Commercial Warranty and Service Limited Warranty       | 65       |
| Chapter 4: KVL 5000 Description                                   | 68       |
| 4.1 KVL 5000 User Interface                                       | 68       |
| 4.2 KVL 5000 Ports and Hardware Buttons                           | 69       |
| 4.3 KVL 5000 Main Features                                        | 71       |
| Chapter 5: Launching KVL for the First Time                       | 73       |
| Chapter 6: KVL 5000 Initial Configuration                         | 74       |
| 6.1 Turning KVL 5000 On and Off                                   | 74       |
| 6.2 Setting Password Security Options                             | 74       |
| 6.3 Password Management                                           | 75       |
| 6.3.1 Changing the Password                                       | 75       |
| 6.3.2 Changing the Operator Password Type                         | 76       |
| 6.3.3 Changing the FIPS Mode                                      | 77       |
| 6.3.4 Setting Password Security Options                           | 77       |
| 6.3.5 Changing the Operator Password Type                         |          |
| 6.3.6 Setting the KVL Password Masking Mode                       |          |
| 6.5 Switching Retween KVI. Operator and Administrator Account     |          |
| 6.6 Checking KVL Battery Status                                   | פי<br>אח |
| 6.7 Charging the KVL 5000                                         |          |

| 6.8 Connecting Two KVL Units                                                         | 81  |
|--------------------------------------------------------------------------------------|-----|
| 6.9 Connecting KVL to a Target Radio for End to End Key Loading                      | 82  |
| 6.10 Connecting KVL to a Target Radio for Provisioning with Radio Authentication Key | 83  |
| 6.11 Connecting KVL to a Radio for Tactical OTAR and Control Head Key Loading        | 84  |
| 6.12 Connecting KVL to a PC                                                          | 85  |
| 6.13 Connecting the KVL to the KMF Using Direct Connection                           | 85  |
| 6.14 Connecting the KVL to the KMF or AuC Using Network Connection                   | 86  |
| 6.15 Connecting the KVL to the KMF Using USB Modem                                   | 87  |
| 6.16 Connecting the KVL to the CRYPTR micro                                          | 87  |
| 6.17 KVL User Preference Parameters                                                  | 88  |
| 6.17.1 Setting the KVL Turn Off Time                                                 | 88  |
| 6.17.2 Setting the KVL Screen Timeout                                                | 88  |
| 6.17.3 Setting the KVL Screen Color Scheme                                           | 89  |
| 6.17.4 Enabling and Disabling KVL Screen Rotation                                    | 89  |
| 6.17.5 Managing the Logon Banner                                                     | 89  |
| 6.17.6 Changing the Main Menu Banner                                                 | 90  |
| 6.18 KVL System-Dependent Parameters                                                 | 90  |
| 6.18.1 Checking FIPS Status                                                          | 90  |
| 6.18.2 Changing the FIPS Mode                                                        | 90  |
| 6.18.3 Turning Sharing On/Off                                                        | 91  |
| 6.18.4 Enabling/Disabling Key File Export                                            | 91  |
| 6.18.5 Managing USB Key Loading Settings                                             | 92  |
| 6.18.6 Managing System Key                                                           | 92  |
| 6.18.7 Editing Modem Connection String                                               | 93  |
| 6.18.8 Configuring the KVL Log                                                       | 94  |
| 6.19 KVL VPN Settings                                                                | 95  |
| 6.19.1 Configuring a VPN Connection                                                  | 95  |
| 6.19.2 Connecting to a VPN                                                           | 99  |
| 6.19.3 Removing a VPN Connection                                                     | 99  |
| Chapter 7: KVL 5000 Operations                                                       | 100 |
| 7.1 Managing Keys                                                                    | 100 |
| 7.1.1 Adding a Single Key                                                            | 100 |
| 7.1.2 Sorting and Filtering Items in KVL                                             | 101 |
| 7.1.3 Adding Multiple Keys                                                           | 101 |
| 7.1.4 Adding a Group of Keys                                                         | 102 |
| 7.1.5 Editing Single Keys                                                            | 103 |
| 7.1.6 Editing Groups of Keys                                                         | 103 |
| 7.1.7 Removing Keys                                                                  | 104 |
| 7.2 Loading Encryption Keys into Target Devices                                      | 105 |

| 7.2.1 Loading Keys                                                      |     |
|-------------------------------------------------------------------------|-----|
| 7.2.2 Managing USB Key Loading Settings                                 | 106 |
| 7.2.3 Loading Keys Using Push to Load (PTL) Button                      | 107 |
| 7.2.4 Loading a Group of Keys                                           | 109 |
| 7.2.5 Exporting Key Files for Target Device                             | 111 |
| 7.2.5.1 Managing Exported Key Files in KVL Internal Memory              | 112 |
| 7.3 Configuring Target Devices Using KVL                                | 113 |
| 7.3.1 Configuring a Target Device                                       | 113 |
| 7.3.2 Removing Keys from Target Devices                                 | 115 |
| 7.3.3 Removing Algorithms from Target Devices                           | 117 |
| 7.4 Sharing Keys Between KVLs                                           | 119 |
| 7.4.1 Turning Sharing On/Off                                            | 120 |
| 7.5 KVL 5000 in OTAR Systems                                            | 120 |
| 7.5.1 Entering the KVL RSI                                              | 121 |
| 7.5.2 Entering the KMF RSI                                              |     |
| 7.5.3 Entering the MNP                                                  | 122 |
| 7.5.4 Selecting Main or Backup KMF                                      | 122 |
| 7.5.5 Entering the KMF Port                                             | 123 |
| 7.5.6 Entering the KMF Baud Rate                                        | 123 |
| 7.5.7 Entering Main and Backup KMF IP Addresses                         | 123 |
| 7.5.8 Entering Main and Backup KMF Phone Numbers                        | 124 |
| 7.5.9 Entering the UKEK                                                 | 124 |
| 7.5.10 Performing Store and Forward Operations                          |     |
| 7.5.11 Viewing and Clearing the List of Received Store and Forward Jobs |     |
| 7.5.12 Updating a Target Device                                         | 128 |
| 7.5.13 Performing a Keyset Changeover on a Target Device                | 128 |
| 7.5.14 Changing the Target Device MNP                                   | 129 |
| 7.5.15 Changing the Target Device and KMF RSI                           | 129 |
| 7.6 Tactical OTAR Groups                                                | 130 |
| 7.6.1 Creating a Tactical OTAR Group                                    | 130 |
| 7.6.2 Updating a Tactical OTAR Group                                    | 131 |
| 7.6.3 Editing Tactical OTAR Groups                                      | 132 |
| 7.6.4 Removing Tactical OTAR Groups                                     | 135 |
| 7.7 KVL 5000 Radio Authentication                                       | 135 |
| 7.7.1 Entering the KVL Radio Authentication ID                          | 135 |
| 7.7.2 Entering the System ID                                            |     |
| 7.7.3 Entering the WACN ID                                              |     |
| 7.7.4 Entering the Radio Destination Port                               | 136 |
| 7.7.5 Entering the AuC ID                                               |     |

| 7.7.6 Entering the UKEK for Radio Authentication                         | 137      |
|--------------------------------------------------------------------------|----------|
| 7.7.7 Entering the AuC IP Address                                        | 137      |
| 7.7.8 Entering the AuC Port                                              | 138      |
| 7.7.9 Selecting Main or Backup AuC                                       | 138      |
| 7.7.10 Provisioning Radios with Authentication Keys                      | 138      |
| 7.7.11 Provisioning Radios with Authentication Keys using PTL Button     | 140      |
| 7.7.12 Uploading Radio-Key Pairs to AuC                                  | 142      |
| 7.7.13 Viewing and Removing Radio - Key Pairs                            | 142      |
| 7.8 KVL 5000 Operations Through a Remote Control Head                    | 143      |
| 7.8.1 Setting Up KVL for Remote Control Head Operations                  | 143      |
| 7.8.1.1 Entering the MNP for Remote Control Head Operations              | 143      |
| 7.8.1.2 Entering the SEK and KEK for Remote Control Head Operations      | 143      |
| 7.8.2 Provisioning a Radio for Remote Control Head Key Loading           | 144      |
| 7.8.3 Performing KVL Operations Through a Remote Control Head            | 144      |
| 7.9 KVL Audit Log                                                        | 145      |
| 7.9.1 Viewing the Audit Log                                              | 145      |
| 7.9.2 Exporting and Viewing Audit Logs on a PC                           | 146      |
| 7.9.3 Setting the Audit Logs Limit                                       | 147      |
| 7.9.4 Clearing the Audit Log                                             | 147      |
| Chapter 8: KVL 5000 Upgrade                                              | 148      |
| 8.1 Upgrading KVL 5000 HSM and Operating System                          | 148      |
| 8.2 Removing Algorithms from the KVL                                     | 148      |
| 8.3 Upgrading the KVL 5000 Operating System                              | 149      |
| 8.4 Upgrading the Hardware Security Module (HSM)                         | 149      |
| 8.5 Upgrading KVL 5000 HSM and Software                                  | 150      |
| 8.6 Upgrading KVL 5000 Software                                          | 151      |
| 8.7 External Device Upgrade with KVL                                     | 151      |
| 8.7.1 Upgrading Radios                                                   | 151      |
| 8.7.2 Upgrading MCC 7500 VPM Dispatch Consoles or MCC 7500 AIS Secure Ca | ards 152 |
| 8.7.3 Upgrading Algorithms on TMGs and/or VPMs                           | 153      |
| 8.7.4 Upgrading Algorithms on KMF CryptRs                                | 154      |
| 8.7.5 Upgrading CDEMs and/or PDEGs                                       | 154      |
| 8.7.6 Upgrading CRYPTR micro                                             | 155      |
| 8.8 Removing Algorithms from the KVL                                     | 156      |
| 8.9 Viewing the KVL Firmware Information                                 | 156      |
| 8.10 Viewing the KVL Upgrade File Information                            | 156      |
| 8.11 Viewing the Target Device Firmware Information                      | 157      |
| 8.12 Viewing the Target Device Upgrade File Information                  | 157      |
| Chapter 9: Troubleshooting                                               | 158      |

| 9.1 White Screen while Turning On the KVL1589.2 Unlocking the Operator Account1589.3 Resetting the KVL Passwords When Passwords are Not Known1589.4 KVL Error Messages1589.5 KVL is not Detected when Connected to a PC1639.6 Radio Authentication: Troubleshooting KVL - Radio Connection1639.7 Troubleshooting USB Connectivity for Key Loading1649.8 Troubleshooting USB Storage Problems for Key File Export1649.9 Troubleshooting Potential IP Connection Issue1659.11 Exporting and Viewing the KVL Log1659.12 Clearing the Local KVL Log Repository1659.13 Performing a System Reset1669.14 Performing KVL Factory Reset1669.15 KVL Recovery Procedure167Chapter 10: KVL 5000 Reference16910.1 KVL 5000 Performance Specifications16910.2 KVL 5000 Orderable Parts17010.4 Radio Frequency Interference Requirements17110.5 KVL5000 VPN Client Capabilities174 |                                                                  |     |
|----------------------------------------------------------------------------------------------------|------------------------------------------------------------------|-----|
| 9.2 Unlocking the Operator Account.1589.3 Resetting the KVL Passwords When Passwords are Not Known.1589.4 KVL Error Messages.1589.5 KVL is not Detected when Connected to a PC.1639.6 Radio Authentication: Troubleshooting KVL - Radio Connection.1639.7 Troubleshooting USB Connectivity for Key Loading.1649.8 Troubleshooting POS Storage Problems for Key File Export.1649.9 Troubleshooting Potential IP Connection Issue.1659.11 Exporting and Viewing the KVL Log.1659.12 Clearing the Local KVL Log Repository.1659.13 Performing a System Reset.1669.14 Performing KVL Factory Reset.1669.15 KVL Recovery Procedure.167Chapter 10: KVL 5000 Reference.16910.1 KVL 5000 UED Indicators.16910.3 KVL 5000 UED Indicators.16910.4 Radio Frequency Interference Requirements.17110.5 KVL5000 VPN Client Capabilities.171Appendix A: Acronyms.174                | 9.1 White Screen while Turning On the KVL                        | 158 |
| 9.3 Resetting the KVL Passwords When Passwords are Not Known1589.4 KVL Error Messages1589.5 KVL is not Detected when Connected to a PC1639.6 Radio Authentication: Troubleshooting KVL - Radio Connection1639.7 Troubleshooting USB Connectivity for Key Loading1649.8 Troubleshooting USB Storage Problems for Key File Export1649.9 Troubleshooting Potential IP Connection Issue1659.10 Troubleshooting Potential VPN Connection Issues1659.11 Exporting and Viewing the KVL Log1659.12 Clearing the Local KVL Log Repository1659.13 Performing a System Reset1669.14 Performing KVL Factory Reset1669.15 KVL Recovery Procedure167Chapter 10: KVL 5000 Reference16910.1 KVL 5000 LED Indicators16910.3 KVL 5000 Orderable Parts17010.4 Radio Frequency Interference Requirements17110.5 KVL5000 VPN Client Capabilities171Appendix A: Acronyms174                | 9.2 Unlocking the Operator Account                               | 158 |
| 9.4 KVL Error Messages1589.5 KVL is not Detected when Connected to a PC.1639.6 Radio Authentication: Troubleshooting KVL - Radio Connection1639.7 Troubleshooting USB Connectivity for Key Loading1649.8 Troubleshooting USB Storage Problems for Key File Export1649.9 Troubleshooting Potential IP Connection Issue1649.10 Troubleshooting Potential VPN Connection Issues1659.11 Exporting and Viewing the KVL Log.1659.12 Clearing the Local KVL Log Repository.1659.13 Performing a System Reset.1669.14 Performing KVL Factory Reset.1669.15 KVL Recovery Procedure.167Chapter 10: KVL 5000 Reference.16910.2 KVL 5000 LED Indicators.16910.3 KVL 5000 Orderable Parts.17010.4 Radio Frequency Interference Requirements.17110.5 KVL5000 VPN Client Capabilities.174                                                                                           | 9.3 Resetting the KVL Passwords When Passwords are Not Known     | 158 |
| 9.5 KVL is not Detected when Connected to a PC.1639.6 Radio Authentication: Troubleshooting KVL - Radio Connection.1639.7 Troubleshooting USB Connectivity for Key Loading.1649.8 Troubleshooting USB Storage Problems for Key File Export.1649.9 Troubleshooting Potential IP Connection Issue.1649.10 Troubleshooting Potential VPN Connection Issues.1659.11 Exporting and Viewing the KVL Log.1659.12 Clearing the Local KVL Log Repository.1659.13 Performing a System Reset.1669.14 Performing KVL Factory Reset.1669.15 KVL Recovery Procedure.167Chapter 10: KVL 5000 Reference.16910.1 KVL 5000 Performance Specifications.16910.3 KVL 5000 Creable Parts.17010.4 Radio Frequency Interference Requirements.17110.5 KVL5000 VPN Client Capabilities.171Appendix A: Acronyms.174                                                                             | 9.4 KVL Error Messages                                           | 158 |
| 9.6 Radio Authentication: Troubleshooting KVL - Radio Connection1639.7 Troubleshooting USB Connectivity for Key Loading1649.8 Troubleshooting USB Storage Problems for Key File Export1649.9 Troubleshooting Potential IP Connection Issue1649.10 Troubleshooting Potential VPN Connection Issues1659.11 Exporting and Viewing the KVL Log1659.12 Clearing the Local KVL Log Repository1659.13 Performing a System Reset1669.14 Performing KVL Factory Reset1669.15 KVL Recovery Procedure167Chapter 10: KVL 5000 Reference16910.1 KVL 5000 Performance Specifications16910.3 KVL 5000 Crderable Parts17010.4 Radio Frequency Interference Requirements17110.5 KVL5000 VPN Client Capabilities171Appendix A: Acronyms174                                                                                                    | 9.5 KVL is not Detected when Connected to a PC                   |     |
| 9.7 Troubleshooting USB Connectivity for Key Loading.1649.8 Troubleshooting USB Storage Problems for Key File Export.1649.9 Troubleshooting Potential IP Connection Issue.1649.10 Troubleshooting Potential VPN Connection Issues.1659.11 Exporting and Viewing the KVL Log.1659.12 Clearing the Local KVL Log Repository.1659.13 Performing a System Reset.1669.14 Performing KVL Factory Reset.1669.15 KVL Recovery Procedure.167Chapter 10: KVL 5000 Reference.16910.1 KVL 5000 Performance Specifications.10.3 KVL 5000 UED Indicators.16910.3 KVL 5000 VPN Client Capabilities.171Appendix A: Acronyms.174                                                                                                    | 9.6 Radio Authentication: Troubleshooting KVL - Radio Connection | 163 |
| 9.8 Troubleshooting USB Storage Problems for Key File Export.1649.9 Troubleshooting Potential IP Connection Issue.1649.10 Troubleshooting Potential VPN Connection Issues.1659.11 Exporting and Viewing the KVL Log.1659.12 Clearing the Local KVL Log Repository.1659.13 Performing a System Reset.1669.14 Performing KVL Factory Reset.1669.15 KVL Recovery Procedure.167Chapter 10: KVL 5000 Reference.16910.1 KVL 5000 Performance Specifications.16910.3 KVL 5000 Orderable Parts.17010.4 Radio Frequency Interference Requirements.17110.5 KVL5000 VPN Client Capabilities.174                                                                                                    | 9.7 Troubleshooting USB Connectivity for Key Loading             | 164 |
| 9.9 Troubleshooting Potential IP Connection Issue.1649.10 Troubleshooting Potential VPN Connection Issues.1659.11 Exporting and Viewing the KVL Log.1659.12 Clearing the Local KVL Log Repository.1659.13 Performing a System Reset.1669.14 Performing KVL Factory Reset.1669.15 KVL Recovery Procedure.167Chapter 10: KVL 5000 Reference.16910.1 KVL 5000 Performance Specifications.16910.2 KVL 5000 LED Indicators.16910.3 KVL 5000 Orderable Parts.17010.4 Radio Frequency Interference Requirements.17110.5 KVL5000 VPN Client Capabilities.174174                                                                                                    | 9.8 Troubleshooting USB Storage Problems for Key File Export     |     |
| 9.10 Troubleshooting Potential VPN Connection Issues.       165         9.11 Exporting and Viewing the KVL Log.       165         9.12 Clearing the Local KVL Log Repository.       165         9.13 Performing a System Reset.       166         9.14 Performing KVL Factory Reset.       166         9.15 KVL Recovery Procedure.       167         Chapter 10: KVL 5000 Reference.       169         10.1 KVL 5000 Performance Specifications.       169         10.2 KVL 5000 LED Indicators.       169         10.3 KVL 5000 Orderable Parts.       170         10.4 Radio Frequency Interference Requirements.       171         10.5 KVL5000 VPN Client Capabilities.       171         Appendix A: Acronyms.       174                                                                                                    | 9.9 Troubleshooting Potential IP Connection Issue                | 164 |
| 9.11 Exporting and Viewing the KVL Log       165         9.12 Clearing the Local KVL Log Repository.       165         9.13 Performing a System Reset.       166         9.14 Performing KVL Factory Reset.       166         9.15 KVL Recovery Procedure.       167         Chapter 10: KVL 5000 Reference.         169       10.1 KVL 5000 Performance Specifications.         169       10.2 KVL 5000 LED Indicators.         169       10.3 KVL 5000 Orderable Parts.         170       10.4 Radio Frequency Interference Requirements.         171       10.5 KVL5000 VPN Client Capabilities.         173       174                                                                                                    | 9.10 Troubleshooting Potential VPN Connection Issues             |     |
| 9.12 Clearing the Local KVL Log Repository.       165         9.13 Performing a System Reset.       166         9.14 Performing KVL Factory Reset.       166         9.15 KVL Recovery Procedure.       167         Chapter 10: KVL 5000 Reference.       169         10.1 KVL 5000 Performance Specifications.       169         10.2 KVL 5000 LED Indicators.       169         10.3 KVL 5000 Orderable Parts.       170         10.4 Radio Frequency Interference Requirements.       171         10.5 KVL5000 VPN Client Capabilities.       171         Appendix A: Acronyms.       174                                                                                                    | 9.11 Exporting and Viewing the KVL Log                           |     |
| 9.13 Performing a System Reset.       166         9.14 Performing KVL Factory Reset.       166         9.15 KVL Recovery Procedure.       167         Chapter 10: KVL 5000 Reference.       169         10.1 KVL 5000 Performance Specifications.       169         10.2 KVL 5000 LED Indicators.       169         10.3 KVL 5000 Orderable Parts.       170         10.4 Radio Frequency Interference Requirements.       171         10.5 KVL5000 VPN Client Capabilities.       171         Appendix A: Acronyms.       174                                                                                                    | 9.12 Clearing the Local KVL Log Repository                       | 165 |
| 9.14 Performing KVL Factory Reset.       166         9.15 KVL Recovery Procedure.       167         Chapter 10: KVL 5000 Reference.       169         10.1 KVL 5000 Performance Specifications.       169         10.2 KVL 5000 LED Indicators.       169         10.3 KVL 5000 Orderable Parts.       170         10.4 Radio Frequency Interference Requirements.       171         10.5 KVL5000 VPN Client Capabilities.       171         Appendix A: Acronyms.       174                                                                                                    | 9.13 Performing a System Reset                                   | 166 |
| 9.15 KVL Recovery Procedure.       167         Chapter 10: KVL 5000 Reference.       169         10.1 KVL 5000 Performance Specifications.       169         10.2 KVL 5000 LED Indicators.       169         10.3 KVL 5000 Orderable Parts.       170         10.4 Radio Frequency Interference Requirements.       171         10.5 KVL5000 VPN Client Capabilities.       171         Appendix A: Acronyms.       174                                                                                                    | 9.14 Performing KVL Factory Reset                                |     |
| Chapter 10: KVL 5000 Reference                                                                                                    | 9.15 KVL Recovery Procedure                                      |     |
| 10.1 KVL 5000 Performance Specifications.16910.2 KVL 5000 LED Indicators.16910.3 KVL 5000 Orderable Parts.17010.4 Radio Frequency Interference Requirements.17110.5 KVL5000 VPN Client Capabilities.171Appendix A: Acronyms.174                                                                                                    | Chapter 10: KVL 5000 Reference                                   | 169 |
| 10.2 KVL 5000 LED Indicators                                                                                                    | 10.1 KVL 5000 Performance Specifications                         |     |
| 10.3 KVL 5000 Orderable Parts                                                                                                    | 10.2 KVL 5000 LED Indicators                                     | 169 |
| 10.4 Radio Frequency Interference Requirements                                                                                                    | 10.3 KVL 5000 Orderable Parts                                    | 170 |
| 10.5 KVL5000 VPN Client Capabilities                                                                                                    | 10.4 Radio Frequency Interference Requirements                   | 171 |
| Appendix A: Acronyms 174                                                                                                    | 10.5 KVL5000 VPN Client Capabilities                             | 171 |
| -                                                                                                    | Appendix A: Acronyms                                             | 174 |

# **List of Figures**

| Figure 1: KVL 5000 Ports and Hardware Buttons | 69  |
|-----------------------------------------------|-----|
| Figure 2: KVL Rubber Cap                      |     |
| Figure 3: KVL 5000 Key Load Port              | 81  |
| Figure 4: KVL 5000 Key Load Port              | 82  |
| Figure 5: KVL Micro USB Port                  | 83  |
| Figure 6: KVL DB9 Port                        |     |
| Figure 7: KVL Micro USB Port                  | 84  |
| Figure 8: KVL DB9 Port                        | 85  |
| Figure 9: KVL Micro USB Port                  | 85  |
| Figure 10: KVL DB9 Port                       |     |
| Figure 11: KVL Micro USB Port                 | 86  |
| Figure 12: KVL Micro USB Port                 | 87  |
| Figure 13: KVL 5000 Key Load Port             | 88  |
| Figure 14: KVL 5000 Key Load Port             | 105 |
| Figure 15: KVL Micro USB Port                 | 106 |
| Figure 16: KVL 5000 Key Load Port             | 107 |
| Figure 17: KVL Micro USB Port                 | 108 |
| Figure 18: KVL 5000 Key Load Port             | 110 |
| Figure 19: KVL Micro USB Port                 | 110 |
| Figure 20: KVL 5000 Key Load Port             | 113 |
| Figure 21: KVL Micro USB Port                 | 114 |
| Figure 22: KVL DB9 Port                       | 114 |
| Figure 23: KVL 5000 Key Load Port             | 116 |
| Figure 24: KVL Micro USB Port                 | 116 |
| Figure 25: KVL 5000 Key Load Port             | 118 |
| Figure 26: KVL Micro USB Port                 | 118 |
| Figure 27: KVL 5000 Key Load Port             | 131 |
| Figure 28: KVL DB9 Port                       | 132 |
| Figure 29: KVL Micro USB Port                 | 132 |
| Figure 30: KVL 5000 Key Load Port             | 134 |
| Figure 31: KVL 5000 Key Load Port             | 139 |
| Figure 32: KVL Micro USB Port                 | 139 |
| Figure 33: KVL 5000 Key Load Port             | 141 |
| Figure 34: KVL Micro USB Port                 | 141 |
| Figure 35: KVL 5000 Key Load Port             | 144 |
| Figure 36: KVL DB9 Port                       | 145 |

| Figure 37: KVL 5000 Ports and Hardware Buttons (click to e | expand) 167 |
|------------------------------------------------------------|-------------|
|------------------------------------------------------------|-------------|

# **List of Tables**

| Table 1: KVL 5000 Buttons                     | 68  |
|-----------------------------------------------|-----|
| Table 2: KVL 5000 Ports and Hardware Buttons  | 70  |
| Table 3: Supported Algorithms                 | 71  |
| Table 4: KVL Log Events Description           | 94  |
| Table 5: KVL 5000 VPN Fields                  | 95  |
| Table 6: KVL Audit Log Filter Options         | 146 |
| Table 7: KVL Startup Errors                   | 158 |
| Table 8: KVL User Entry Errors                |     |
| Table 9: KVL Operational Errors               | 159 |
| Table 10: KVL Radio Authentication Errors     | 161 |
| Table 11: KVL Remote Control Head Errors      | 163 |
| Table 12: Electromagnetic Compatibility       | 169 |
| Table 13: Regulatory Compliance and Approvals | 169 |
| Table 14: KVL 5000 LED Indicators             | 169 |
| Table 15: KVL 5000 Model                      | 170 |
| Table 16: Interface Cables                    | 170 |
| Table 17: Optional Accessories                | 170 |
| Table 18: KVL5000 VPN Client Capabilities     | 171 |
| Table 19: Acronyms                            | 174 |

# **List of Procedures**

| Launching KVL for the First Time                                                | 73 |
|---------------------------------------------------------------------------------|----|
| Turning KVL 5000 On and Off                                                     | 74 |
| Setting Password Security Options                                               | 74 |
| Changing the Password                                                           | 75 |
| Changing the Operator Password Type                                             | 76 |
| Changing the FIPS Mode                                                          | 77 |
| Setting Password Security Options                                               | 77 |
| Changing the Operator Password Type                                             |    |
| Setting the KVL Password Masking Mode                                           | 79 |
| Granting Additional Operator Permissions                                        | 79 |
| Switching Between KVL Operator and Administrator Account                        | 79 |
| Checking KVL Battery Status                                                     | 80 |
| Charging the KVL 5000                                                           | 81 |
| Connecting Two KVL Units                                                        | 81 |
| Connecting KVL to a Target Radio for End to End Key Loading                     | 82 |
| Connecting KVL to a Target Radio for Provisioning with Radio Authentication Key | 83 |
| Connecting KVL to a Radio for Tactical OTAR and Control Head Key Loading        | 84 |
| Connecting KVL to a PC                                                          | 85 |
| Connecting the KVL to the KMF Using Direct Connection                           | 85 |
| Connecting the KVL to the KMF or AuC Using Network Connection                   | 86 |
| Connecting the KVL to the KMF Using USB Modem                                   | 87 |
| Connecting the KVL to the CRYPTR micro                                          | 87 |
| Setting the KVL Turn Off Time                                                   | 88 |
| Setting the KVL Screen Timeout                                                  | 88 |
| Setting the KVL Screen Color Scheme                                             | 89 |
| Enabling and Disabling KVL Screen Rotation                                      | 89 |
| Managing the Logon Banner                                                       | 89 |
| Changing the Main Menu Banner                                                   | 90 |
| Checking FIPS Status                                                            | 90 |
| Changing the FIPS Mode                                                          | 90 |
| Turning Sharing On/Off                                                          | 91 |
| Enabling/Disabling Key File Export                                              | 91 |
| Managing USB Key Loading Settings                                               | 92 |
| Managing System Key                                                             | 92 |
| Editing Modem Connection String                                                 | 93 |
| Configuring the KVL Log                                                         | 94 |

| Configuring a VPN Connection                                     | 95  |
|------------------------------------------------------------------|-----|
| Connecting to a VPN                                              |     |
| Removing a VPN Connection                                        | 99  |
| Adding a Single Key                                              | 100 |
| Sorting and Filtering Items in KVL                               |     |
| Adding Multiple Keys                                             |     |
| Adding a Group of Keys                                           | 102 |
| Editing Single Keys                                              | 103 |
| Editing Groups of Keys                                           | 103 |
| Removing Keys                                                    | 104 |
| Loading Keys                                                     | 105 |
| Managing USB Key Loading Settings                                | 106 |
| Loading Keys Using Push to Load (PTL) Button                     |     |
| Loading a Group of Keys                                          | 109 |
| Exporting Key Files for Target Device                            | 111 |
| Managing Exported Key Files in KVL Internal Memory               |     |
| Configuring a Target Device                                      | 113 |
| Removing Keys from Target Devices                                |     |
| Removing Algorithms from Target Devices                          |     |
| Sharing Keys Between KVLs                                        | 119 |
| Turning Sharing On/Off                                           | 120 |
| Entering the KVL RSI                                             | 121 |
| Entering the KMF RSI                                             | 122 |
| Entering the MNP                                                 | 122 |
| Selecting Main or Backup KMF                                     | 122 |
| Entering the KMF Port                                            |     |
| Entering the KMF Baud Rate                                       | 123 |
| Entering Main and Backup KMF IP Addresses                        | 123 |
| Entering Main and Backup KMF Phone Numbers                       | 124 |
| Entering the UKEK                                                | 124 |
| Performing Store and Forward Operations                          | 125 |
| Viewing and Clearing the List of Received Store and Forward Jobs | 127 |
| Updating a Target Device                                         | 128 |
| Performing a Keyset Changeover on a Target Device                |     |
| Changing the Target Device MNP                                   | 129 |
| Changing the Target Device and KMF RSI                           | 129 |
| Creating a Tactical OTAR Group                                   | 130 |
| Updating a Tactical OTAR Group                                   | 131 |
| Editing Tactical OTAR Groups                                     | 132 |

| Removing Tactical OTAR Groups                                         | 135 |
|-----------------------------------------------------------------------|-----|
| Entering the KVL Radio Authentication ID                              | 135 |
| Entering the System ID                                                | 136 |
| Entering the WACN ID                                                  | 136 |
| Entering the Radio Destination Port                                   | 136 |
| Entering the AuC ID                                                   | 137 |
| Entering the UKEK for Radio Authentication                            | 137 |
| Entering the AuC IP Address                                           | 137 |
| Entering the AuC Port                                                 | 138 |
| Selecting Main or Backup AuC                                          | 138 |
| Provisioning Radios with Authentication Keys                          | 138 |
| Provisioning Radios with Authentication Keys using PTL Button         | 140 |
| Uploading Radio-Key Pairs to AuC                                      | 142 |
| Viewing and Removing Radio - Key Pairs                                | 142 |
| Entering the MNP for Remote Control Head Operations                   | 143 |
| Entering the SEK and KEK for Remote Control Head Operations           | 143 |
| Provisioning a Radio for Remote Control Head Key Loading              | 144 |
| Performing KVL Operations Through a Remote Control Head               | 144 |
| Viewing the Audit Log                                                 | 145 |
| Exporting and Viewing Audit Logs on a PC                              | 146 |
| Setting the Audit Logs Limit                                          | 147 |
| Clearing the Audit Log                                                | 147 |
| Upgrading KVL 5000 HSM and Operating System                           | 148 |
| Removing Algorithms from the KVL                                      | 148 |
| Upgrading the KVL 5000 Operating System                               | 149 |
| Upgrading the Hardware Security Module (HSM)                          | 149 |
| Upgrading KVL 5000 HSM and Software                                   | 150 |
| Upgrading KVL 5000 Software                                           | 151 |
| Upgrading Radios                                                      | 151 |
| Upgrading MCC 7500 VPM Dispatch Consoles or MCC 7500 AIS Secure Cards | 152 |
| Upgrading Algorithms on TMGs and/or VPMs                              | 153 |
| Upgrading Algorithms on KMF CryptRs                                   | 154 |
| Upgrading CDEMs and/or PDEGs                                          | 154 |
| Upgrading CRYPTR micro                                                | 155 |
| Removing Algorithms from the KVL                                      | 156 |
| Viewing the KVL Firmware Information                                  | 156 |
| Viewing the KVL Upgrade File Information                              | 156 |
| Viewing the Target Device Firmware Information                        | 157 |
| Viewing the Target Device Upgrade File Information                    | 157 |
|                                                                       |     |

| Unlocking the Operator Account                               | 158   |
|--------------------------------------------------------------|-------|
| Resetting the KVL Passwords When Passwords are Not Known     | . 158 |
| Radio Authentication: Troubleshooting KVL - Radio Connection | . 163 |
| Troubleshooting USB Connectivity for Key Loading             | 164   |
| Troubleshooting Potential IP Connection Issue                | 164   |
| Troubleshooting Potential VPN Connection Issues              | 165   |
| Exporting and Viewing the KVL Log                            | . 165 |
| Clearing the Local KVL Log Repository                        | 165   |
| Performing a System Reset                                    | 166   |
| Performing KVL Factory Reset                                 | 166   |
| KVL Recovery Procedure                                       | . 167 |

# About KVL 5000 User Guide

This manual provides step-by-step instructions for using the Key Variable Loader (KVL) to create and store encryption keys, and then load them into Motorola Solutions secure equipment.

The KVL can be used in ASTRO<sup>®</sup> 25 systems. Depending on the options ordered, the KVL can operate in ASTRO<sup>®</sup> 25, and/or Radio Authentication mode.

This manual is intended for use by experienced technicians familiar with similar types of equipment. Technicians should understand encryption concepts and be familiar with other types of Motorola Solutions encryption equipment.

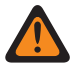

**WARNING:** This equipment is compliant with Class A of EN55032. In a residential environment this equipment may cause radio interference.

### **Related Information**

| Related Information                                 | Purpose                                                                                                    |
|-----------------------------------------------------|----------------------------------------------------------------------------------------------------|
| Standards and Guidelines for Communication<br>Sites | Provides standards and guidelines that should<br>be followed when setting up a Motorola Solu-<br>tions communications site. Also known as R56<br>manual.                                                                                                    |
| Key Management Facility User Guide                  | Provides descriptive and procedural information<br>about the Key Management Facility (KMF) in-<br>cluding a description of where the KMF can<br>be found, a description of KMF encryption key<br>management, as well as procedures on installa-<br>tion, configuration, operation, upgrade, trouble-<br>shooting, and FRU/FRE replacement. |
| KVL 4000 Key Variable Loader ASTRO 25 User<br>Guide | Provides instructions for using the Key Variable<br>Loader (KVL) to create and store encryption<br>keys, and then load them into other Motorola<br>Solutions secure equipment, such as radios,<br>fixed encryption units and others, in ASTRO <sup>®</sup><br>25 operating mode.                                                           |
| KVL 5000 Quick Start Guide                          | Provides basic information for the KVL 5000.                                                                                                    |

#### **Chapter 1**

# MOTOROLA SOLUTIONS, INC. END USER LICENSE AGREEMENT

Motorola Solutions, Inc. ("Motorola") is willing to license the Motorola application and HSM Software and the accompanying documentation to you ("Licensee" or "you") for use with a Motorola KVL5000 only on the condition that you accept all the terms in this End User License Agreement ("Agreement").

IMPORTANT: READ THE FOLLOWING TERMS AND CONDITIONS BEFORE USING THE ACCOMPANYING PRODUCT.

BY CLICKING ON THE "ACCEPT" BUTTON ABOVE, YOU ACKNOWLEDGE THAT YOU HAVE READ THIS AGREEMENT, UNDERSTAND IT AND AGREE TO BE BOUND BY THE TERMS OF THIS AGREEMENT.

IF YOU DO NOT AGREE TO THE TERMS OF THIS AGREEMENT, MOTOROLA IS NOT WILLING TO LICENSE THE SOFTWARE TO YOU. YOU SHOULD CLICK ON THE "DO NOT ACCEPT" BUTTON TO DISCONTINUE THE USE OF SOFTWARE. IF YOU DO NOT AGREE TO THESE TERMS, YOU MAY, FOR A FULL REFUND IF APPLICABLE, RETURN THIS PRODUCT TO THE LOCATION WHERE YOU ACQUIRED IT OR PROVIDE WRITTEN VERIFICATION OF DELETION OF ALL COPIES OF THE SOFTWARE.

#### 1. Definitions

In this Agreement, the word "Software" refers to the set of instructions for computers, in executable form and in any media, (which may include diskette, CD-ROM, downloadable internet, hardware, or firmware) licensed to you. The word "Documentation" refers to electronic or printed manuals and accompanying instructional aids licensed to you. The word "Product" refers to the specific combination of Software and Documentation that you have licensed and which has been provided to you under this Agreement.

#### 2. Grant of License

Motorola grants you a personal, non-exclusive, non-assignable, nontransferable license to use the Products subject to the Conditions of Use set forth in Section 2 and the terms and conditions of this Agreement. Any terms or conditions appearing on the face or reverse side of any purchase order, purchase order acknowledgment or other order document that are different from, or in addition to, the terms of this Agreement will not be binding on the parties, even if payment is accepted.

Motorola grants you a personal, non-exclusive, non-assignable, nontransferable license to use the Products subject to the Conditions of Use set forth in Section 2 and the terms and conditions of this Agreement. Any terms or conditions appearing on the face or reverse side of any purchase order, purchase order acknowledgment or other order document that are different from, or in addition to, the terms of this Agreement will not be binding on the parties, even if payment is accepted.

Any use of the Products outside of the conditions set forth in this Agreement is strictly prohibited and will be deemed a breach of this Agreement.

**3.1** Only you, your employees or agents may use the Products. You will take all necessary steps to insure that your employees and agents abide by the terms of this Agreement.

**3.2** You will use the Products: (i) only for your internal business purposes; (ii) only as described in the Products; and (iii) in strict accordance with this Agreement.

**3.3** You may install and use the Products on a single Motorola application and KVL 5000 HSM, provided that the use is in conformance with the terms set forth in this Agreement.

**3.4** Portions of the Products are protected by United States copyright laws, international treaty provisions, and other applicable laws. Therefore, you must treat the Products like any other copyrighted material (e.g., a book or musical recording) except that you may either: (i) make 1 copy of the transportable part of the Products (which typically is supplied on diskette, CD-ROM, or downloadable internet), solely for back-up purposes; or (ii) copy the transportable part of the Products to a PC hard disk, provided you keep the original solely for back-up purposes. If the Documentation is in printed form, it may not be copied. If the Documentation is in electronic form, you may print out 1 copy, which then may not be copied. With regard to the copy made for backup or archival purposes, you agree to reproduce any Motorola copyright notice, and other proprietary legends appearing thereon. Such copyright notice(s) may appear in any of several forms, including machine-readable form, and you agree to reproduce such notice in each form in which it appears, to the extent it is physically possible to do so. Unauthorized duplication of the Software or Documentation constitutes copyright infringement, and in the United States is punishable in federal court by fine and imprisonment.

**3.5** You will not transfer, directly or indirectly, any product, technical data or software to any country for which the United States Government requires an export license or other governmental approval without first obtaining such license or approval.

### 4. Title; Restrictions

If you transfer possession of any copy of the Products to another party outside of the terms of this agreement, your license is automatically terminated. Title and copyrights to the Products and any copies made by you remain with Motorola and its licensors. You will not, and will not permit others to: (i) modify, translate, decompile, bootleg, reverse engineer, disassemble, or extract the inner workings of the Software or Documentation, (ii) copy the look-and-feel or functionality of the Software or Documentation; (iii) remove any proprietary notices, marks, labels, or logos from the Software or Documentation; (iv) rent or transfer all or some of the Software or Documentation to any other party without Motorola's prior written consent; or (v) utilize any computer software or hardware which is designed to defeat any copy protection device, should the Products be equipped with such a protection device. If the Products are provided on multiple types of media (such as diskette, CD-ROM, downloadable internet), then you will only use the medium which best meets your specific needs, and will not loan, rent, lease, or transfer the other media contained in the package without Motorola's written consent. Unauthorized copying of the Software or Documentation, or failure to comply with any of the provisions of this Agreement, will result in automatic termination of this license.

### 5. Confidentiality

You acknowledge that all Products contain valuable proprietary information and trade secrets and that unauthorized or improper use of the Products will result in irreparable harm to Motorola for which monetary damages would be inadequate and for which Motorola will be entitled to immediate injunctive relief. Accordingly, you will limit access to the Products to those of your employees and agents who need to use the Products for your internal business purposes, and you will take appropriate action with those employees and agents to preserve the confidentiality of the Products, using the same degree of care to avoid unauthorized or improper disclosure as you use for the protection of your own proprietary software, but in no event less than reasonable care.

You have no obligation to preserve the confidentiality of any proprietary information that: (i) was in the public domain at the time of disclosure; (ii) entered the public domain through no fault of yours; (iii) was given to you free of any obligation to keep it confidential; (iv) is independently developed by you; or (v) is disclosed as required by law provided that you notify Motorola prior to such disclosure and provide Motorola with a reasonable opportunity to respond.

#### 6. Right to Use Motorola's Name

Except as required in Section 3.4 above, you will not, during the term of this Agreement or thereafter, use any trademark of Motorola, or any word or symbol likely to be confused with any Motorola trademark, either alone or in any combination with another word or words.

### 7. Payment

The rights granted hereunder are contingent upon payment for the Product. All payments are due next 30 days from the date of the invoice.

#### 8. Transfer

In the case of Software designed to operate on Motorola equipment, you may not transfer the Software to another party except: (i) if you are an end-user, when you are transferring the Software together with the Motorola equipment on which it operates; or (ii) if you are a Motorola licensed distributor, when you are transferring the Software either together with such Motorola equipment or are transferring the Software as a licensed duly paid for upgrade, update, patch, new release, enhancement or replacement of a prior version of the Software. If you are a Motorola licensed distributor, when you are transferring the Software permitted in this Agreement, you agree to transfer the Software with a license agreement having terms and conditions no less restrictive than those contained in this Agreement. All such transfers of Software are strictly subject to the conditions precedent that the other party agrees to accept the terms and conditions of this License, and you destroy and copy of the Software you do not transfer to that party. You may not sublicense or otherwise transfer, rent or lease the Software without Motorola's written consent. You may not transfer the Software in violation of any laws, regulations, export controls or economic sanctions imposed by the U.S. Government.

#### 9. Upgrades and Updates

If the Products are licensed to you as an upgrade or update to a product previously licensed to you, you must destroy the Products previously licensed to you, including any copies, within 30 days of your receipt of the update or upgrade.

#### 10. Maintenance and Support

Motorola is not responsible for maintenance or support of the Software under this Agreement. By accepting the license granted under this Agreement, you agree that Motorola will be under no obligation to provide any support, maintenance or service in connection with the Software. Any maintenance and support of the Software and equipment on which it resides will be provided under the terms of a separate agreement.

#### 11. Limited Warranty

All diskettes or CD-ROMS on which the Products are furnished ("Media") are warranted to be free from manufacturing and material defects for 90 days after the shipment date of the Products to you. Media that becomes defective during such period will be repaired or, at Motorola's option, replaced. This limited warranty is contingent upon proper use of the Media and does not cover Products which have been tampered with, modified, or subjected to unusual physical or electrical stress. Tampering with or removal of any factory seal or label on any Media voids this warranty and releases Motorola from any and all liability.

#### 12. Disclaimer

EXCEPT FOR THE ABOVE EXPRESS LIMITED WARRANTY, MOTOROLA DISCLAIMS ALL WARRANTIES OF ANY KIND, WHETHER EXPRESS, IMPLIED, STATUTORY, OR IN ANY COMMUNICATION WITH YOU. MOTOROLA SPECIFICALLY DISCLAIMS ANY WARRANTY INCLUDING THE IMPLIED WARRANTIES OF MERCHANTABILTY, NONINFRINGEMENT, OR FITNESS FOR A PARTICULAR PURPOSE. THE PRODUCTS ARE PROVIDED "AS IS". MOTOROLA DOES NOT WARRANT THAT THE SOFTWARE WILL MEET YOUR REQUIREMENTS, OR THAT THE OPERATION OF THE SOFTWARE WILL BE UNINTERRUPTED OR ERROR FREE, OR THAT DEFECTS IN THE SOFTWARE WILL BE CORRECTED. MOTOROLA MAKES NO WARRANTY WITH RESPECT TO THE CORRECTNESS, ACCURACY, OR RELIABILITY OF THE SOFTWARE AND DOCUMENTATION. Some jurisdictions do not allow the exclusion of implied warranties, so the above exclusion may not apply to you.

### 13. Remedies

The entire liability of Motorola, and your exclusive remedy under the warranty provided in this Agreement will be, at Motorola's option, to repair or replace any Media found to be defective within the warranty period, or to refund the purchase price and terminate this Agreement. To seek such a remedy, you must return the entire Product to Motorola, with a copy of the original purchase receipt, within the warranty period.

#### 14. Limitation of Liability

THE TOTAL LIABILITY OF MOTOROLA UNDER THIS AGREEMENT FOR DAMAGES WILL NOT EXCEED THE TOTAL AMOUNT PAID BY YOU FOR THE PRODUCT LICENSED UNDER THIS AGREEMENT. IN NO EVENT WILL MOTOROLA OR ANY OF THE LICENSORS BE LIABLE IN ANY WAY FOR INCIDENTAL, CONSEQUENTIAL, INDIRECT, SPECIAL OR PUNITIVE DAMAGES OF ANY NATURE, INCLUDING WITHOUT LIMITATION, LOST BUSINESS PROFITS, OR LIABILITY OR INJURY TO THIRD PERSONS, WHETHER FORESEEABLE OR NOT, REGARDLESS OF WHETHER MOTOROLA HAS BEEN ADVISED OF THE POSSIBILITY OF SUCH DAMAGES. THE LIMITATIONS IN THIS PARAGRAPH WILL APPLY NOTWITHSTANDING ANY FAILURE OF ESSENTIAL PURPOSE OF ANY LIMITED REMEDY. Some jurisdictions do not permit limitations of liability for incidental or consequential damages, so the above exclusions may not apply to you.

#### 15. U.S. Government

If you are acquiring the Product on behalf of any unit or agency of the U.S. Government, the following applies. Use, duplication, or disclosure of the Products is subject to the restrictions set forth in subparagraphs (c) (1) and (2) of the Commercial Computer Software Restricted Rights clause at FAR 52.227-19 (JUNE 1987), if applicable, unless being provided to the Department of Defense. If being provided to the Department of Defense, use, duplication, or disclosure of the Products is subject to the restricted rights set forth in subparagraph (c) (1) (ii) of the Rights in Technical Data and Computer Software clause at DFARS 252.227-7013 (OCT 1988), if applicable. Software and Documentation may or may not include a Restricted Rights notice, or other notice referring specifically to the terms and conditions of this Agreement. The terms and conditions of this Agreement will each continue to apply, but only to the extent that such terms and conditions are not inconsistent with the rights provided to you under the aforementioned provisions of the FAR and DFARS, as applicable to the particular procuring agency and procurement transaction.

### 16. Term of License

Your right to use the Products will terminate immediately without notice upon a breach of this Agreement by you. Within 30 days after termination of this Agreement, you will certify to Motorola in writing that through your best efforts, and to the best of your knowledge, the original and all copies, in whole or in part, in any form, of the Software and all related material and Documentation, have been destroyed, except that, with prior written consent from Motorola, you may retain one copy for archival or backup purposes. You may not sublicense, assign or transfer the license or the Product, except as expressly provided in this Agreement. Any attempt to otherwise sublicense, assign or transfer any of the rights, duties or obligations hereunder is null and void.

### 17. Governing Law

This Agreement is governed by the laws of the United States of America to the extent that they apply and otherwise by the laws of the State of Illinois.

### 18. Assignment

This Agreement may not be assigned by you without Motorola's prior written consent.

#### 19. Survival of Provisions

The parties agree that where the context of any provision indicates an intent that it survives the term of this Agreement, then it will survive.

#### 20. Entire Agreement

This Agreement contains the parties' entire agreement regarding your use of the Products and may be amended only in writing signed by both parties, except that Motorola may modify this Agreement as necessary to comply with applicable laws.

#### 21. Third-Party Software

The Software may contain one or more items of Third-Party Software supplied by other third-party suppliers. The terms of this Agreement govern your use of any Third-Party Software UNLESS A SEPARATE THIRD-PARTY SOFTWARE LICENSE IS INCLUDED, IN WHICH CASE YOUR USE OF THE THIRD-PARTY SOFTWARE WILL THEN BE GOVERNED BY THE SEPARATE THIRD-PARTY LICENSE.

#### 22. Open Source Software

The Software may contain one or more items of Open Source or other Publicly Available Software. For information regarding licenses, acknowledgements, required copyright notices, and other usage terms, see Open Source Software Legal Notices on page 23.

MOTOROLA, MOTO, MOTOROLA SOLUTIONS and the Stylized M logo are trademarks or registered trademarks of Motorola Trademark Holdings, LLC and are used under license. All other trademarks are the property of their respective owners.

### **Open Source Software Legal Notices**

This media, software or hardware ("Product") obtained from Motorola Solutions, Inc. ("Motorola Solutions") may include Motorola Solutions' Software, Third Party Software (defined below), and/or Open Source Software (defined below).

The object code or source code (collectively, the "Software") included with the Product is the exclusive property of Motorola Solutions or its licensors, and any use is subject to the terms and conditions of one or more agreements in force between the purchaser of the Motorola Solutions Product or licensee of the Motorola Solutions Software and Motorola Solutions. SOFTWARE IS PROTECTED BY U.S. COPYRIGHT LAWS AND INTERNATIONAL LAWS AND TREATIES. UNAUTHORIZED COPYING, DISTRIBUTION OR OTHER USE OF THIS PRODUCT IS STRICTLY PROHIBITED. ANY DISTRIBUTION OR USE NOT SPECIFICALLY APPROVED BY MOTOROLA SOLUTIONS IS STRICTLY PROHIBITED.

Motorola Solutions' Software is subject to the commercial terms and conditions entered into with Motorola Solutions, any other use is strictly prohibited. Commercial Software licensed for redistribution by Motorola Solutions ("Third Party Software") is subject to the terms and conditions in force between Motorola Solutions and the licensor of the Third party Software. The terms and conditions governing the usage of Third Party Software may be part of the agreement entered into by the purchaser of the Product with Motorola Solutions or separate Third Party Software license agreement(s) included with the Product.

Software provided by Motorola Solutions which is covered by a publicly available license governed solely under Copyright law, whereas the complete terms and obligations of such license attach to a licensee solely through the act of copying, using and/or distribution of the licensed Software, such obligations often include one or more of attribution obligations, source code distribution obligations, copyleft obligations, and intellectual property encumbrances is referred to herein as "Open Source Software". The use of any Open Source Software is subject to the licenses, terms and conditions of the commercial agreement in force between the purchaser of the Product and Motorola Solutions as well as the terms and conditions of the corresponding license of each Open Source Software package. If there is a conflict between the terms and conditions of any commercial agreement and the terms and conditions of the Open Source Software license, the applicable Open Source Software license will take precedence. Copies of the licenses for the included Open Source Software as well as their attributions, acknowledgements, and software information details, are listed below. Motorola Solutions is required to reproduce the software licenses, acknowledgements and copyright notices as provided by the authors and owners, thus, all such information is provided in its native language form, without modification or translation.

Use of any Software is subject to acceptance of the corresponding terms associated with the Software and by using the Software you agree you have reviewed the terms and agreed to be bound by said terms.

To obtain a copy of the source code for the Open Source Software with source code distribution obligations, you may send a formal request in writing to:

Motorola Solutions, Inc. Open Source Software Management ROOM: 3973 500 West Monroe Street Chicago, IL 60661

In your request, please include the Motorola Solutions Product name and version, along with the Open Source Software specifics, such as the Open Source Software name and version.

The source code for the Open Source Software included by Motorola Solutions may be resident on the Product's installation media provided with the Product or on supplemental Product media. Please reference and review the entire Motorola Solutions Open Source Software "Legal Notices" and any corresponding "End User License Agreement" provided with the Product or the commercial agreement under which the Product was purchased for details on the availability, location and method for obtaining source code. Further, depending on the license terms of the specific Open Source Software, source code may not be provided. Please reference and review the entire Motorola Solutions Open Source Software "Legal Notices" and "End User License Agreement" to identify which Open Source Software packages have source code provided or available.

MOTOROLA, MOTOROLA SOLUTIONS and the Stylized M Logo are trademarks or registered trademarks of Motorola Trademark Holdings, LLC and are used under license. All other trademarks are the property of Motorola Solutions, Inc. or their respective owners. All rights reserved.

**NOTE:** In addition to what is provided below, additional disclosures, licenses, usage terms, acknowledgements, and notices may be included in the associated End User License Agreement; in the Product Documentation, or via the Graphical User Interfaces of the Software (if applicable).

# 2.1 PUBLICLY AVAILABLE SOFTWARE LIST - Platform

| Name          | I-Jetty                                                                                                    |
|---------------|----------------------------------------------------------------------------------------------------|
| Software Site | https://code.google.com/p/i-jetty/                                                                                         |
| Modified      | Yes - Motorola Solutions has modified this<br>Open Source Software Package for usage in<br>the Motorola Solutions Product. |
| Source Code   | The original unmodified Source Code for this Software Package may be obtained from the Software Site identified above.     |
| License       | Apache License 2.0 (Apache-2.0)                                                                                            |

Copyright 2008 Mort Bay Consulting Pty. Ltd. Licensed under the Apache License, Version 2.0 (the "License"); you may not use this file except in compliance with the License. You may obtain a copy of the License at http://www.apache.org/licenses/LICENSE-2.0. Unless required by applicable law or agreed to in writing, software distributed under the License is distributed on an "AS IS" BASIS, WITHOUT WARRANTIES OR CONDITIONS OF ANY KIND, either express or implied. See the License for the specific language governing permissions and limitations under the License. Refer to the Common Licenses for the terms of the Apache License Version 2.0 (Apache-2.0).

Notices: No additional Notices.

Credits: No additional Credits

| Name          | Android OS                                                                                                    |
|---------------|----------------------------------------------------------------------------------------------------|
| Software Site | https://wiki.codeaurora.org/xwiki/bin/QAEP/re-<br>lease                                                                   |
| Modified      | Yes - Motorola Solutions has modified this<br>Open Source Software Package for usage in<br>the Motorola Solutions Product |

| Source Code | The original unmodified Source Code for this<br>Software Package may be obtained from the<br>Software Site identified above                                                                                                    |
|-------------|----------------------------------------------------------------------------------------------------|
| License     | Custom. The Android Operating System con-<br>tains Software under a variety of Open Source<br>Software Licenses. The primary licenses are<br>the Apache 2.0 License (User-space) and the<br>GPLv2 License (Android/Linux Kernel). Refer<br>to the Common Licenses for the terms of the<br>Apache 2.0 and GPLv2 Licenses. For the li-<br>cense/usage terms of specific software pack-<br>ages that comprise Android, refer to the Notices<br>for those packages. |

Notices: No additional Notices.

Credits: No additional Credits.

| Name          | ntfs-3g                                                                                                |
|---------------|----------------------------------------------------------------------------------------------------|
| Software Site | https://www.tuxera.com/community/open-<br>source-ntfs-3g/                                              |
| Modified      | No                                                                                                    |
| Source Code   | The Source Code for this Software Package may be obtained from the Software Site identi-<br>fied above |
| License       | GNU General Public License Version 2.0 Only (GPL-2.0)                                                  |

#### GNU LIBRARY GENERAL PUBLIC LICENSE Version 2, June 1991 Copyright (C) 1991

Free Software Foundation, Inc. 59 Temple Place - Suite 330, Boston, MA 02111-1307, USA Everyone is permitted to copy and distribute verbatim copies of this license document, but changing it is not allowed.

[This is the first released version of the library GPL. It is numbered 2 because it goes with version 2 of the ordinary GPL.]

#### Preamble

The licenses for most software are designed to take away your freedom to share and change it. By contrast, the GNU General Public Licenses are intended to guarantee your freedom to share and change free software--to make sure the software is free for all its users.

This license, the Library General Public License, applies to some specially designated Free Software Foundation software, and to any other libraries whose authors decide to use it. You can use it for your libraries, too.

When we speak of free software, we are referring to freedom, not price. Our General Public Licenses are designed to make sure that you have the freedom to distribute copies of free software (and charge for this service if you wish), that you receive source code or can get it if you want it, that you can change the software or use pieces of it in new free programs; and that you know you can do these things.

To protect your rights, we need to make restrictions that forbid anyone to deny you these rights or to ask you to surrender the rights. These restrictions translate to certain responsibilities for you if you distribute copies of the library, or if you modify it.

For example, if you distribute copies of the library, whether gratis or for a fee, you must give the recipients all the rights that we gave you. You must make sure that they, too, receive or can get the source code. If you link a program with the library, you must provide complete object files to the recipients so that they can relink them with the library, after making changes to the library and recompiling it. And you must show them these terms so they know their rights.

Our method of protecting your rights has two steps: (1) copyright the library, and (2) offer you this license which gives you legal permission to copy, distribute and/or modify the library.

Also, for each distributor's protection, we want to make certain that everyone understands that there is no warranty for this free library. If the library is modified by someone else and passed on, we want its recipients to know that what they have is not the original version, so that any problems introduced by others will not reflect on the original authors' reputations.

Finally, any free program is threatened constantly by software patents. We wish to avoid the danger that companies distributing free software will individually obtain patent licenses, thus in effect transforming the program into proprietary software. To prevent this, we have made it clear that any patent must be licensed for everyone's free use or not licensed at all.

Most GNU software, including some libraries, is covered by the ordinary GNU General Public License, which was designed for utility programs. This license, the GNU Library General Public License, applies to certain designated libraries. This license is quite different from the ordinary one; be sure to read it in full, and don't assume that anything in it is the same as in the ordinary license.

The reason we have a separate public license for some libraries is that they blur the distinction we usually make between modifying or adding to a program and simply using it. Linking a program with a library, without changing the library, is in some sense simply using the library, and is analogous to running a utility program or application program. However, in a textual and legal sense, the linked executable is a combined work, a derivative of the original library, and the ordinary General Public License treats it as such.

Because of this blurred distinction, using the ordinary General Public License for libraries did not effectively promote software sharing, because most developers did not use the libraries. We concluded that weaker conditions might promote sharing better.

However, unrestricted linking of non-free programs would deprive the

users of those programs of all benefit from the free status of the libraries themselves. This Library General Public License is intended to permit developers of non-free programs to use free libraries, while preserving your freedom as a user of such programs to change the free libraries that are incorporated in them. (We have not seen how to achieve this as regards changes in header files, but we have achieved it as regards changes in the actual functions of the Library.) The hope is that this will lead to faster development of free libraries.

The precise terms and conditions for copying, distribution and modification follow. Pay close attention to the difference between a "work based on the library" and a "work that uses the library". The former contains code derived from the library, while the latter only works together with the library.

Note that it is possible for a library to be covered by the ordinary General Public License rather than by this special one.

#### GNU LIBRARY GENERAL PUBLIC LICENSE TERMS AND CONDITIONS FOR COPYING, DISTRIBUTION AND MODIFICATION

0. This License Agreement applies to any software library which contains a notice placed by the copyright holder or other authorized party saying it may be distributed under the terms of this Library General Public License (also called "this License"). Each licensee is addressed as "you".

A "library" means a collection of software functions and/or data prepared so as to be conveniently linked with application programs (which use some of those functions and data) to form executables.

The "Library", below, refers to any such software library or work which has been distributed under these terms. A "work based on the Library" means either the Library or any derivative work under copyright law: that is to say, a work containing the Library or a portion of it, either verbatim or with modifications and/or translated straightforwardly into another language. (Hereinafter, translation is included without limitation in the term "modification".)

"Source code" for a work means the preferred form of the work for making modifications to it. For a library, complete source code means all the source code for all modules it contains, plus any associated interface definition files, plus the scripts used to control compilation and installation of the library.

Activities other than copying, distribution and modification are not covered by this License; they are outside its scope. The act of running a program using the Library is not restricted, and output from such a program is covered only if its contents constitute a work based on the Library (independent of the use of the Library in a tool for writing it). Whether that is true depends on what the Library does and what the program that uses the Library does.

1. You may copy and distribute verbatim copies of the Library's complete source code as you receive it, in any medium, provided that

you conspicuously and appropriately publish on each copy an appropriate copyright notice and disclaimer of warranty; keep intact all the notices that refer to this License and to the absence of any warranty; and distribute a copy of this License along with the Library.

You may charge a fee for the physical act of transferring a copy, and you may at your option offer warranty protection in exchange for a fee.

2. You may modify your copy or copies of the Library or any portion of it, thus forming a work based on the Library, and copy and distribute such modifications or work under the terms of Section 1 above, provided that you also meet all of these conditions:

a) The modified work must itself be a software library.

b) You must cause the files modified to carry prominent notices stating that you changed the files and the date of any change.

c) You must cause the whole of the work to be licensed at no charge to all third parties under the terms of this License.

d) If a facility in the modified Library refers to a function or a table of data to be supplied by an application program that uses the facility, other than as an argument passed when the facility is invoked, then you must make a good faith effort to ensure that, in the event an application does not supply such function or table, the facility still operates, and performs whatever part of its purpose remains meaningful.

(For example, a function in a library to compute square roots has a purpose that is entirely well-defined independent of the application. Therefore, Subsection 2d requires that any application-supplied function or table used by this function must be optional: if the application does not supply it, the square root function must still compute square roots.)

These requirements apply to the modified work as a whole. If identifiable sections of that work are not derived from the Library, and can be reasonably considered independent and separate works in themselves, then this License, and its terms, do not apply to those sections when you distribute them as separate works. But when you distribute the same sections as part of a whole which is a work based on the Library, the distribution of the whole must be on the terms of this License, whose permissions for other licensees extend to the entire whole, and thus to each and every part regardless of who wrote it.

Thus, it is not the intent of this section to claim rights or contest your rights to work written entirely by you; rather, the intent is to exercise the right to control the distribution of derivative or collective works based on the Library.

In addition, mere aggregation of another work not based on the Library

with the Library (or with a work based on the Library) on a volume of a storage or distribution medium does not bring the other work under the scope of this License.

3. You may opt to apply the terms of the ordinary GNU General Public License instead of this License to a given copy of the Library. To do this, you must alter all the notices that refer to this License, so that they refer to the ordinary GNU General Public License, version 2, instead of to this License. (If a newer version than version 2 of the ordinary GNU General Public License has appeared, then you can specify that version instead if you wish.) Do not make any other change in these notices.

Once this change is made in a given copy, it is irreversible for that copy, so the ordinary GNU General Public License applies to all subsequent copies and derivative works made from that copy.

This option is useful when you wish to copy part of the code of the Library into a program that is not a library.

4. You may copy and distribute the Library (or a portion or derivative of it, under Section 2) in object code or executable form under the terms of Sections 1 and 2 above provided that you accompany it with the complete corresponding machine-readable source code, which must be distributed under the terms of Sections 1 and 2 above on a medium customarily used for software interchange.

If distribution of object code is made by offering access to copy from a designated place, then offering equivalent access to copy the source code from the same place satisfies the requirement to distribute the source code, even though third parties are not compelled to copy the source along with the object code.

5. A program that contains no derivative of any portion of the Library, but is designed to work with the Library by being compiled or linked with it, is called a "work that uses the Library". Such a work, in isolation, is not a derivative work of the Library, and therefore falls outside the scope of this License.

However, linking a "work that uses the Library" with the Library creates an executable that is a derivative of the Library (because it contains portions of the Library), rather than a "work that uses the library". The executable is therefore covered by this License. Section 6 states terms for distribution of such executables.

When a "work that uses the Library" uses material from a header file that is part of the Library, the object code for the work may be a derivative work of the Library even though the source code is not. Whether this is true is especially significant if the work can be linked without the Library, or if the work is itself a library. The threshold for this to be true is not precisely defined by law.

If such an object file uses only numerical parameters, data structure layouts and accessors, and small macros and small inline functions (ten lines or less in length), then the use of the object file is unrestricted, regardless of whether it is legally a derivative work. (Executables containing this object code plus portions of the Library will still fall under Section 6.)

Otherwise, if the work is a derivative of the Library, you may distribute the object code for the work under the terms of Section 6. Any executables containing that work also fall under Section 6, whether or not they are linked directly with the Library itself.

6. As an exception to the Sections above, you may also compile or link a "work that uses the Library" with the Library to produce a work containing portions of the Library, and distribute that work under terms of your choice, provided that the terms permit modification of the work for the customer's own use and reverse engineering for debugging such modifications.

You must give prominent notice with each copy of the work that the Library is used in it and that the Library and its use are covered by this License. You must supply a copy of this License. If the work during execution displays copyright notices, you must include the copyright notice for the Library among them, as well as a reference directing the user to the copy of this License. Also, you must do one of these things:

a) Accompany the work with the complete corresponding machine-readable source code for the Library including whatever changes were used in the work (which must be distributed under Sections 1 and 2 above); and, if the work is an executable linked with the Library, with the complete machine-readable "work that uses the Library", as object code and/or source code, so that the user can modify the Library and then relink to produce a modified executable containing the modified Library. (It is understood that the user who changes the contents of definitions files in the Library will not necessarily be able to recompile the application to use the modified definitions.)

b) Accompany the work with a written offer, valid for at least three years, to give the same user the materials specified in Subsection 6a, above, for a charge no more than the cost of performing this distribution.

c) If distribution of the work is made by offering access to copy from a designated place, offer equivalent access to copy the above specified materials from the same place.

d) Verify that the user has already received a copy of these materials or that you have already sent this user a copy.

For an executable, the required form of the "work that uses the Library" must include any data and utility programs needed for reproducing the executable from it. However, as a special exception, the source code distributed need not include anything that is normally distributed (in either source or binary form) with the major components (compiler, kernel, and so on) of the operating system on which the executable runs, unless that component itself accompanies the executable.

It may happen that this requirement contradicts the license restrictions of other proprietary libraries that do not normally accompany the operating system. Such a contradiction means you cannot use both them and the Library together in an executable that you distribute.

7. You may place library facilities that are a work based on the Library side-by-side in a single library together with other library facilities not covered by this License, and distribute such a combined library, provided that the separate distribution of the work based on the Library and of the other library facilities is otherwise permitted, and provided that you do these two things:

a) Accompany the combined library with a copy of the same work based on the Library, uncombined with any other library facilities. This must be distributed under the terms of the Sections above.

b) Give prominent notice with the combined library of the fact that part of it is a work based on the Library, and explaining where to find the accompanying uncombined form of the same work.

8. You may not copy, modify, sublicense, link with, or distribute the Library except as expressly provided under this License. Any attempt otherwise to copy, modify, sublicense, link with, or distribute the Library is void, and will automatically terminate your rights under this License. However, parties who have received copies, or rights, from you under this License will not have their licenses terminated so long as such parties remain in full compliance.

9. You are not required to accept this License, since you have not signed it. However, nothing else grants you permission to modify or distribute the Library or its derivative works. These actions are prohibited by law if you do not accept this License. Therefore, by modifying or distributing the Library (or any work based on the Library), you indicate your acceptance of this License to do so, and all its terms and conditions for copying, distributing or modifying the Library or works based on it.

10. Each time you redistribute the Library (or any work based on the Library), the recipient automatically receives a license from the original licensor to copy, distribute, link with or modify the Library subject to these terms and conditions. You may not impose any further restrictions on the recipients' exercise of the rights granted herein. You are not responsible for enforcing compliance by third parties to this License.

11. If, as a consequence of a court judgment or allegation of patent infringement or for any other reason (not limited to patent issues), conditions are imposed on you (whether by court order, agreement or otherwise) that contradict the conditions of this License, they do not excuse you from the conditions of this License. If you cannot distribute so as to satisfy simultaneously your obligations under this

License and any other pertinent obligations, then as a consequence you may not distribute the Library at all. For example, if a patent license would not permit royalty-free redistribution of the Library by all those who receive copies directly or indirectly through you, then the only way you could satisfy both it and this License would be to refrain entirely from distribution of the Library.

If any portion of this section is held invalid or unenforceable under any particular circumstance, the balance of the section is intended to apply, and the section as a whole is intended to apply in other circumstances.

It is not the purpose of this section to induce you to infringe any patents or other property right claims or to contest validity of any such claims; this section has the sole purpose of protecting the integrity of the free software distribution system which is implemented by public license practices. Many people have made generous contributions to the wide range of software distributed through that system in reliance on consistent application of that system; it is up to the author/donor to decide if he or she is willing to distribute software through any other system and a licensee cannot impose that choice.

This section is intended to make thoroughly clear what is believed to be a consequence of the rest of this License.

12. If the distribution and/or use of the Library is restricted in certain countries either by patents or by copyrighted interfaces, the original copyright holder who places the Library under this License may add an explicit geographical distribution limitation excluding those countries, so that distribution is permitted only in or among countries not thus excluded. In such case, this License incorporates the limitation as if written in the body of this License.

13. The Free Software Foundation may publish revised and/or new versions of the Library General Public License from time to time. Such new versions will be similar in spirit to the present version, but may differ in detail to address new problems or concerns.

Each version is given a distinguishing version number. If the Library specifies a version number of this License which applies to it and "any later version", you have the option of following the terms and conditions either of that version or of any later version published by the Free Software Foundation. If the Library does not specify a license version number, you may choose any version ever published by the Free Software Foundation.

14. If you wish to incorporate parts of the Library into other free programs whose distribution conditions are incompatible with these, write to the author to ask for permission. For software which is copyrighted by the Free Software Foundation, write to the Free Software Foundation; we sometimes make exceptions for this. Our decision will be guided by the two goals of preserving the free status of all derivatives of our free software and of promoting the sharing and reuse of software generally.

#### NO WARRANTY

15. BECAUSE THE LIBRARY IS LICENSED FREE OF CHARGE, THERE IS NO WARRANTY FOR THE LIBRARY, TO THE EXTENT PERMITTED BY APPLICABLE LAW. EXCEPT WHEN OTHERWISE STATED IN WRITING THE COPYRIGHT HOLDERS AND/OR OTHER PARTIES PROVIDE THE LIBRARY "AS IS" WITHOUT WARRANTY OF ANY KIND, EITHER EXPRESSED OR IMPLIED, INCLUDING, BUT NOT LIMITED TO, THE IMPLIED WARRANTIES OF MERCHANTABILITY AND FITNESS FOR A PARTICULAR PURPOSE. THE ENTIRE RISK AS TO THE QUALITY AND PERFORMANCE OF THE LIBRARY IS WITH YOU. SHOULD THE LIBRARY PROVE DEFECTIVE, YOU ASSUME THE COST OF ALL NECESSARY SERVICING, REPAIR OR CORRECTION.

16. IN NO EVENT UNLESS REQUIRED BY APPLICABLE LAW OR AGREED TO IN WRITING WILL ANY COPYRIGHT HOLDER, OR ANY OTHER PARTY WHO MAY MODIFY AND/OR REDISTRIBUTE THE LIBRARY AS PERMITTED ABOVE, BE LIABLE TO YOU FOR DAMAGES, INCLUDING ANY GENERAL, SPECIAL, INCIDENTAL OR CONSEQUENTIAL DAMAGES ARISING OUT OF THE USE OR INABILITY TO USE THE LIBRARY (INCLUDING BUT NOT LIMITED TO LOSS OF DATA OR DATA BEING RENDERED INACCURATE OR LOSSES SUSTAINED BY YOU OR THIRD PARTIES OR A FAILURE OF THE LIBRARY TO OPERATE WITH ANY OTHER SOFTWARE), EVEN IF SUCH HOLDER OR OTHER PARTY HAS BEEN ADVISED OF THE POSSIBILITY OF SUCH DAMAGES.

END OF TERMS AND CONDITIONS

Appendix: How to Apply These Terms to Your New Libraries

If you develop a new library, and you want it to be of the greatest possible use to the public, we recommend making it free software that everyone can redistribute and change. You can do so by permitting redistribution under these terms (or, alternatively, under the terms of the ordinary General Public License).

To apply these terms, attach the following notices to the library. It is safest to attach them to the start of each source file to most effectively convey the exclusion of warranty; and each file should have at least the "copyright" line and a pointer to where the full notice is found.

<one line to give the library's name and a brief idea of what it does.> Copyright (C) <year> <name of author>

This library is free software; you can redistribute it and/or modify it under the terms of the GNU Library General Public License as published by the Free Software Foundation; either version 2 of the License, or (at your option) any later version.

This library is distributed in the hope that it will be useful, but WITHOUT ANY WARRANTY; without even the implied warranty of MERCHANTABILITY or FITNESS FOR A PARTICULAR PURPOSE. See the GNU Library General Public License for more details.

You should have received a copy of the GNU Library General Public License along with this library; if not, write to the Free Software Foundation, Inc., 59 Temple Place - Suite 330, Boston, MA 02111-1307, USA Also add information on how to contact you by electronic and paper mail.

You should also get your employer (if you work as a programmer) or your school, if any, to sign a "copyright disclaimer" for the library, if necessary. Here is a sample; alter the names:

Yoyodyne, Inc., hereby disclaims all copyright interest in the library 'Frob' (a library for tweaking knobs) written by James Random Hacker.

<signature of Ty Coon>, 1 April 1990 Ty Coon, President of Vice

That's all there is to it! Notices: No additional Notices. Credits: No additional Credits.

| Name          | exfat                                                                                                  |
|---------------|----------------------------------------------------------------------------------------------------|
| Software Site | https://github.com/relan/exfat                                                                         |
| Modified      | No                                                                                                    |
| Source Code   | The Source Code for this Software Package may be obtained from the Software Site identi-<br>fied above |
| License       | GNU General Public License Version 2.0 Only (GPL-2.0)                                                  |

GNU GENERAL PUBLIC LICENSE Version 2, June 1991

Copyright (C) 1989, 1991 Free Software Foundation, Inc., 51 Franklin Street, Fifth Floor, Boston, MA 02110-1301 USA Everyone is permitted to copy and distribute verbatim copies of this license document, but changing it is not allowed.

#### Preamble

The licenses for most software are designed to take away your freedom to share and change it. By contrast, the GNU General Public License is intended to guarantee your freedom to share and change free software--to make sure the software is free for all its users. This General Public License applies to most of the Free Software Foundation's software and to any other program whose authors commit to using it. (Some other Free Software Foundation software is covered by the GNU Lesser General Public License instead.) You can apply it to your programs, too.

When we speak of free software, we are referring to freedom, not price. Our General Public Licenses are designed to make sure that you have the freedom to distribute copies of free software (and charge for this service if you wish), that you receive source code or can get it if you want it, that you can change the software or use pieces of it in new free programs; and that you know you can do these things.

To protect your rights, we need to make restrictions that forbid

anyone to deny you these rights or to ask you to surrender the rights. These restrictions translate to certain responsibilities for you if you distribute copies of the software, or if you modify it.

For example, if you distribute copies of such a program, whether gratis or for a fee, you must give the recipients all the rights that you have. You must make sure that they, too, receive or can get the source code. And you must show them these terms so they know their rights.

We protect your rights with two steps: (1) copyright the software, and (2) offer you this license which gives you legal permission to copy, distribute and/or modify the software.

Also, for each author's protection and ours, we want to make certain that everyone understands that there is no warranty for this free software. If the software is modified by someone else and passed on, we want its recipients to know that what they have is not the original, so that any problems introduced by others will not reflect on the original authors' reputations.

Finally, any free program is threatened constantly by software patents. We wish to avoid the danger that redistributors of a free program will individually obtain patent licenses, in effect making the program proprietary. To prevent this, we have made it clear that any patent must be licensed for everyone's free use or not licensed at all.

The precise terms and conditions for copying, distribution and modification follow.

#### GNU GENERAL PUBLIC LICENSE TERMS AND CONDITIONS FOR COPYING, DISTRIBUTION AND MODIFICATION

0. This License applies to any program or other work which contains a notice placed by the copyright holder saying it may be distributed under the terms of this General Public License. The "Program", below, refers to any such program or work, and a "work based on the Program" means either the Program or any derivative work under copyright law: that is to say, a work containing the Program or a portion of it, either verbatim or with modifications and/or translated into another language. (Hereinafter, translation is included without limitation in the term "modification".) Each licensee is addressed as "you".

Activities other than copying, distribution and modification are not covered by this License; they are outside its scope. The act of running the Program is not restricted, and the output from the Program is covered only if its contents constitute a work based on the Program (independent of having been made by running the Program). Whether that is true depends on what the Program does.

1. You may copy and distribute verbatim copies of the Program's source code as you receive it, in any medium, provided that you conspicuously and appropriately publish on each copy an appropriate copyright notice and disclaimer of warranty; keep intact all the notices that refer to this License and to the absence of any warranty;

and give any other recipients of the Program a copy of this License along with the Program.

You may charge a fee for the physical act of transferring a copy, and you may at your option offer warranty protection in exchange for a fee.

2. You may modify your copy or copies of the Program or any portion of it, thus forming a work based on the Program, and copy and distribute such modifications or work under the terms of Section 1 above, provided that you also meet all of these conditions:

a) You must cause the modified files to carry prominent notices stating that you changed the files and the date of any change.

b) You must cause any work that you distribute or publish, that in whole or in part contains or is derived from the Program or any part thereof, to be licensed as a whole at no charge to all third parties under the terms of this License.

c) If the modified program normally reads commands interactively when run, you must cause it, when started running for such interactive use in the most ordinary way, to print or display an announcement including an appropriate copyright notice and a notice that there is no warranty (or else, saying that you provide a warranty) and that users may redistribute the program under these conditions, and telling the user how to view a copy of this License. (Exception: if the Program itself is interactive but does not normally print such an announcement, your work based on the Program is not required to print an announcement.)

These requirements apply to the modified work as a whole. If identifiable sections of that work are not derived from the Program, and can be reasonably considered independent and separate works in themselves, then this License, and its terms, do not apply to those sections when you distribute them as separate works. But when you distribute the same sections as part of a whole which is a work based on the Program, the distribution of the whole must be on the terms of this License, whose permissions for other licensees extend to the entire whole, and thus to each and every part regardless of who wrote it.

Thus, it is not the intent of this section to claim rights or contest your rights to work written entirely by you; rather, the intent is to exercise the right to control the distribution of derivative or collective works based on the Program.

In addition, mere aggregation of another work not based on the Program with the Program (or with a work based on the Program) on a volume of a storage or distribution medium does not bring the other work under the scope of this License.

3. You may copy and distribute the Program (or a work based on it, under Section 2) in object code or executable form under the terms of Sections 1 and 2 above provided that you also do one of the following:

a) Accompany it with the complete corresponding machine-readable
source code, which must be distributed under the terms of Sections 1 and 2 above on a medium customarily used for software interchange; or,

b) Accompany it with a written offer, valid for at least three years, to give any third party, for a charge no more than your cost of physically performing source distribution, a complete machine-readable copy of the corresponding source code, to be distributed under the terms of Sections 1 and 2 above on a medium customarily used for software interchange; or,

c) Accompany it with the information you received as to the offer to distribute corresponding source code. (This alternative is allowed only for noncommercial distribution and only if you received the program in object code or executable form with such an offer, in accord with Subsection b above.)

The source code for a work means the preferred form of the work for making modifications to it. For an executable work, complete source code means all the source code for all modules it contains, plus any associated interface definition files, plus the scripts used to control compilation and installation of the executable. However, as a special exception, the source code distributed need not include anything that is normally distributed (in either source or binary form) with the major components (compiler, kernel, and so on) of the operating system on which the executable runs, unless that component itself accompanies the executable.

If distribution of executable or object code is made by offering access to copy from a designated place, then offering equivalent access to copy the source code from the same place counts as distribution of the source code, even though third parties are not compelled to copy the source along with the object code.

4. You may not copy, modify, sublicense, or distribute the Program except as expressly provided under this License. Any attempt otherwise to copy, modify, sublicense or distribute the Program is void, and will automatically terminate your rights under this License. However, parties who have received copies, or rights, from you under this License will not have their licenses terminated so long as such parties remain in full compliance.

5. You are not required to accept this License, since you have not signed it. However, nothing else grants you permission to modify or distribute the Program or its derivative works. These actions are prohibited by law if you do not accept this License. Therefore, by modifying or distributing the Program (or any work based on the Program), you indicate your acceptance of this License to do so, and all its terms and conditions for copying, distributing or modifying the Program or works based on it.

6. Each time you redistribute the Program (or any work based on the Program), the recipient automatically receives a license from the original licensor to copy, distribute or modify the Program subject to these terms and conditions. You may not impose any further restrictions on the recipients' exercise of the rights granted herein.

You are not responsible for enforcing compliance by third parties to this License.

7. If, as a consequence of a court judgment or allegation of patent infringement or for any other reason (not limited to patent issues), conditions are imposed on you (whether by court order, agreement or otherwise) that contradict the conditions of this License, they do not excuse you from the conditions of this License. If you cannot distribute so as to satisfy simultaneously your obligations under this License and any other pertinent obligations, then as a consequence you may not distribute the Program at all. For example, if a patent license would not permit royalty-free redistribution of the Program by all those who receive copies directly or indirectly through you, then the only way you could satisfy both it and this License would be to refrain entirely from distribution of the Program.

If any portion of this section is held invalid or unenforceable under any particular circumstance, the balance of the section is intended to apply and the section as a whole is intended to apply in other circumstances.

It is not the purpose of this section to induce you to infringe any patents or other property right claims or to contest validity of any such claims; this section has the sole purpose of protecting the integrity of the free software distribution system, which is implemented by public license practices. Many people have made generous contributions to the wide range of software distributed through that system in reliance on consistent application of that system; it is up to the author/donor to decide if he or she is willing to distribute software through any other system and a licensee cannot impose that choice.

This section is intended to make thoroughly clear what is believed to be a consequence of the rest of this License.

8. If the distribution and/or use of the Program is restricted in certain countries either by patents or by copyrighted interfaces, the original copyright holder who places the Program under this License may add an explicit geographical distribution limitation excluding those countries, so that distribution is permitted only in or among countries not thus excluded. In such case, this License incorporates the limitation as if written in the body of this License.

9. The Free Software Foundation may publish revised and/or new versions of the General Public License from time to time. Such new versions will be similar in spirit to the present version, but may differ in detail to address new problems or concerns.

Each version is given a distinguishing version number. If the Program specifies a version number of this License which applies to it and "any later version", you have the option of following the terms and conditions either of that version or of any later version published by the Free Software Foundation. If the Program does not specify a version number of this License, you may choose any version ever published by the Free Software Foundation.

10. If you wish to incorporate parts of the Program into other free programs whose distribution conditions are different, write to the author to ask for permission. For software which is copyrighted by the Free Software Foundation, write to the Free Software Foundation; we sometimes make exceptions for this. Our decision will be guided by the two goals of preserving the free status of all derivatives of our free software and of promoting the sharing and reuse of software generally.

#### NO WARRANTY

11. BECAUSE THE PROGRAM IS LICENSED FREE OF CHARGE, THERE IS NO WARRANTY FOR THE PROGRAM, TO THE EXTENT PERMITTED BY APPLICABLE LAW. EXCEPT WHEN OTHERWISE STATED IN WRITING THE COPYRIGHT HOLDERS AND/OR OTHER PARTIES PROVIDE THE PROGRAM "AS IS" WITHOUT WARRANTY OF ANY KIND, EITHER EXPRESSED OR IMPLIED, INCLUDING, BUT NOT LIMITED TO, THE IMPLIED WARRANTIES OF MERCHANTABILITY AND FITNESS FOR A PARTICULAR PURPOSE. THE ENTIRE RISK AS TO THE QUALITY AND PERFORMANCE OF THE PROGRAM IS WITH YOU. SHOULD THE PROGRAM PROVE DEFECTIVE, YOU ASSUME THE COST OF ALL NECESSARY SERVICING, REPAIR OR CORRECTION.

12. IN NO EVENT UNLESS REQUIRED BY APPLICABLE LAW OR AGREED TO IN WRITING WILL ANY COPYRIGHT HOLDER, OR ANY OTHER PARTY WHO MAY MODIFY AND/OR REDISTRIBUTE THE PROGRAM AS PERMITTED ABOVE, BE LIABLE TO YOU FOR DAMAGES, INCLUDING ANY GENERAL, SPECIAL, INCIDENTAL OR CONSEQUENTIAL DAMAGES ARISING OUT OF THE USE OR INABILITY TO USE THE PROGRAM (INCLUDING BUT NOT LIMITED TO LOSS OF DATA OR DATA BEING RENDERED INACCURATE OR LOSSES SUSTAINED BY YOU OR THIRD PARTIES OR A FAILURE OF THE PROGRAM TO OPERATE WITH ANY OTHER PROGRAMS), EVEN IF SUCH HOLDER OR OTHER PARTY HAS BEEN ADVISED OF THE POSSIBILITY OF SUCH DAMAGES.

#### END OF TERMS AND CONDITIONS

How to Apply These Terms to Your New Programs

If you develop a new program, and you want it to be of the greatest possible use to the public, the best way to achieve this is to make it free software which everyone can redistribute and change under these terms.

To do so, attach the following notices to the program. It is safest to attach them to the start of each source file to most effectively convey the exclusion of warranty; and each file should have at least the "copyright" line and a pointer to where the full notice is found.

<one line to give the program's name and a brief idea of what it does.> Copyright (C) <year> <name of author>

This program is free software; you can redistribute it and/or modify it under the terms of the GNU General Public License as published by the Free Software Foundation; either version 2 of the License, or (at your option) any later version.

This program is distributed in the hope that it will be useful, but WITHOUT ANY WARRANTY; without even the implied warranty of MERCHANTABILITY or FITNESS FOR A PARTICULAR PURPOSE. See the GNU General Public License for more details.

You should have received a copy of the GNU General Public License along with this program; if not, write to the Free Software Foundation, Inc., 51 Franklin Street, Fifth Floor, Boston, MA 02110-1301 USA.

Also add information on how to contact you by electronic and paper mail.

If the program is interactive, make it output a short notice like this when it starts in an interactive mode:

Gnomovision version 69, Copyright (C) year name of author Gnomovision comes with ABSOLUTELY NO WARRANTY; for details type `show w'. This is free software, and you are welcome to redistribute it under certain conditions; type `show c' for details.

The hypothetical commands `show w' and `show c' should show the appropriate parts of the General Public License. Of course, the commands you use may be called something other than `show w' and `show c'; they could even be mouse-clicks or menu items--whatever suits your program.

You should also get your employer (if you work as a programmer) or your school, if any, to sign a "copyright disclaimer" for the program, if necessary. Here is a sample; alter the names:

Yoyodyne, Inc., hereby disclaims all copyright interest in the program `Gnomovision' (which makes passes at compilers) written by James Hacker.

<signature of Ty Coon>, 1 April 1989 Ty Coon, President of Vice

This General Public License does not permit incorporating your program into proprietary programs. If your program is a subroutine library, you may consider it more useful to permit linking proprietary applications with the library. If this is what you want to do, use the GNU Lesser General Public License instead of this License. Notices: No additional Notices. Credits: No additional Credits.

| Name          | libfuse                                                                                                   |
|---------------|----------------------------------------------------------------------------------------------------|
| Software Site | https://github.com/libfuse/libfuse                                                                        |
| Modified      | No                                                                                                    |
| Source Code   | The Source Code for this Software Package<br>may be obtained from the Software Site identi-<br>fied above |
| License       | GNU Lesser General Public License v2.1                                                                    |

GNU Lesser General Public License v2.1 Only (LGPL-2.1)

The following files may be used under the terms of the GNU Lesser General Public License, version 2.1 ("LGPL"):

- All files in the include/ directory
- · All files in the lib/ directory
- meson.build

The full terms of the LGPL can be found in the LGPL2.txt file.

All other files may be used only under the terms of the GNU General Public License, version 2 ("GPL"). The full text of this license can be found in the GPL2.txt file.

GNU LESSER GENERAL PUBLIC LICENSE Version 2.1, February 1999

Copyright (C) 1991, 1999 Free Software Foundation, Inc. 51 Franklin Street, Fifth Floor, Boston, MA 02110-1301 USA Everyone is permitted to copy and distribute verbatim copies of this license document, but changing it is not allowed.

[This is the first released version of the Lesser GPL. It also counts as the successor of the GNU Library Public License, version 2, hence the version number 2.1.]

#### Preamble

The licenses for most software are designed to take away your freedom to share and change it. By contrast, the GNU General Public Licenses are intended to guarantee your freedom to share and change free software--to make sure the software is free for all its users.

This license, the Lesser General Public License, applies to some specially designated software packages--typically libraries--of the Free Software Foundation and other authors who decide to use it. You can use it too, but we suggest you first think carefully about whether this license or the ordinary General Public License is the better strategy to use in any particular case, based on the explanations below.

When we speak of free software, we are referring to freedom of use, not price. Our General Public Licenses are designed to make sure that you have the freedom to distribute copies of free software (and charge for this service if you wish); that you receive source code or can get it if you want it; that you can change the software and use pieces of it in new free programs; and that you are informed that you can do these things.

To protect your rights, we need to make restrictions that forbid distributors to deny you these rights or to ask you to surrender these rights. These restrictions translate to certain responsibilities for you if you distribute copies of the library or if you modify it.

For example, if you distribute copies of the library, whether gratis or for a fee, you must give the recipients all the rights that we gave you. You must make sure that they, too, receive or can get the source code. If you link other code with the library, you must provide complete object files to the recipients, so that they can relink them with the library after making changes to the library and recompiling it. And you must show them these terms so they know their rights. We protect your rights with a two-step method: (1) we copyright the library, and (2) we offer you this license, which gives you legal permission to copy, distribute and/or modify the library.

To protect each distributor, we want to make it very clear that there is no warranty for the free library. Also, if the library is modified by someone else and passed on, the recipients should know that what they have is not the original version, so that the original author's reputation will not be affected by problems that might be introduced by others.

Finally, software patents pose a constant threat to the existence of any free program. We wish to make sure that a company cannot effectively restrict the users of a free program by obtaining a restrictive license from a patent holder. Therefore, we insist that any patent license obtained for a version of the library must be consistent with the full freedom of use specified in this license.

Most GNU software, including some libraries, is covered by the ordinary GNU General Public License. This license, the GNU Lesser General Public License, applies to certain designated libraries, and is quite different from the ordinary General Public License. We use this license for certain libraries in order to permit linking those libraries into non-free programs.

When a program is linked with a library, whether statically or using a shared library, the combination of the two is legally speaking a combined work, a derivative of the original library. The ordinary General Public License therefore permits such linking only if the entire combination fits its criteria of freedom. The Lesser General Public License permits more lax criteria for linking other code with the library.

We call this license the "Lesser" General Public License because it does Less to protect the user's freedom than the ordinary General Public License. It also provides other free software developers Less of an advantage over competing non-free programs. These disadvantages are the reason we use the ordinary General Public License for many libraries. However, the Lesser license provides advantages in certain special circumstances.

For example, on rare occasions, there may be a special need to encourage the widest possible use of a certain library, so that it becomes a de-facto standard. To achieve this, non-free programs must be allowed to use the library. A more frequent case is that a free library does the same job as widely used non-free libraries. In this case, there is little to gain by limiting the free library to free software only, so we use the Lesser General Public License.

In other cases, permission to use a particular library in non-free programs enables a greater number of people to use a large body of free software. For example, permission to use the GNU C Library in non-free programs enables many more people to use the whole GNU operating system, as well as its variant, the GNU/Linux operating system.

Although the Lesser General Public License is Less protective of the users' freedom, it does ensure that the user of a program that is linked with the Library has the freedom and the wherewithal to run that program using a modified version of the Library.

The precise terms and conditions for copying, distribution and modification follow. Pay close attention to the difference between a "work based on the library" and a "work that uses the library". The former contains code derived from the library, whereas the latter must be combined with the library in order to run.

#### GNU LESSER GENERAL PUBLIC LICENSE TERMS AND CONDITIONS FOR COPYING, DISTRIBUTION AND MODIFICATION

0. This License Agreement applies to any software library or other program which contains a notice placed by the copyright holder or other authorized party saying it may be distributed under the terms of this Lesser General Public License (also called "this License"). Each licensee is addressed as "you".

A "library" means a collection of software functions and/or data prepared so as to be conveniently linked with application programs (which use some of those functions and data) to form executables.

The "Library", below, refers to any such software library or work which has been distributed under these terms. A "work based on the Library" means either the Library or any derivative work under copyright law: that is to say, a work containing the Library or a portion of it, either verbatim or with modifications and/or translated straightforwardly into another language. (Hereinafter, translation is included without limitation in the term "modification".)

"Source code" for a work means the preferred form of the work for making modifications to it. For a library, complete source code means all the source code for all modules it contains, plus any associated interface definition files, plus the scripts used to control compilation and installation of the library.

Activities other than copying, distribution and modification are not covered by this License; they are outside its scope. The act of running a program using the Library is not restricted, and output from such a program is covered only if its contents constitute a work based on the Library (independent of the use of the Library in a tool for writing it). Whether that is true depends on what the Library does and what the program that uses the Library does.

1. You may copy and distribute verbatim copies of the Library's complete source code as you receive it, in any medium, provided that you conspicuously and appropriately publish on each copy an appropriate copyright notice and disclaimer of warranty; keep intact all the notices that refer to this License and to the absence of any warranty; and distribute a copy of this License along with the Library.

You may charge a fee for the physical act of transferring a copy, and you may at your option offer warranty protection in exchange for a fee.

2. You may modify your copy or copies of the Library or any portion of it, thus forming a work based on the Library, and copy and distribute such modifications or work under the terms of Section 1 above, provided that you also meet all of these conditions:

a) The modified work must itself be a software library.

b) You must cause the files modified to carry prominent notices stating that you changed the files and the date of any change.

c) You must cause the whole of the work to be licensed at no charge to all third parties under the terms of this License.

d) If a facility in the modified Library refers to a function or a table of data to be supplied by an application program that uses the facility, other than as an argument passed when the facility is invoked, then you must make a good faith effort to ensure that, in the event an application does not supply such function or table, the facility still operates, and performs whatever part of its purpose remains meaningful.

(For example, a function in a library to compute square roots has a purpose that is entirely well-defined independent of the application. Therefore, Subsection 2d requires that any application-supplied function or table used by this function must be optional: if the application does not supply it, the square root function must still compute square roots.)

These requirements apply to the modified work as a whole. If identifiable sections of that work are not derived from the Library, and can be reasonably considered independent and separate works in themselves, then this License, and its terms, do not apply to those sections when you distribute them as separate works. But when you distribute the same sections as part of a whole which is a work based on the Library, the distribution of the whole must be on the terms of this License, whose permissions for other licensees extend to the entire whole, and thus to each and every part regardless of who wrote it.

Thus, it is not the intent of this section to claim rights or contest your rights to work written entirely by you; rather, the intent is to exercise the right to control the distribution of derivative or collective works based on the Library.

In addition, mere aggregation of another work not based on the Library with the Library (or with a work based on the Library) on a volume of a storage or distribution medium does not bring the other work under the scope of this License.

3. You may opt to apply the terms of the ordinary GNU General Public License instead of this License to a given copy of the Library. To do

this, you must alter all the notices that refer to this License, so that they refer to the ordinary GNU General Public License, version 2, instead of to this License. (If a newer version than version 2 of the ordinary GNU General Public License has appeared, then you can specify that version instead if you wish.) Do not make any other change in these notices.

Once this change is made in a given copy, it is irreversible for that copy, so the ordinary GNU General Public License applies to all subsequent copies and derivative works made from that copy.

This option is useful when you wish to copy part of the code of the Library into a program that is not a library.

4. You may copy and distribute the Library (or a portion or derivative of it, under Section 2) in object code or executable form under the terms of Sections 1 and 2 above provided that you accompany it with the complete corresponding machine-readable source code, which must be distributed under the terms of Sections 1 and 2 above on a medium customarily used for software interchange.

If distribution of object code is made by offering access to copy from a designated place, then offering equivalent access to copy the source code from the same place satisfies the requirement to distribute the source code, even though third parties are not compelled to copy the source along with the object code.

5. A program that contains no derivative of any portion of the Library, but is designed to work with the Library by being compiled or linked with it, is called a "work that uses the Library". Such a work, in isolation, is not a derivative work of the Library, and therefore falls outside the scope of this License.

However, linking a "work that uses the Library" with the Library creates an executable that is a derivative of the Library (because it contains portions of the Library), rather than a "work that uses the library". The executable is therefore covered by this License. Section 6 states terms for distribution of such executables.

When a "work that uses the Library" uses material from a header file that is part of the Library, the object code for the work may be a derivative work of the Library even though the source code is not. Whether this is true is especially significant if the work can be linked without the Library, or if the work is itself a library. The threshold for this to be true is not precisely defined by law.

If such an object file uses only numerical parameters, data structure layouts and accessors, and small macros and small inline functions (ten lines or less in length), then the use of the object file is unrestricted, regardless of whether it is legally a derivative work. (Executables containing this object code plus portions of the Library will still fall under Section 6.)

Otherwise, if the work is a derivative of the Library, you may distribute the object code for the work under the terms of Section 6.

Any executables containing that work also fall under Section 6, whether or not they are linked directly with the Library itself.

6. As an exception to the Sections above, you may also combine or link a "work that uses the Library" with the Library to produce a work containing portions of the Library, and distribute that work under terms of your choice, provided that the terms permit modification of the work for the customer's own use and reverse engineering for debugging such modifications.

You must give prominent notice with each copy of the work that the Library is used in it and that the Library and its use are covered by this License. You must supply a copy of this License. If the work during execution displays copyright notices, you must include the copyright notice for the Library among them, as well as a reference directing the user to the copy of this License. Also, you must do one of these things:

a) Accompany the work with the complete corresponding machine-readable source code for the Library including whatever changes were used in the work (which must be distributed under Sections 1 and 2 above); and, if the work is an executable linked with the Library, with the complete machine-readable "work that uses the Library", as object code and/or source code, so that the user can modify the Library and then relink to produce a modified executable containing the modified Library. (It is understood that the user who changes the contents of definitions files in the Library will not necessarily be able to recompile the application to use the modified definitions.)

b) Use a suitable shared library mechanism for linking with the Library. A suitable mechanism is one that (1) uses at run time a copy of the library already present on the user's computer system, rather than copying library functions into the executable, and (2) will operate properly with a modified version of the library, if the user installs one, as long as the modified version is interface-compatible with the version that the work was made with.

c) Accompany the work with a written offer, valid for at least three years, to give the same user the materials specified in Subsection 6a, above, for a charge no more than the cost of performing this distribution.

d) If distribution of the work is made by offering access to copy from a designated place, offer equivalent access to copy the above specified materials from the same place.

e) Verify that the user has already received a copy of these materials or that you have already sent this user a copy.

For an executable, the required form of the "work that uses the Library" must include any data and utility programs needed for reproducing the executable from it. However, as a special exception, the materials to be distributed need not include anything that is normally distributed (in either source or binary form) with the major components (compiler, kernel, and so on) of the operating system on which the executable runs, unless that component itself accompanies the executable.

It may happen that this requirement contradicts the license restrictions of other proprietary libraries that do not normally accompany the operating system. Such a contradiction means you cannot use both them and the Library together in an executable that you distribute.

7. You may place library facilities that are a work based on the Library side-by-side in a single library together with other library facilities not covered by this License, and distribute such a combined library, provided that the separate distribution of the work based on the Library and of the other library facilities is otherwise permitted, and provided that you do these two things:

a) Accompany the combined library with a copy of the same work based on the Library, uncombined with any other library facilities. This must be distributed under the terms of the Sections above.

b) Give prominent notice with the combined library of the fact that part of it is a work based on the Library, and explaining where to find the accompanying uncombined form of the same work.

8. You may not copy, modify, sublicense, link with, or distribute the Library except as expressly provided under this License. Any attempt otherwise to copy, modify, sublicense, link with, or distribute the Library is void, and will automatically terminate your rights under this License. However, parties who have received copies, or rights, from you under this License will not have their licenses terminated so long as such parties remain in full compliance.

9. You are not required to accept this License, since you have not signed it. However, nothing else grants you permission to modify or distribute the Library or its derivative works. These actions are prohibited by law if you do not accept this License. Therefore, by modifying or distributing the Library (or any work based on the Library), you indicate your acceptance of this License to do so, and all its terms and conditions for copying, distributing or modifying the Library or works based on it.

10. Each time you redistribute the Library (or any work based on the Library), the recipient automatically receives a license from the original licensor to copy, distribute, link with or modify the Library subject to these terms and conditions. You may not impose any further restrictions on the recipients' exercise of the rights granted herein. You are not responsible for enforcing compliance by third parties with this License.

11. If, as a consequence of a court judgment or allegation of patent infringement or for any other reason (not limited to patent issues), conditions are imposed on you (whether by court order, agreement or otherwise) that contradict the conditions of this License, they do not

excuse you from the conditions of this License. If you cannot distribute so as to satisfy simultaneously your obligations under this License and any other pertinent obligations, then as a consequence you may not distribute the Library at all. For example, if a patent license would not permit royalty-free redistribution of the Library by all those who receive copies directly or indirectly through you, then the only way you could satisfy both it and this License would be to refrain entirely from distribution of the Library.

If any portion of this section is held invalid or unenforceable under any particular circumstance, the balance of the section is intended to apply, and the section as a whole is intended to apply in other circumstances.

It is not the purpose of this section to induce you to infringe any patents or other property right claims or to contest validity of any such claims; this section has the sole purpose of protecting the integrity of the free software distribution system which is implemented by public license practices. Many people have made generous contributions to the wide range of software distributed through that system in reliance on consistent application of that system; it is up to the author/donor to decide if he or she is willing to distribute software through any other system and a licensee cannot impose that choice.

This section is intended to make thoroughly clear what is believed to be a consequence of the rest of this License.

12. If the distribution and/or use of the Library is restricted in certain countries either by patents or by copyrighted interfaces, the original copyright holder who places the Library under this License may add an explicit geographical distribution limitation excluding those countries, so that distribution is permitted only in or among countries not thus excluded. In such case, this License incorporates the limitation as if written in the body of this License.

13. The Free Software Foundation may publish revised and/or new versions of the Lesser General Public License from time to time. Such new versions will be similar in spirit to the present version, but may differ in detail to address new problems or concerns.

Each version is given a distinguishing version number. If the Library specifies a version number of this License which applies to it and "any later version", you have the option of following the terms and conditions either of that version or of any later version published by the Free Software Foundation. If the Library does not specify a license version number, you may choose any version ever published by the Free Software Foundation.

14. If you wish to incorporate parts of the Library into other free programs whose distribution conditions are incompatible with these, write to the author to ask for permission. For software which is copyrighted by the Free Software Foundation, write to the Free Software Foundation; we sometimes make exceptions for this. Our decision will be guided by the two goals of preserving the free status of all derivatives of our free software and of promoting the sharing and reuse of software generally.

NO WARRANTY

15. BECAUSE THE LIBRARY IS LICENSED FREE OF CHARGE, THERE IS NO WARRANTY FOR THE LIBRARY, TO THE EXTENT PERMITTED BY APPLICABLE LAW. EXCEPT WHEN OTHERWISE STATED IN WRITING THE COPYRIGHT HOLDERS AND/OR OTHER PARTIES PROVIDE THE LIBRARY "AS IS" WITHOUT WARRANTY OF ANY KIND, EITHER EXPRESSED OR IMPLIED, INCLUDING, BUT NOT LIMITED TO, THE IMPLIED WARRANTIES OF MERCHANTABILITY AND FITNESS FOR A PARTICULAR PURPOSE. THE ENTIRE RISK AS TO THE QUALITY AND PERFORMANCE OF THE LIBRARY IS WITH YOU. SHOULD THE LIBRARY PROVE DEFECTIVE, YOU ASSUME THE COST OF ALL NECESSARY SERVICING, REPAIR OR CORRECTION.

16. IN NO EVENT UNLESS REQUIRED BY APPLICABLE LAW OR AGREED TO IN WRITING WILL ANY COPYRIGHT HOLDER, OR ANY OTHER PARTY WHO MAY MODIFY AND/OR REDISTRIBUTE THE LIBRARY AS PERMITTED ABOVE, BE LIABLE TO YOU FOR DAMAGES, INCLUDING ANY GENERAL, SPECIAL, INCIDENTAL OR CONSEQUENTIAL DAMAGES ARISING OUT OF THE USE OR INABILITY TO USE THE LIBRARY (INCLUDING BUT NOT LIMITED TO LOSS OF DATA OR DATA BEING RENDERED INACCURATE OR LOSSES SUSTAINED BY YOU OR THIRD PARTIES OR A FAILURE OF THE LIBRARY TO OPERATE WITH ANY OTHER SOFTWARE), EVEN IF SUCH HOLDER OR OTHER PARTY HAS BEEN ADVISED OF THE POSSIBILITY OF SUCH DAMAGES.

END OF TERMS AND CONDITIONS

How to Apply These Terms to Your New Libraries

If you develop a new library, and you want it to be of the greatest possible use to the public, we recommend making it free software that everyone can redistribute and change. You can do so by permitting redistribution under these terms (or, alternatively, under the terms of the ordinary General Public License).

To apply these terms, attach the following notices to the library. It is safest to attach them to the start of each source file to most effectively convey the exclusion of warranty; and each file should have at least the "copyright" line and a pointer to where the full notice is found.

<one line to give the library's name and a brief idea of what it does.> Copyright (C) <year> <name of author>

This library is free software; you can redistribute it and/or modify it under the terms of the GNU Lesser General Public License as published by the Free Software Foundation; either version 2.1 of the License, or (at your option) any later version.

This library is distributed in the hope that it will be useful, but WITHOUT ANY WARRANTY; without even the implied warranty of MERCHANTABILITY or FITNESS FOR A PARTICULAR PURPOSE. See the GNU Lesser General Public License for more details.

You should have received a copy of the GNU Lesser General Public License along with this library; if not, write to the Free Software

MN005113A01-K Chapter 2 : Open Source Software Legal Notices

Foundation, Inc., 51 Franklin Street, Fifth Floor, Boston, MA 02110-1301 USA

Also add information on how to contact you by electronic and paper mail.

You should also get your employer (if you work as a programmer) or your school, if any, to sign a "copyright disclaimer" for the library, if necessary. Here is a sample; alter the names:

Yoyodyne, Inc., hereby disclaims all copyright interest in the library 'Frob' (a library for tweaking knobs) written by James Random Hacker.

<signature of Ty Coon>, 1 April 1990 Ty Coon, President of Vice

That's all there is to it!

GNU GENERAL PUBLIC LICENSE Version 2, June 1991

Copyright (C) 1989, 1991 Free Software Foundation, Inc., 51 Franklin Street, Fifth Floor, Boston, MA 02110-1301 USA Everyone is permitted to copy and distribute verbatim copies of this license document, but changing it is not allowed.

#### Preamble

The licenses for most software are designed to take away your freedom to share and change it. By contrast, the GNU General Public License is intended to guarantee your freedom to share and change free software--to make sure the software is free for all its users. This General Public License applies to most of the Free Software Foundation's software and to any other program whose authors commit to using it. (Some other Free Software Foundation software is covered by the GNU Lesser General Public License instead.) You can apply it to your programs, too.

When we speak of free software, we are referring to freedom, not price. Our General Public Licenses are designed to make sure that you have the freedom to distribute copies of free software (and charge for this service if you wish), that you receive source code or can get it if you want it, that you can change the software or use pieces of it in new free programs; and that you know you can do these things.

To protect your rights, we need to make restrictions that forbid anyone to deny you these rights or to ask you to surrender the rights. These restrictions translate to certain responsibilities for you if you distribute copies of the software, or if you modify it.

For example, if you distribute copies of such a program, whether gratis or for a fee, you must give the recipients all the rights that you have. You must make sure that they, too, receive or can get the source code. And you must show them these terms so they know their rights.

We protect your rights with two steps: (1) copyright the software, and (2) offer you this license which gives you legal permission to copy,

distribute and/or modify the software.

Also, for each author's protection and ours, we want to make certain that everyone understands that there is no warranty for this free software. If the software is modified by someone else and passed on, we want its recipients to know that what they have is not the original, so that any problems introduced by others will not reflect on the original authors' reputations.

Finally, any free program is threatened constantly by software patents. We wish to avoid the danger that redistributors of a free program will individually obtain patent licenses, in effect making the program proprietary. To prevent this, we have made it clear that any patent must be licensed for everyone's free use or not licensed at all.

The precise terms and conditions for copying, distribution and modification follow.

#### GNU GENERAL PUBLIC LICENSE TERMS AND CONDITIONS FOR COPYING, DISTRIBUTION AND MODIFICATION

0. This License applies to any program or other work which contains a notice placed by the copyright holder saying it may be distributed under the terms of this General Public License. The "Program", below, refers to any such program or work, and a "work based on the Program" means either the Program or any derivative work under copyright law: that is to say, a work containing the Program or a portion of it, either verbatim or with modifications and/or translated into another language. (Hereinafter, translation is included without limitation in the term "modification".) Each licensee is addressed as "you".

Activities other than copying, distribution and modification are not covered by this License; they are outside its scope. The act of running the Program is not restricted, and the output from the Program is covered only if its contents constitute a work based on the Program (independent of having been made by running the Program). Whether that is true depends on what the Program does.

1. You may copy and distribute verbatim copies of the Program's source code as you receive it, in any medium, provided that you conspicuously and appropriately publish on each copy an appropriate copyright notice and disclaimer of warranty; keep intact all the notices that refer to this License and to the absence of any warranty; and give any other recipients of the Program a copy of this License along with the Program.

You may charge a fee for the physical act of transferring a copy, and you may at your option offer warranty protection in exchange for a fee.

2. You may modify your copy or copies of the Program or any portion of it, thus forming a work based on the Program, and copy and distribute such modifications or work under the terms of Section 1 above, provided that you also meet all of these conditions:

a) You must cause the modified files to carry prominent notices

stating that you changed the files and the date of any change.

b) You must cause any work that you distribute or publish, that in whole or in part contains or is derived from the Program or any part thereof, to be licensed as a whole at no charge to all third parties under the terms of this License.

c) If the modified program normally reads commands interactively when run, you must cause it, when started running for such interactive use in the most ordinary way, to print or display an announcement including an appropriate copyright notice and a notice that there is no warranty (or else, saying that you provide a warranty) and that users may redistribute the program under these conditions, and telling the user how to view a copy of this License. (Exception: if the Program itself is interactive but does not normally print such an announcement, your work based on the Program is not required to print an announcement.)

These requirements apply to the modified work as a whole. If identifiable sections of that work are not derived from the Program, and can be reasonably considered independent and separate works in themselves, then this License, and its terms, do not apply to those sections when you distribute them as separate works. But when you distribute the same sections as part of a whole which is a work based on the Program, the distribution of the whole must be on the terms of this License, whose permissions for other licensees extend to the entire whole, and thus to each and every part regardless of who wrote it.

Thus, it is not the intent of this section to claim rights or contest your rights to work written entirely by you; rather, the intent is to exercise the right to control the distribution of derivative or collective works based on the Program.

In addition, mere aggregation of another work not based on the Program with the Program (or with a work based on the Program) on a volume of a storage or distribution medium does not bring the other work under the scope of this License.

3. You may copy and distribute the Program (or a work based on it, under Section 2) in object code or executable form under the terms of Sections 1 and 2 above provided that you also do one of the following:

a) Accompany it with the complete corresponding machine-readable
 source code, which must be distributed under the terms of Sections
 1 and 2 above on a medium customarily used for software interchange; or,

b) Accompany it with a written offer, valid for at least three years, to give any third party, for a charge no more than your cost of physically performing source distribution, a complete machine-readable copy of the corresponding source code, to be distributed under the terms of Sections 1 and 2 above on a medium customarily used for software interchange; or,

c) Accompany it with the information you received as to the offer to distribute corresponding source code. (This alternative is

allowed only for noncommercial distribution and only if you received the program in object code or executable form with such an offer, in accord with Subsection b above.)

The source code for a work means the preferred form of the work for making modifications to it. For an executable work, complete source code means all the source code for all modules it contains, plus any associated interface definition files, plus the scripts used to control compilation and installation of the executable. However, as a special exception, the source code distributed need not include anything that is normally distributed (in either source or binary form) with the major components (compiler, kernel, and so on) of the operating system on which the executable runs, unless that component itself accompanies the executable.

If distribution of executable or object code is made by offering access to copy from a designated place, then offering equivalent access to copy the source code from the same place counts as distribution of the source code, even though third parties are not compelled to copy the source along with the object code.

4. You may not copy, modify, sublicense, or distribute the Program except as expressly provided under this License. Any attempt otherwise to copy, modify, sublicense or distribute the Program is void, and will automatically terminate your rights under this License. However, parties who have received copies, or rights, from you under this License will not have their licenses terminated so long as such parties remain in full compliance.

5. You are not required to accept this License, since you have not signed it. However, nothing else grants you permission to modify or distribute the Program or its derivative works. These actions are prohibited by law if you do not accept this License. Therefore, by modifying or distributing the Program (or any work based on the Program), you indicate your acceptance of this License to do so, and all its terms and conditions for copying, distributing or modifying the Program or works based on it.

6. Each time you redistribute the Program (or any work based on the Program), the recipient automatically receives a license from the original licensor to copy, distribute or modify the Program subject to these terms and conditions. You may not impose any further restrictions on the recipients' exercise of the rights granted herein. You are not responsible for enforcing compliance by third parties to this License.

7. If, as a consequence of a court judgment or allegation of patent infringement or for any other reason (not limited to patent issues), conditions are imposed on you (whether by court order, agreement or otherwise) that contradict the conditions of this License, they do not excuse you from the conditions of this License. If you cannot distribute so as to satisfy simultaneously your obligations under this License and any other pertinent obligations, then as a consequence you may not distribute the Program at all. For example, if a patent license would not permit royalty-free redistribution of the Program by

all those who receive copies directly or indirectly through you, then the only way you could satisfy both it and this License would be to refrain entirely from distribution of the Program.

If any portion of this section is held invalid or unenforceable under any particular circumstance, the balance of the section is intended to apply and the section as a whole is intended to apply in other circumstances.

It is not the purpose of this section to induce you to infringe any patents or other property right claims or to contest validity of any such claims; this section has the sole purpose of protecting the integrity of the free software distribution system, which is implemented by public license practices. Many people have made generous contributions to the wide range of software distributed through that system in reliance on consistent application of that system; it is up to the author/donor to decide if he or she is willing to distribute software through any other system and a licensee cannot impose that choice.

This section is intended to make thoroughly clear what is believed to be a consequence of the rest of this License.

8. If the distribution and/or use of the Program is restricted in certain countries either by patents or by copyrighted interfaces, the original copyright holder who places the Program under this License may add an explicit geographical distribution limitation excluding those countries, so that distribution is permitted only in or among countries not thus excluded. In such case, this License incorporates the limitation as if written in the body of this License.

9. The Free Software Foundation may publish revised and/or new versions of the General Public License from time to time. Such new versions will be similar in spirit to the present version, but may differ in detail to address new problems or concerns.

Each version is given a distinguishing version number. If the Program specifies a version number of this License which applies to it and "any later version", you have the option of following the terms and conditions either of that version or of any later version published by the Free Software Foundation. If the Program does not specify a version number of this License, you may choose any version ever published by the Free Software Foundation.

10. If you wish to incorporate parts of the Program into other free programs whose distribution conditions are different, write to the author to ask for permission. For software which is copyrighted by the Free Software Foundation, write to the Free Software Foundation; we sometimes make exceptions for this. Our decision will be guided by the two goals of preserving the free status of all derivatives of our free software and of promoting the sharing and reuse of software generally.

### NO WARRANTY

11. BECAUSE THE PROGRAM IS LICENSED FREE OF CHARGE, THERE IS NO WARRANTY

FOR THE PROGRAM, TO THE EXTENT PERMITTED BY APPLICABLE LAW. EXCEPT WHEN OTHERWISE STATED IN WRITING THE COPYRIGHT HOLDERS AND/OR OTHER PARTIES PROVIDE THE PROGRAM "AS IS" WITHOUT WARRANTY OF ANY KIND, EITHER EXPRESSED OR IMPLIED, INCLUDING, BUT NOT LIMITED TO, THE IMPLIED WARRANTIES OF MERCHANTABILITY AND FITNESS FOR A PARTICULAR PURPOSE. THE ENTIRE RISK AS TO THE QUALITY AND PERFORMANCE OF THE PROGRAM IS WITH YOU. SHOULD THE PROGRAM PROVE DEFECTIVE, YOU ASSUME THE COST OF ALL NECESSARY SERVICING, REPAIR OR CORRECTION.

12. IN NO EVENT UNLESS REQUIRED BY APPLICABLE LAW OR AGREED TO IN WRITING WILL ANY COPYRIGHT HOLDER, OR ANY OTHER PARTY WHO MAY MODIFY AND/OR REDISTRIBUTE THE PROGRAM AS PERMITTED ABOVE, BE LIABLE TO YOU FOR DAMAGES, INCLUDING ANY GENERAL, SPECIAL, INCIDENTAL OR CONSEQUENTIAL DAMAGES ARISING OUT OF THE USE OR INABILITY TO USE THE PROGRAM (INCLUDING BUT NOT LIMITED TO LOSS OF DATA OR DATA BEING RENDERED INACCURATE OR LOSSES SUSTAINED BY YOU OR THIRD PARTIES OR A FAILURE OF THE PROGRAM TO OPERATE WITH ANY OTHER PROGRAMS), EVEN IF SUCH HOLDER OR OTHER PARTY HAS BEEN ADVISED OF THE POSSIBILITY OF SUCH DAMAGES.

#### END OF TERMS AND CONDITIONS

How to Apply These Terms to Your New Programs

If you develop a new program, and you want it to be of the greatest possible use to the public, the best way to achieve this is to make it free software which everyone can redistribute and change under these terms.

To do so, attach the following notices to the program. It is safest to attach them to the start of each source file to most effectively convey the exclusion of warranty; and each file should have at least the "copyright" line and a pointer to where the full notice is found.

<one line to give the program's name and a brief idea of what it does.> Copyright (C) <year> <name of author>

This program is free software; you can redistribute it and/or modify it under the terms of the GNU General Public License as published by the Free Software Foundation; either version 2 of the License, or (at your option) any later version.

This program is distributed in the hope that it will be useful, but WITHOUT ANY WARRANTY; without even the implied warranty of MERCHANTABILITY or FITNESS FOR A PARTICULAR PURPOSE. See the GNU General Public License for more details.

You should have received a copy of the GNU General Public License along with this program; if not, write to the Free Software Foundation, Inc., 51 Franklin Street, Fifth Floor, Boston, MA 02110-1301 USA.

Also add information on how to contact you by electronic and paper mail.

If the program is interactive, make it output a short notice like this when it starts in an interactive mode:

Gnomovision version 69, Copyright (C) year name of author

MN005113A01-K Chapter 2 : Open Source Software Legal Notices

Gnomovision comes with ABSOLUTELY NO WARRANTY; for details type `show w'. This is free software, and you are welcome to redistribute it under certain conditions; type `show c' for details.

The hypothetical commands `show w' and `show c' should show the appropriate parts of the General Public License. Of course, the commands you use may be called something other than `show w' and `show c'; they could even be mouse-clicks or menu items--whatever suits your program.

You should also get your employer (if you work as a programmer) or your school, if any, to sign a "copyright disclaimer" for the program, if necessary. Here is a sample; alter the names:

Yoyodyne, Inc., hereby disclaims all copyright interest in the program 'Gnomovision' (which makes passes at compilers) written by James Hacker.

<signature of Ty Coon>, 1 April 1989 Ty Coon, President of Vice

This General Public License does not permit incorporating your program into proprietary programs. If your program is a subroutine library, you may consider it more useful to permit linking proprietary applications with the library. If this is what you want to do, use the GNU Lesser General Public License instead of this License.

Notices: No additional Notices. Credits: No additional Credits.

| Name          | Android Studio                                                                                                    |
|---------------|----------------------------------------------------------------------------------------------------|
| Software Site | http://developer.android.com/tools/studio/in-<br>dex.html                                                                                                    |
| Modified      | No                                                                                                    |
| Source Code   | The Source Code for this Software Package may be obtained from the Software Site identi-<br>fied above                                                                                      |
| License       | Custom                                                                                                    |
|               | Google Android Software Development Kit<br>(SDK) License                                                                                                    |
|               | (Revisions November 20, 2015) and Apache 2.0 License                                                                                                    |
|               | Google Android SDK License Terms (Novem-<br>ber 20, 2015)                                                                                                    |
|               | http://developer.android.com/sdk/in-<br>dex.html#download                                                                                                    |
|               | Open Source Software components from the<br>Android Studio, SDK, and/or Add-ons, that may<br>be distributed/embedded with the Motorola Sol-<br>utions Product are licensed under the Apache |

2.0 License, as well as, other Open Source Software Licenses.

Refer to the Common Licenses for the terms of the Apache 2.0 License

| Notices:<br>No additional Notices.<br>Credits:<br>No additional Credits. |                                                                                                    |
|--------------------------------------------------------------------------|----------------------------------------------------------------------------------------------------|
| Name                                                                     | Mobile_Apps-Keyboard                                                                                      |
| Software Site                                                            | http://www.motorolasolutions.com                                                                          |
| Modified                                                                 | No                                                                                                    |
| Source Code                                                              | The Source Code for this Software Package<br>may be obtained from the Software Site identi-<br>fied above |
| License                                                                  | Custom                                                                                                    |

Reference the Common Licenses for the terms of the Apache 2.0 License.

Notices: Apache Commons IO Copyright 2002-2012 The Apache Software Foundation

This product includes software developed by The Apache Software Foundation (http://www.apache.org/).

Credits: No additional Credits.

## 2.2 PUBLICLY AVAILABLE SOFTWARE LIST - HSM

| Name          | C Support Libraries                                                                                                    |
|---------------|----------------------------------------------------------------------------------------------------|
| Software Site | http://www.blunkmicro.com                                                                                                  |
| Modified      | Yes - Motorola Solutions has modified this<br>Open Source Software Package for usage in<br>the Motorola Solutions Product. |
| Source Code   | The Source Code for this Software Package<br>may be obtained from the Software Site identi-<br>fied above                  |
| License       | BSD 3-Clause License ("Modified" BSD)                                                                                      |

Copyright (c) 1990 The Regents of the University of California. All rights reserved.

Redistribution and use in source and binary forms are permitted provided that the above copyright notice and this paragraph are duplicated in all such forms, and that any documentation related to such distribution and use acknowledge that the software was developed by the University of California,

Berkeley. The name of the University may not be used to endorse or promote products derived from this software without specific prior written permission.

THIS SOFTWARE IS PROVIDED ``AS IS" AND WITHOUT ANY EXPRESS OR IMPLIED WARRANTIES, INCLUDING, WITHOUT LIMITATION, THE IMPLIED WARRANTIES OF MERCHANTABILITY AND FITNESS FOR A PARTICULAR PURPOSE.

Copyright (c) 1990, 2006 The Regents of the University of California. All rights reserved.

This code is derived from software contributed to Berkeley by Chris Torek.

Redistribution and use in source and binary forms, with or without modification, are permitted provided that the following conditions are met:

- 1 Redistributions of source code must retain the above copyright notice, this list of conditions and the following disclaimer.
- 2 Redistributions in binary form must reproduce the above copyright notice, this list of conditions and the following disclaimer in the documentation and/or other materials provided with the distribution.
- 3 Neither the name of the University nor the names of its contributors may be used to endorse or promote products derived from this software without specific prior written permission.

THIS SOFTWARE IS PROVIDED BY THE REGENTS AND CONTRIBUTORS ``AS IS" AND ANY EXPRESS OR IMPLIED WARRANTIES, INCLUDING, BUT NOT LIMITED TO, THE IMPLIED WARRANTIES OF MERCHANTABILITY AND FITNESS FOR A PARTICULAR PURPOSE ARE DISCLAIMED. IN NO EVENT SHALL THE REGENTS OR CONTRIBUTORS BE LIABLE FOR ANY DIRECT, INDIRECT, INCIDENTAL, SPECIAL, EXEMPLARY, OR CONSEQUENTIAL DAMAGES (INCLUDING, BUT NOT LIMITED TO, PROCUREMENT OF SUBSTITUTE GOODS OR SERVICES; LOSS OF USE, DATA, OR PROFITS; OR BUSINESS INTERRUPTION HOWEVER CAUSED AND ON ANY THEORY OF LIABILITY, WHETHER IN CONTRACT STRICT LIABILITY, OR TORT (INCLUDING NEGLIGENCE OR OTHERWISE) ARISING IN ANY WAY OUT OF THE USE OF THIS SOFTWARE, EVEN IF ADVISED OF THE POSSIBILITY OF SUCH DAMAGE.

Copyright (c) 2004, 2005 by Ralf Corsepius, Ulm/Germany. All rights reserved.

Permission to use, copy, modify, and distribute this software is freely granted, provided that this notice is preserved.

Notices: Copyright 2009, Blunk Microsystems, ALL RIGHTS RESERVED

Credits: No additional Credits

| Name          | OpenBSD Buffer Management                                                                                                  |
|---------------|----------------------------------------------------------------------------------------------------|
| Software Site | http://www.openbsd.org                                                                                                    |
| Modified      | Yes - Motorola Solutions has modified this<br>Open Source Software Package for usage in<br>the Motorola Solutions Product. |
| Source Code   | The original unmodified Source Code for this Software Package may be obtained from the Software Site identified above.     |
| License       | BSD 3-Clause License ("Modified" BSD)                                                                                      |

Author: Tatu Ylonen

Copyright (c) 1995 Tatu Ylonen , Espoo, Finland

All rights reserved

Functions for manipulating fifo buffers (that can grow if needed).

As far as I am concerned, the code I have written for this software can be used freely for any purpose. Any derived versions of this software must be clearly marked as such, and if the derived work is incompatible with the protocol description in the RFC file, it must be called by a name other than "ssh" or "Secure Shell".

Copyright (c) 1983, 1990, 1992, 1993, 1995.

The Regents of the University of California. All rights reserved.

Redistribution and use in source and binary forms, with or without modification, are permitted provided that the following conditions are met:

- 1 Redistributions of source code must retain the above copyright notice, this list of conditions and the following disclaimer.
- 2 Redistributions in binary form must reproduce the above copyright notice, this list of conditions and the following disclaimer in the documentation and/or other materials provided with the distribution.
- **3** Neither the name of the University nor the names of its contributors may be used to endorse or promote products derived from this software without specific prior written permission.

THIS SOFTWARE IS PROVIDED BY THE REGENTS AND CONTRIBUTORS "AS IS" AND ANY EXPRESS OR IMPLIED WARRANTIES, INCLUDING, BUT NOT LIMITED TO, THE IMPLIED WARRANTIES OF MERCHANTABILITY AND FITNESS FOR A PARTICULAR PURPOSE ARE DISCLAIMED. IN NO EVENT SHALL THE REGENTS OR CONTRIBUTORS BE LIABLE FOR ANY DIRECT, INDIRECT, INCIDENTAL, SPECIAL, EXEMPLARY, OR CONSEQUENTIAL DAMAGES (INCLUDING, BUT NOT LIMITED TO, PROCUREMENT OF SUBSTITUTE GOODS OR SERVICES; LOSS OF USE, DATA, OR PROFITS; OR BUSINESS INTERRUPTION) HOWEVER CAUSED AND ON ANY THEORY OF LIABILITY, WHETHER IN CONTRACT, STRICT LIABILITY, OR TORT (INCLUDING NEGLIGENCE OR OTHERWISE) ARISING IN ANY WAY OUT OF THE USE OF THIS SOFTWARE, EVEN IF ADVISED OF THE POSSIBILITY OF SUCH DAMAGE.

Notices: Copyright 2000-2005 Interpeak AB (http://www.interpeak.se). All rights reserved.

Credits: OpenBSD Project, http://www.openbsd.org Tatu Ylonen , Espoo, Finland.

# 2.3 PUBLICLY AVAILABLE SOFTWARE LIST - KVL5000 Application

| Name          | NLog                                                                                                    |
|---------------|----------------------------------------------------------------------------------------------------|
| Software Site | http://nlog-project.org/                                                                                |
| Modified      | No                                                                                                    |
| Source Code   | The Source Code for this Software Package may be obtained from the Software Site identi-<br>fied above. |
| License       | BSD 3-Clause License ("Modified" BSD)                                                                   |

Copyright (c) 2004-2018 Jaroslaw Kowalski , Kim Christensen, Julian Verdurmen.

All rights reserved.

Redistribution and use in source and binary forms, with or without modification, are permitted provided that the following conditions are met:

- 1 Redistributions of source code must retain the above copyright notice, this list of conditions and the following disclaimer.
- 2 Redistributions in binary form must reproduce the above copyright notice, this list of conditions and the following disclaimer in the documentation and/or other materials provided with the distribution.

**3** Neither the name of Jaroslaw Kowalski nor the names of its contributors may be used to endorse or promote products derived from this software without specific prior written permission.

THIS SOFTWARE IS PROVIDED BY THE COPYRIGHT HOLDERS AND CONTRIBUTORS "AS IS" AND ANY EXPRESS OR IMPLIED WARRANTIES, INCLUDING, BUT NOT LIMITED TO, THE IMPLIED WARRANTIES OF MERCHANTABILITY AND FITNESS FOR A PARTICULAR PURPOSE ARE DISCLAIMED. IN NO EVENT SHALL THE COPYRIGHT OWNER OR CONTRIBUTORS BE LIABLE FOR ANY DIRECT, INDIRECT, INCIDENTAL, SPECIAL, EXEMPLARY, OR CONSEQUENTIAL DAMAGES (INCLUDING, BUT NOT LIMITED TO, PROCUREMENT OF SUBSTITUTE GOODS OR SERVICES; LOSS OF USE, DATA, OR PROFITS; OR BUSINESS INTERRUPTION) HOWEVER CAUSED AND ON ANY THEORY OF LIABILITY, WHETHER IN CONTRACT, STRICT LIABILITY, OR TORT (INCLUDING NEGLIGENCE OR OTHERWISE) ARISING IN ANY WAY OUT OF THE USE OF THIS SOFTWARE, EVEN IF ADVISED OF THE POSSIBILITY OF SUCH DAMAGE.

Notices:No additional Notices.

Credits:No additional Credits.

| Name          | JSON.NET                                                                                                   |
|---------------|----------------------------------------------------------------------------------------------------|
| Software Site | https://www.newtonsoft.com/json                                                                            |
| Modified      | No                                                                                                    |
| Source Code   | The Source Code for this Software Package<br>may be obtained from the Software Site identi-<br>fied above. |
| License       | MIT License (MIT)                                                                                          |

### Copyright (c) 2007 James Newton-King

Permission is hereby granted, free of charge, to any person obtaining a copy of this software and associated documentation files (the "Software"), to deal in the Software without restriction, including without limitation the rights to use, copy, modify, merge, publish, distribute, sublicense, and/or sell copies of the Software, and to permit persons to whom the Software is furnished to do so, subject to the following conditions:

The above copyright notice and this permission notice shall be included in all copies or substantial portions of the Software.

THE SOFTWARE IS PROVIDED "AS IS", WITHOUT WARRANTY OF ANY KIND, EXPRESS OR IMPLIED, INCLUDING BUT NOT LIMITED TO THE WARRANTIES OF MERCHANTABILITY, FITNESS FOR A PARTICULAR PURPOSE AND NONINFRINGEMENT. IN NO EVENT SHALL THE AUTHORS OR COPYRIGHT HOLDERS BE LIABLE FOR ANY CLAIM, DAMAGES OR OTHER LIABILITY, WHETHER IN AN ACTION OF CONTRACT, TORT OR OTHERWISE, ARISING FROM, OUT OF OR IN CONNECTION WITH THE SOFTWARE OR THE USE OR OTHER DEALINGS IN THE SOFTWARE.

Notices:No additional Notices

Credits:No additional Credits

| Name          | Xamarin.Android.Support.Constraint.Layout                                              |
|---------------|----------------------------------------------------------------------------------------|
| Software Site | https://github.com/xamarin/XamarinCompo-<br>nents/tree/master/Android/ConstraintLayout |
| Modified      | No                                                                                     |

| Source Code                                                              | The Source Code for this Software Package may be obtained from the Software Site identi-<br>fied above.                                                                                                    |
|--------------------------------------------------------------------------|----------------------------------------------------------------------------------------------------|
| License                                                                  | MIT License (MIT)                                                                                                    |
|                                                                          | The MIT License (MIT)                                                                                                    |
|                                                                          | Copyright (c) .NET Foundation Contributors                                                                                                    |
|                                                                          | Permission is hereby granted, free of charge,<br>to any person obtaining a copy of this software<br>and associated documentation files (the "Soft-<br>ware"), to deal in the Software without restric-<br>tion, including without limitation the rights to<br>use, copy, modify, merge, publish, distribute,<br>sublicense, and/or sell copies of the Software,<br>and to permit persons to whom the Software<br>is furnished to do so, subject to the following<br>conditions:                                            |
|                                                                          | The above copyright notice and this permission notice shall be included in all copies or substan-<br>tial portions of the Software.                                                                                                    |
|                                                                          | THE SOFTWARE IS PROVIDED "AS IS",<br>WITHOUT WARRANTY OF ANY KIND, EX-<br>PRESS OR IMPLIED, INCLUDING BUT NOT<br>LIMITED TO THE WARRANTIES OF MER-<br>CHANTABILITY, FITNESS FOR A PARTICU-<br>LAR PURPOSE AND NONINFRINGEMENT.<br>IN NO EVENT SHALL THE AUTHORS OR<br>COPYRIGHT HOLDERS BE LIABLE FOR ANY<br>CLAIM, DAMAGES OR OTHER LIABILITY,<br>WHETHER IN AN ACTION OF CONTRACT,<br>TORT OR OTHERWISE, ARISING FROM,<br>OUT OF OR IN CONNECTION WITH THE<br>SOFTWARE OR THE USE OR OTHER DEAL-<br>INGS IN THE SOFTWARE |
| Notices:<br>No additional Notices.<br>Credits:<br>No additional Credits. |                                                                                                    |
| Name                                                                     | Xamarin.Android.Support                                                                                                    |
| Software Site                                                            | https://github.com/xamarin/AndroidSupport-<br>Components                                                                                                    |

No

fied above.

MIT License (MIT) The MIT License (MIT)

The Source Code for this Software Package

Copyright (c) .NET Foundation Contributors

may be obtained from the Software Site identi-

Modified

License

Source Code

61

Permission is hereby granted, free of charge, to any person obtaining a copy of this software and associated documentation files (the "Software"), to deal in the Software without restriction, including without limitation the rights to use, copy, modify, merge, publish, distribute, sublicense, and/or sell copies of the Software, and to permit persons to whom the Software is furnished to do so, subject to the following conditions:

The above copyright notice and this permission notice shall be included in all copies or substantial portions of the Software.

THE SOFTWARE IS PROVIDED "AS IS", WITHOUT WARRANTY OF ANY KIND, EX-PRESS OR IMPLIED, INCLUDING BUT NOT LIMITED TO THE WARRANTIES OF MER-CHANTABILITY, FITNESS FOR A PARTICU-LAR PURPOSE AND NONINFRINGEMENT. IN NO EVENT SHALL THE AUTHORS OR COPYRIGHT HOLDERS BE LIABLE FOR ANY CLAIM, DAMAGES OR OTHER LIABILITY, WHETHER IN AN ACTION OF CONTRACT, TORT OR OTHERWISE, ARISING FROM, OUT OF OR IN CONNECTION WITH THE SOFTWARE OR THE USE OR OTHER DEAL-INGS IN THE SOFTWARE

Notices: No additional Notices. Credits: No additional Credits.

| Name          | sqlite-net-pcl                                                                                                    |
|---------------|----------------------------------------------------------------------------------------------------|
| Software Site | https://github.com/praeclarum/sqlite-net                                                                                                    |
| Modified      | No                                                                                                    |
| Source Code   | The Source Code for this Software Package may be obtained from the Software Site identi-<br>fied above.                                                                                                    |
| License       | MIT License (MIT)                                                                                                    |
|               | The MIT License (MIT)                                                                                                    |
|               | Copyright (c) Krueger Systems, Inc.                                                                                                    |
|               | Permission is hereby granted, free of charge,<br>to any person obtaining a copy of this software<br>and associated documentation files (the "Soft-<br>ware"), to deal in the Software without restric-<br>tion, including without limitation the rights to<br>use, copy, modify, merge, publish, distribute,<br>sublicense, and/or sell copies of the Software,<br>and to permit persons to whom the Software |

is furnished to do so, subject to the following conditions:

The above copyright notice and this permission notice shall be included in all copies or substantial portions of the Software.

THE SOFTWARE IS PROVIDED "AS IS", WITHOUT WARRANTY OF ANY KIND, EX-PRESS OR IMPLIED, INCLUDING BUT NOT LIMITED TO THE WARRANTIES OF MER-CHANTABILITY, FITNESS FOR A PARTICU-LAR PURPOSE AND NONINFRINGEMENT. IN NO EVENT SHALL THE AUTHORS OR COPYRIGHT HOLDERS BE LIABLE FOR ANY CLAIM, DAMAGES OR OTHER LIABILITY, WHETHER IN AN ACTION OF CONTRACT, TORT OR OTHERWISE, ARISING FROM, OUT OF OR IN CONNECTION WITH THE SOFTWARE OR THE USE OR OTHER DEAL-INGS IN THE SOFTWARE

Notices: No additional Notices. Credits: No additional Credits.

| Name          | NETStandard.Library                                                                                                    |
|---------------|----------------------------------------------------------------------------------------------------|
| Software Site | https://dot.net/                                                                                                    |
| Modified      | No                                                                                                    |
| Source Code   | The Source Code for this Software Package may be obtained from the Software Site identi-<br>fied above.                                                                                                    |
| License       | MIT License (MIT)                                                                                                    |
|               | The MIT License (MIT)                                                                                                    |
|               | Copyright (c) .NET Foundation and Contributors                                                                                                    |
|               | Permission is hereby granted, free of charge,<br>to any person obtaining a copy of this software<br>and associated documentation files (the "Soft-<br>ware"), to deal in the Software without restric-<br>tion, including without limitation the rights to<br>use, copy, modify, merge, publish, distribute,<br>sublicense, and/or sell copies of the Software,<br>and to permit persons to whom the Software<br>is furnished to do so, subject to the following<br>conditions: |
|               | The above copyright notice and this permission notice shall be included in all copies or substan-<br>tial portions of the Software.                                                                                                    |
|               | THE SOFTWARE IS PROVIDED "AS IS",<br>WITHOUT WARRANTY OF ANY KIND, EX-                                                                                                    |

PRESS OR IMPLIED, INCLUDING BUT NOT LIMITED TO THE WARRANTIES OF MER-CHANTABILITY, FITNESS FOR A PARTICU-LAR PURPOSE AND NONINFRINGEMENT. IN NO EVENT SHALL THE AUTHORS OR COPYRIGHT HOLDERS BE LIABLE FOR ANY CLAIM, DAMAGES OR OTHER LIABILITY, WHETHER IN AN ACTION OF CONTRACT, TORT OR OTHERWISE, ARISING FROM, OUT OF OR IN CONNECTION WITH THE SOFTWARE OR THE USE OR OTHER DEAL-INGS IN THE SOFTWARE

#### Notices: No additional Notices. Credits: No additional Credits.

| Name          | MvvmCross                                                                                          |
|---------------|----------------------------------------------------------------------------------------------------|
| Software Site | https://www.mvvmcross.com/                                                                         |
| Modified      | No                                                                                                 |
| Source Code   | The Source Code for this Software Package may be obtained from the Software Site identified above. |
| License       | Microsoft Public License (MS-PL)                                                                   |
|               | Refer to the Common Licenses for the terms of the Microsoft Public License                         |

Notices: No additional Notices. Credits: Copyright (c) .NET Foundation and Contributors All Rights Reserved

# **Commercial Warranty and Service** Limited Warranty

## I. WHAT THIS WARRANTY COVERS AND FOR HOW LONG

MOTOROLA SOLUTIONS, INC. ("MOTOROLA") warrants the MOTOROLA manufactured Communication Products listed below ("Product") against defects in material and workmanship under normal use and service for a period of time from the date of purchase as scheduled below:

| KVL 5000 Key Variable Loader | One (1) Year |
|------------------------------|--------------|
| Product Accessories          | One (1) Year |

MOTOROLA, at its option, will at no charge either repair the Product (with new or reconditioned parts), replace it (with a new or reconditioned Product), or refund the purchase price of the Product during the warranty period provided it is returned in accordance with the terms of this warranty. Replaced parts or boards are warranted for the balance of the original applicable warranty period. All replaced parts of Product shall become the property of MOTOROLA.

This express limited warranty is extended by MOTOROLA to the original end user purchaser only and is not assignable or transferable to any other party. This is the complete warranty for the Product manufactured by MOTOROLA. MOTOROLA assumes no obligations or liability for additions or modifications to this warranty unless made in writing and signed by an officer of MOTOROLA. Unless made in a separate agreement between MOTOROLA and the original end user purchaser, MOTOROLA does not warrant the installation, maintenance or service of the Product.

MOTOROLA cannot be responsible in any way for any ancillary equipment not furnished by MOTOROLA which is attached to or used in connection with the Product, or for operation of the Product with any ancillary equipment, and all such equipment is expressly excluded from this warranty. Because each system which may use the Product is unique, MOTOROLA disclaims liability for range, coverage, or operation of the system as a whole under this warranty.

## **II. GENERAL PROVISIONS:**

This warranty sets forth the full extent of MOTOROLA's responsibilities regarding the Product. Repair, replacement or refund of the purchase price, at MOTOROLA's option, is the exclusive remedy.

THIS WARRANTY IS GIVEN IN LIEU OF ALL OTHER EXPRESS WARRANTIES. IMPLIED WARRANTIES, INCLUDING WITHOUT LIMITATION, IMPLIED WARRANTIES OF MERCHANTABILITY AND FITNESS FOR A PARTICULAR PURPOSE, ARE LIMITED TO THE DURATION OF THIS LIMITED WARRANTY. IN NO EVENT SHALL MOTOROLA BE LIABLE FOR DAMAGES IN EXCESS OF THE PURCHASE PRICE OF THE PRODUCT, FOR ANY LOSS OF USE, LOSS OF TIME, INCONVENIENCE, COMMERCIAL LOSS, LOST PROFITS OR SAVINGS OR OTHER INCIDENTAL, SPECIAL OR CONSEQUENTIAL DAMAGES ARISING OUT OF THE USE ORINABILITY TO USE SUCH PRODUCT, TO THE FULL EXTENT SUCH MAY BE DISCLAIMED BY LAW.

## **III. STATE LAW RIGHTS:**

SOME STATES DO NOT ALLOW THE EXCLUSION OR LIMITATION OF INCIDENTAL OR CONSEQUENTIAL DAMAGES OR LIMITATION ON HOW LONG AN IMPLIED WARRANTY LASTS, SO THE ABOVE LIMITATION OR EXCLUSIONS MAY NOT APPLY. This warranty gives specific legal rights, and there may be other rights which may vary from state to state.

## IV. HOW TO GET WARRANTY SERVICE:

You must provide proof of purchase (bearing the date of purchase and Product item serial number) in order to receive warranty service and, also, deliver or send the Product item, transportation and insurance prepaid, to an authorized warranty service location. Warranty service will be provided by MOTOROLA through one of its authorized warranty service locations. If you first contact the company which sold you the Product (e.g., dealer or communication service provider), it can facilitate your obtaining warranty service. You can also call MOTOROLA at 1-800-927-2744 in the US/Canada.

## V. WHAT THIS WARRANTY DOES NOT COVER:

- 1 Defects or damage resulting from use of the Product in other than its normal, customary or authorized manner.
- 2 Defects or damage from misuse, accident, water, neglect or act of God.
- **3** Defects or damage from improper testing, operation, maintenance, installation, alteration, modification, or adjustment not provided or authorized in writing by MOTOROLA.
- 4 Breakage or damage to antennas unless caused directly by defects in material workmanship.
- **5** A Product subjected to unauthorized Product modifications, disassembles or repairs (including, without limitation, the addition to the Product of non-MOTOROLA supplied equipment) which adversely affect performance of the Product or interfere with MOTOROLA's normal warranty inspection and testing of the Product to verify any warranty claim.
- 6 Product which has had the serial number removed or made illegible.
- 7 Rechargeable batteries if:
  - any of the seals on the battery enclosure of cells are broken or show evidence of tampering.
  - the damage or defect is caused by charging or using the battery in equipment or service other than the Product for which it is specified.
- 8 Freight costs to the repair depot.
- **9** A Product which, due to illegal or unauthorized alteration of the software/firmware in the Product, does not function in accordance with MOTOROLA's published specifications or the FCC type acceptance labeling in effect for the Product at the time the Product was initially distributed from MOTOROLA.
- **10** Scratches or other cosmetic damage to Product surfaces that does not affect the operation of the Product.
- 11 Normal and customary wear and tear.

## VI. PATENT AND SOFTWARE PROVISIONS:

MOTOROLA will defend, at its own expense, any suit brought against the end user purchaser to the extent that it is based on a claim that the Product or parts infringe a United States patent, and MOTOROLA will pay those costs and damages finally awarded against the end user purchaser in any such suit which are attributable to any such claim, but such defense and payments are conditioned on the following:

- 1 that MOTOROLA will be notified promptly in writing by such purchaser of any notice of such claim;
- 2 that MOTOROLA will have sole control of the defense of such suit and all negotiations for its settlement or compromise; and
- 3 should the Product or parts become, or in MOTOROLA's opinion be likely to become, the subject of a claim of infringement of a United States patent, that such purchaser will permit MOTOROLA, at its

option and expense, either to procure for such purchaser the right to continue using the Product or parts or to replace or modify the same so that it becomes non-infringing or to grant such purchaser a credit for the Product or parts as depreciated and accept its return. The depreciation will be an equal amount per year over the lifetime of the Product or parts as established by MOTOROLA.

MOTOROLA will have no liability with respect to any claim of patent infringement which is based upon the combination of the Product or parts furnished hereunder with software, apparatus or devices not furnished by MOTOROLA, nor will MOTOROLA have any liability for the use of ancillary equipment or software not furnished by MOTOROLA which is attached to or used in connection with the Product. The foregoing states the entire liability of MOTOROLA with respect to infringement of patents by the Product or any parts thereof.

Laws in the United States and other countries preserve for MOTOROLA certain exclusive rights for copyrighted MOTOROLA software such as the exclusive rights to reproduce in copies and distribute copies of such MOTOROLA software. MOTOROLA software may be used in only the Product in which the software was originally embodied and such software in such Product may not be replaced, copied, distributed, modified in any way, or used to produce any derivative thereof. No other use including, without limitation, alteration, modification, reproduction, distribution, or reverse engineering of such MOTOROLA software or exercise of rights in such MOTOROLA software is permitted. No license is granted by implication, estoppel or otherwise under MOTOROLA patent rights or copyrights.

## VII. GOVERNING LAW:

This Warranty is governed by the laws of the State of Illinois, U.S.A.

## SERVICE

Proper repair and maintenance procedures will assure efficient operation and long life for this product. A Motorola maintenance agreement will provide expert service to keep this and all other communication equipment in perfect operating condition. A nationwide service organization is provided by Motorola to support maintenance services. Through its maintenance and installation program, Motorola makes available the finest service to those desiring reliable, continuous communications on a contract basis. For a contract service agreement, please contact your nearest Motorola service or sales representative, or an authorized Motorola dealer.

Repair Service Advantage (RSA) Service Agreements is a post-warranty service offering that provides for the repair of this product. The service agreement is renewable annually for as long as Motorola supports the equipment. For more information about RSA Service Agreements, contact the Motorola Radio Support Center at 800-247-2346 or your Customer Support Manager.

## Chapter 4

## **KVL 5000 Description**

This chapter provides a general overview of KVL 5000 user interface and features.

### 4.1

## **KVL 5000 User Interface**

KVL 5000 uses a touch screen. You push buttons, select items and enter data using your finger. The KVL uses on-screen keyboard to enter data (such as key names or passwords). To enlarge the on-screen keyboard, rotate the KVL horizonally. See Enabling and Disabling KVL Screen Rotation on page 89

#### Table 1: KVL 5000 Buttons

| User Interface Button | Action                                      |
|-----------------------|---------------------------------------------|
| :                     | See additional options for the current menu |
| <ul> <li></li> </ul>  | Accept the changes you made                 |
| ×                     | Cancel                                      |
| <b>←</b>              | Go back to the previous menu                |
| >                     | Load/share keys                             |
| Ċ                     | Retry operation                             |
| 亩                     | Delete item/items                           |
| ↓=                    | Sort items                                  |
| +                     | Add a VPN connection                        |

**User Interface Button** 

Action

Edit a VPN connection

## Using Keyboard with KVL 5000

Instead of on-screen keyboard, you can use micro USB micro keyboard or USB keyboard with USB micro adapter to enter data.

If you plug in the keyboard, the on-screen keyboard is disabled.

## 4.2 KVL 5000 Ports and Hardware Buttons

## Figure 1: KVL 5000 Ports and Hardware Buttons

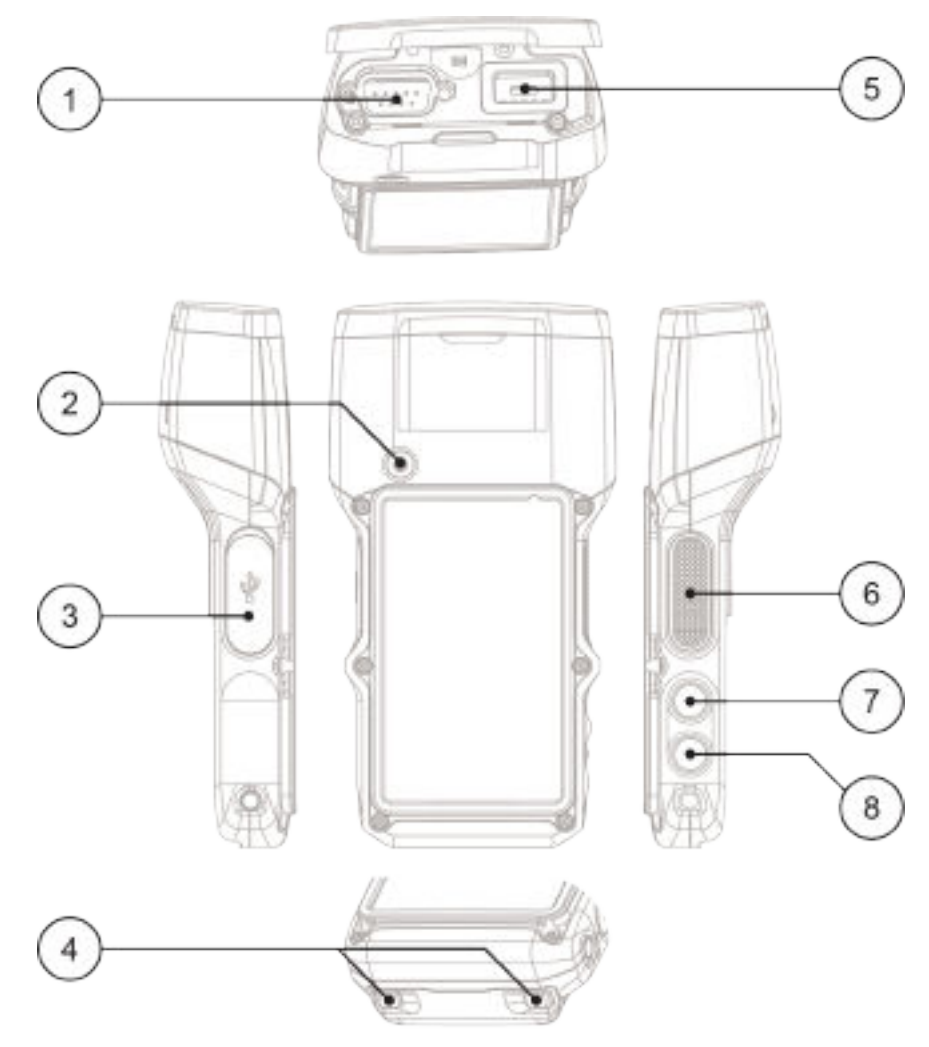

### Table 2: KVL 5000 Ports and Hardware Buttons

| Number | Item                         | Description                                                                                                    |
|--------|------------------------------|----------------------------------------------------------------------------------------------------|
| 1      | DB9 Port                     | Connect the Key Variable<br>Loader (KVL) directly to Key<br>Management Facility (KMF).                                                       |
| 2      | Power button                 | Push and hold the button for<br>3 seconds to turn the KVL on/<br>off.<br>Push it briefly to turn the<br>screen on/off.                       |
| 3      | Rubber cover/ micro USB port | Open the cover to access mi-<br>cro USB port. Micro USB port<br>is used for:                                                                 |
|        |                              | Charging the KVL                                                                                                    |
|        |                              | Connecting to KMF                                                                                                    |
|        |                              | Connecting to a PC                                                                                                    |
|        |                              | Connecting to target device                                                                                                    |
| 4      | Battery release buttons      | Push both buttons to remove the KVL battery                                                                                                  |
| 5      | Key load port                | Connect the KVL to target de-<br>vices or to another KVL                                                                                     |
| 6      | Push to Load (PTL) button    | Press briefly to perform the<br>last key loading operation for<br>a connected radio.<br>If KVL display is turned off:<br>Turn on the display |
|        |                              | Press and hold the button for<br>5 seconds to provision a con-<br>nected radio with autogener-<br>ated Radio Authentication key.             |
| 7      | Go to Main Menu button       | Instantly go back to main<br>menu.<br>If KVL display is turned off:<br>Press briefly to turn on the dis-<br>play                             |
| 8      | System Reset button          | Press and hold the button for<br>5 seconds to perform a system<br>reset.<br>(You are prompted to confirm<br>your choice.)                    |
|        |                              | If KVL display is turned off:<br>Press briefly to turn on the dis-<br>play                                                                   |

#### 4.3

## **KVL 5000 Main Features**

- · Manual and automatic generation of encryption keys
- · Password protection (Administrator and Operator security levels)
- · Secure storage of encryption keys
- · Configuration of system- and user-specific settings
- · Support of the KVL and Crypto Module upgrades
- Key Management Support for 9.6 kbps Secure APCO Project 25
- Support of the following encryption standards:
  - FIPS 140-2
  - FIPS 197
- Loading keys through micro USB, DB9 (RS-232), and key load ports
- Support of modem connectivity
- · Sharing encryption keys between two KVLs
- · Maintenance of log records of KVL activities
- Exporting keys and/or key groups to an .xml file and transferring them to a target device
- Transferring keys from a Key Management Facility (KMF) using the Store and Forward feature
- Wirelessly managing TEK for a small group of radios, with one radio serving as an RF modem using Tactical OTAR feature
- Provisioning radio authentication keys into a target radio and transferring radio-key pairs to the Authentication Center (AuC)
- Keyset changeover on a target radio
- Support of the following encryption algorithms in any combination:

### Table 3: Supported Algorithms

| Algorithm                            | ASTRO 25 | KMF in ASTRO 25 | Radio Authentication |
|--------------------------------------|----------|-----------------|----------------------|
| DES-XL                               | ~        | ~               | ×                    |
| DES-OFB                              | ~        | ~               | ×                    |
| DVI-XL (requires a System<br>Key)    | ~        | ~               | ×                    |
| DVP-XL                               | ~        | ~               | ×                    |
| CFX-256 (requires a Sys-<br>tem Key) | ~        | ~               | ×                    |
| AES-128                              | X        | ×               | ~                    |
| AES-256                              | ~        | ~               | ×                    |

|        | Algorithm            | ASTRO 25 | KMF in ASTRO 25 | Radio Authentication |
|--------|----------------------|----------|-----------------|----------------------|
|        | ADP                  | ~        | ×               | ×                    |
| $\Box$ | NOTE: ADP does not s | <u>.</u> |                 |                      |

- Store & Forward
  - KEK Key loading
  - Tactical OTAR
# Launching KVL for the First Time

When you launch the Key Variable Loader (KVL) for the first time, you need to configure passwords and set time and date.

#### Procedure:

- 1 Turn on the KVL by pressing the KVL power button for a few seconds.
- 2 Read the contents of the logon banner and tap **OK**.
- 3 Read the contents of the EULA screen and tap Accept.

If you decline, the KVL will switch off.

4 When prompted to set the date and time, make appropriate selections in the **Date**, **Time** and **Time zone** fields and tap **OK**.

You can change those settings later.

- 5 On the **Define passwords** screen, set passwords for both Operator and Administrator:
  - a Tap Administrator.
  - **b** In the **New password** field, enter the new password.
  - c In the Repeat password field, repeat the password.

If the passwords match, and meet the necessary requirements, **OK** button appears at the bottom of the screen.

- d Tap OK.
- e Perform the same actions for **Operator**.
- f After you set both Operator and Administrator passwords, tap OK.

KVL Logon screen appears.

## Chapter 6

# **KVL 5000 Initial Configuration**

Before using your Key Variable Loader (KVL) to enter and load encryption keys, set several parameters that determine how the KVL operates.

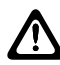

#### CAUTION:

Maintain the values of Master Key and System Key and store them in a secure location.

Maintain Master Key (or Keys) for each KMF that the KVL communicates with.

Only one algorithm at a time can use the system key (either DVI-XL or CFX-256).

## 6.1 Turning KVL 5000 On and Off

Pushing the power button for a few seconds turns the KVL on or off. Pushing it briefly only turns the display on or off.

#### Procedure:

- 1 Press the Key Variable Loader (KVL) power button for a few seconds.
- 2 If you have the logon banner turned on, tap OK when the logon banner appears.
- 3 On the Login screen, perform the following actions:
  - a Tap Account and select the user role: Operator or Administrator.

Operator does not have access to all KVL functionalities.

- **b** In the **Password** field, enter the password for the user.
- c Tap Login.

The KVL main menu appears. If you enter an incorrect password, a warning appears. By default, you can attempt to enter a password maximum 3 times before KVL gets locked out. You can change the number of maximum attempts and the result (lockout or system reset). See Setting Password Security Options on page 77.

4 To turn the KVL off, press the power button for a few seconds.

The KVL vibrates and turns off.

# 6.2 Setting Password Security Options

You can set a maximum number of unsuccessful password attempts and define an action (account lockout or system reset) to be performed when you exceed this number. This applies to any situation when you enter a password.

#### Procedure:

- 1 Launch the KVL as Administrator.
- 2 From the KVL main menu, go to Settings $\rightarrow$ Security $\rightarrow$ Passwords $\rightarrow$ Passwords options.
- 3 Tap Administrator or Operator depending on the user type you want to configure security settings for.

**a** In the **Action** field, choose what happens when the user exceeds the number of unsuccessful password attempts:

If you want the KVL to lock out the account, choose **Lockout**. If you want the KVL to perform a system reset, choose **System Reset**.

Resetting causes the KVL to erase the UKEKs, all stored keys, key groups, log records, and passwords, and reset the configuration settings to the factory defaults.

←

**b** From the **Max tries** list, choose the maximum number of unsuccessful login attempts after which the lockout or system reset is performed.

The default number is 3.

- c To return to the main password options screen, tap
- 4 If you set KVL to lock out, from the Lockout time list, choose the duration of the lockout.The lockout duration applies for both Administrator and Operator. The default is 15 minutes.

## 6.3 Password Management

You cannot access KVL 5000 without logging on using a password.

The Key Variable Loader (KVL) provides two levels of security access:

- Administrator
- Operator

### 6.3.1

# **Changing the Password**

After passwords for both the Administrator and Operator.

#### **Procedure:**

1 Launch KVL as an Administrator or Operator, depending on which password you want to manage.

The Administrator can manage both the Administrator and Operator password.

The Operator can only manage the Operator password.

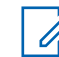

**NOTE:** If the Operator password type is set to **PIN**, you can only change the Operator password to PIN of the same length as the current PIN. See Changing the Operator Password Type on page 78

- 2 On the KVL main menu, perform one of the following actions:
  - For Administrator account, go to Settings—Security—Passwords—Update passwords.
  - For Operator account, go to Settings-Security-Update password.
- 3 To change the password, enter you current password in the Current password field.
- 4 In the **New password** entry field, enter the new password of your choice.

upper-right corner of the screen.

#### 5 In the **Repeat password** entry field, enter the new password again.

If the passwords match, and meet the necessary requirements, a

button appears in the

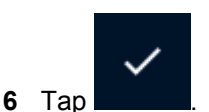

If an Operator forgets the Operator password, the Administrator can assign a new Operator password.

## 6.3.2 Changing the Operator Password Type

You can set the Operator password type to strong password or PIN. You cannot change the password type for Administrator.

#### Procedure:

- 1 Log on as an Administrator.
- 2 From the KVL main menu, go to Settings→Security→Passwords→Password options→Operator.
- 3 Tap Operator password type.
- 4 Choose the password type.

The available values are Strong password and PIN

You cannot select **PIN** if Federal Information Processing Standard (FIPS) is set to **Legacy level 3 (High)**. See Changing the FIPS Mode on page 90

- 5 In the Administrator password field, enter the Administrator password.
- 6 In the New password field, enter the new password or PIN.

A PIN must contain 5 to 10 digits. It cannot consist of:

- Identical digits (like 11111)
- Consecutive numbers (like 12345)
- Arithmetic sequence (like 13579 or 02468)

If you choose PIN, you are not able to change FIPS mode to level 3.

A strong password must contain between 15 and 30 characters, including at least one special character, one numeric character, and one uppercase character. The following special characters are acceptable: | " # % & ' ( ) \* + , - . / : ; < = > ? @ [\]^\_` {|}~

7 In the Repeat password field, repeat the new password or PIN.

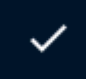

If the passwords match, and meet the necessary requirements, a **second** button appears in the upper-right corner of the screen.

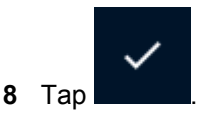

The Operator password type is changed.

Once you change the Operator password type to PIN, you will only be able to change it to a different PIN when logged as an Operator. The new PIN must be the same length as the original one.

#### 6.3.3 Changing the FIPS Mode

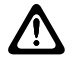

**CAUTION:** Changing the FIPS mode erases all keys, passwords, Store and Forward messages, target devices to update, and sets the System Key to its default value.

#### Procedure:

- 1 Log on as an Administrator.
- 2 From the KVL main menu, go to Settings -> Security -> FIPS -> FIPS mode.

The list of available values appears, with the currently selected value highlighted.

3 Select the preferred value.

The available values are:

- Legacy level 3 (High)
- Level 2 (Standard)

FIPS Legacy Level 3 mode is the same functionality that was used in the KVL 4000 under FIPS level 3 mode. It is not certified, but it was validated to work the same as on 4000.

- **4** When prompted, confirm your choice by entering the Administrator password.
  - **NOTE:** Setting FIPS Level 3 has the following effects:
    - The following features are disabled:
      - Key Sharing
      - Radio Authentication
      - USB key loading
      - Key file export
    - Password masking mode is changed to **All characters masked** and cannot be changed.
    - You cannot preview a key value while entering a key (Show button does not appear).
    - You cannot set the Operator password to PIN.
- 5 Set new passwords for Operator and Administrator.

FIPS mode is changed. You are moved to **FIPS mode** screen.

#### 6.3.4

# **Setting Password Security Options**

You can set a maximum number of unsuccessful password attempts and define an action (account lockout or system reset) to be performed when you exceed this number. This applies to any situation when you enter a password.

#### Procedure:

- 1 Launch the KVL as Administrator.
- 2 From the KVL main menu, go to Settings $\rightarrow$ Security $\rightarrow$ Passwords $\rightarrow$ Passwords options.
- **3** Tap **Administrator** or **Operator** depending on the user type you want to configure security settings for.

**a** In the **Action** field, choose what happens when the user exceeds the number of unsuccessful password attempts:

If you want the KVL to lock out the account, choose **Lockout**. If you want the KVL to perform a system reset, choose **System Reset**.

Resetting causes the KVL to erase the UKEKs, all stored keys, key groups, log records, and passwords, and reset the configuration settings to the factory defaults.

**b** From the **Max tries** list, choose the maximum number of unsuccessful login attempts after which the lockout or system reset is performed.

The default number is 3.

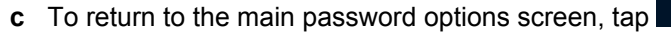

4 If you set KVL to lock out, from the Lockout time list, choose the duration of the lockout.

The lockout duration applies for both Administrator and Operator. The default is 15 minutes.

## 6.3.5 Changing the Operator Password Type

You can set the Operator password type to strong password or PIN. You cannot change the password type for Administrator.

#### **Procedure:**

- 1 Log on as an Administrator.
- 2 From the KVL main menu, go to Settings→Security→Passwords→Password options→Operator.
- 3 Tap Operator password type.
- 4 Choose the password type.

The available values are Strong password and PIN

You cannot select **PIN** if Federal Information Processing Standard (FIPS) is set to **Legacy level 3 (High)**. See Changing the FIPS Mode on page 90

- 5 In the Administrator password field, enter the Administrator password.
- 6 In the New password field, enter the new password or PIN.

A PIN must contain 5 to 10 digits. It cannot consist of:

- Identical digits (like 11111)
- Consecutive numbers (like 12345)
- Arithmetic sequence (like 13579 or 02468)

If you choose PIN, you are not able to change FIPS mode to level 3.

A strong password must contain between 15 and 30 characters, including at least one special character, one numeric character, and one uppercase character. The following special characters are acceptable:  $| " \# \% \& ' () * +, -. /:; < = > ? @ [ ] ^ ` ` { ] } ~$ 

7 In the Repeat password field, repeat the new password or PIN.

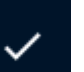

If the passwords match, and meet the necessary requirements, a upper-right corner of the screen.

button appears in the

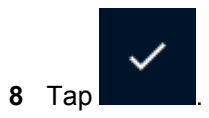

The Operator password type is changed.

Once you change the Operator password type to PIN, you will only be able to change it to a different PIN when logged as an Operator. The new PIN must be the same length as the original one.

### 6.3.6 Setting the KVL Password Masking Mode

#### Procedure:

- 1 Launch the KVL as Administrator.
- 2 From the KVL main menu, go to **Settings** $\rightarrow$ **Security**.
- 3 Tap Masking Mode.

The current masking mode is displayed. The available options are:

- All characters masked
- Last character unmasked: the last character remains unmasked until the user types a new character or taps outside the entry field.

# 6.4 Granting Additional Operator Permissions

#### Procedure:

1 From the KVL main menu, go to Settings→Security→Operator permissions.

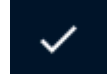

2 Select Operator permissions (policies) and tap

The following policies are available:

- Keys and groups
- OTAR groups
- AuC
- KMF
- Control head

If you do not enable **Keys and Groups**, the Operator will not be able to create keys even if you enable other policies. The Operator will still be able to create UKEKs, but only if KMF or AuC settings are enabled for them.

6.5

# Switching Between KVL Operator and Administrator Account

You can quickly switch between account types (Administrator or Operator) by logging off the current account.

The Administrator has access to all functions and features. Initially, The Operator does **not** have access to the following functions and features. It is possible to grant Operator additional permissions.

MN005113A01-K Chapter 6 : KVL 5000 Initial Configuration

- Upgrading Crypto Module of the KVL and radio
- · Adding, deleting, and editing keys and groups of keys
- Adding, deleting, and editing Tactical OTAR groups (ASTRO<sup>®</sup> 25 systems only)
- Changing SEK and KEK, entering and changing Message Number Period (MNP) for Remote Control Head Operations
- Entering and changing KVL Radio Set Identifier (RSI)
- Setting and changing the KVL inactivity timeout
- Changing Federal Information Processing Standard (FIPS) mode
- · Changing the System Key
- · Changing the Sharing mode
- Changing the Administrator password
- · Changing the certain KMF parameters: port value, IP address, phone number
- Entering and changing KMF RSI
- Entering and changing KMF Message Number Period (MNP)
- Changing UKEK for KMF operation
- Setting Radio Authentication parameters
- · Clearing the list of received jobs
- Clearing audit log records
- Setting password security options

#### **Procedure:**

- 1 From the KVL main menu, tap **Logout**.
- When prompted, confirm your choice.You are informed about successful logout.
- 3 On the Login screen, perform the following actions:
  - a Tap Account and select the user role: **Operator** or **Administrator**. Operator does not have access to all KVL functionalities.
  - **b** In the **Password** field, enter the password for the user.
  - c Tap Login.

## 6.6 Checking KVL Battery Status

#### **Procedure:**

1 To see the battery status, go to main menu. You can quickly go to main menu using the hardware button (middle small button on the right side of the KVL).

Battery status is displayed in the upper-right corner of the main menu.

2 Alternatively, go to Settings $\rightarrow$ General $\rightarrow$ Hardware $\rightarrow$ Device.

## 6.7 Charging the KVL 5000

Prerequisites: Obtain the KVL charging cable.

#### Procedure:

1 Open the rubber cap on the left side of the KVL.

#### Figure 2: KVL Rubber Cap

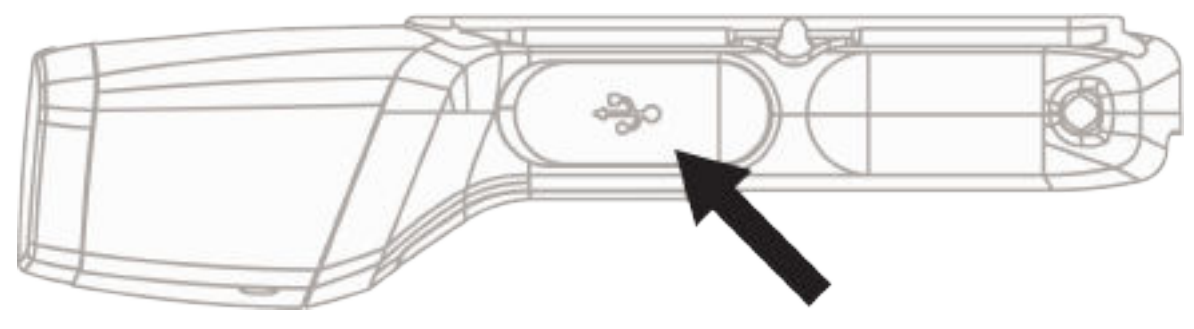

- **2** Connect the charger to the AC power source.
- 3 Connect the micro USB end of the charger to the KVL.

The KVL starts charging. A lightning bolt symbol appears next to the battery icon on the main menu.

#### 6.8

# **Connecting Two KVL Units**

#### Prerequisites:

Obtain the KVL to KVL cable (TKN8209).

#### Procedure:

Connect two KVLs through their key load ports.

#### Figure 3: KVL 5000 Key Load Port

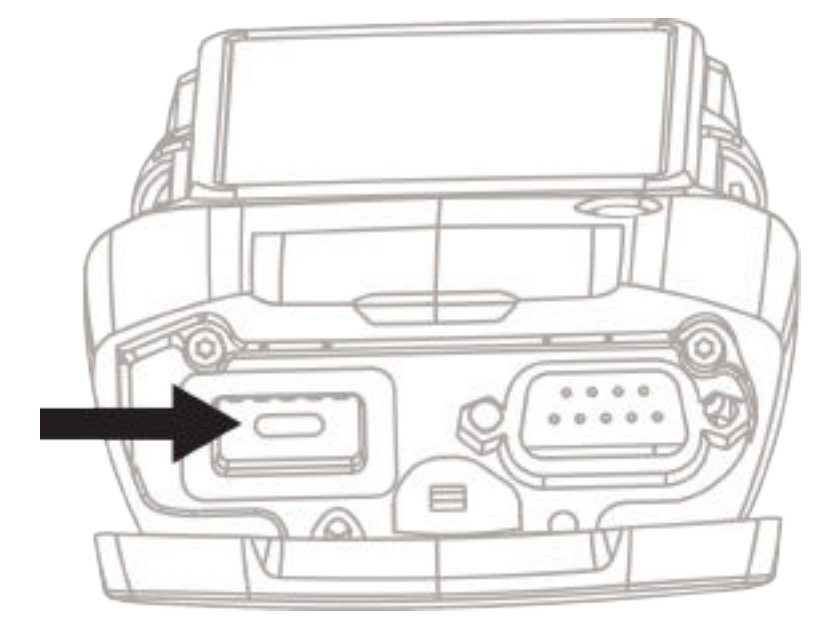

KVL 5000 is compatible with the previous models of the KVL.

#### 6.9

# Connecting KVL to a Target Radio for End to End Key Loading

#### **Prerequisites:**

For target radios using the DB9 Port, obtain an appropriate data cable, and a DB9 Gender Changer.

For target radios that support only USB key loading:

- Ensure that USB key loading is enabled and the UDP port number is set correctly. See Managing USB Key Loading Settings on page 106
- Obtain Micro USB adapter

For information on appropriate device cables, see KVL 5000 Orderable Parts on page 170

#### Procedure:

Connect the target device to the Key Variable Loader (KVL) using an appropriate key load cable.

• Connect the KVL to the radio through the key load port.

#### Figure 4: KVL 5000 Key Load Port

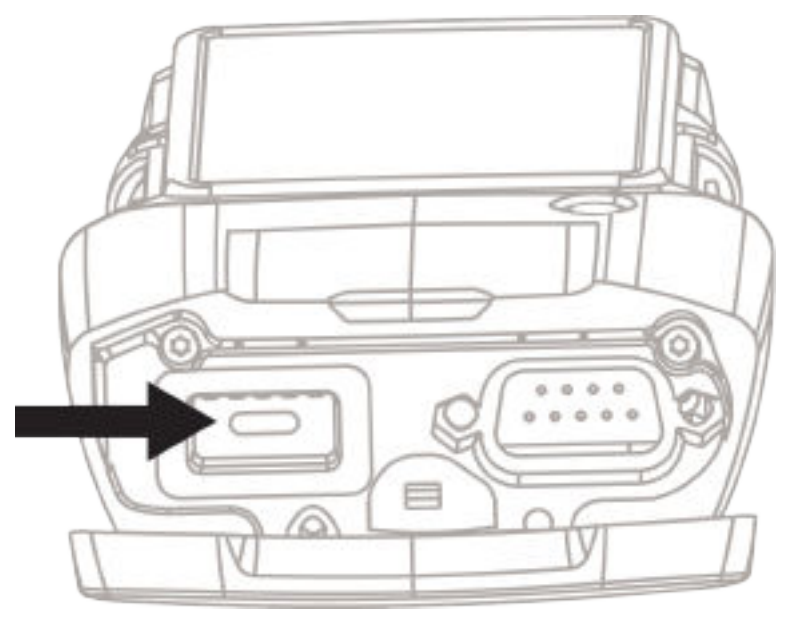

 For target radio that supports only USB key loading, connect the KVL to the radio through the micro USB adapter

#### Figure 5: KVL Micro USB Port

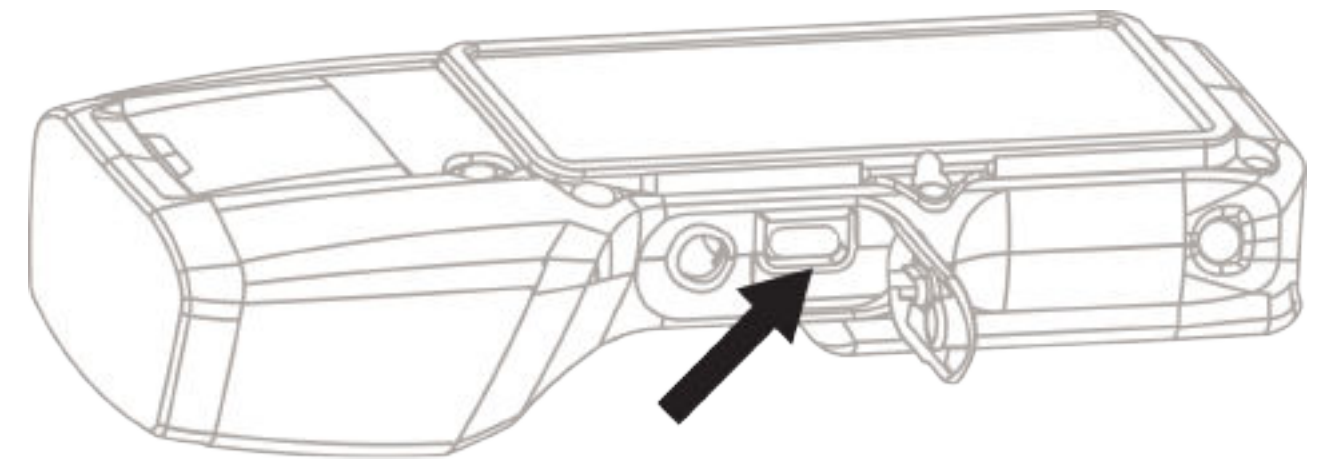

#### 6.10

# Connecting KVL to a Target Radio for Provisioning with Radio Authentication Key

#### **Prerequisites:**

For target radios using the DB9 Port, obtain an appropriate data cable, and a DB9 Gender Changer.

For target radios that support only USB key loading:

- Ensure that USB key loading is enabled and the UDP port number is set correctly. See Managing USB Key Loading Settings on page 106
- Obtain Micro USB adapter

For information on appropriate device cables, see KVL 5000 Orderable Parts on page 170.

#### Procedure:

Choose how you connect the KVL to the target device:

• For target radio using the DB9 Port, connect the KVL and the target radio using the DB9 Port, an appropriate data cable, and a DB9 Gender Changer.

#### Figure 6: KVL DB9 Port

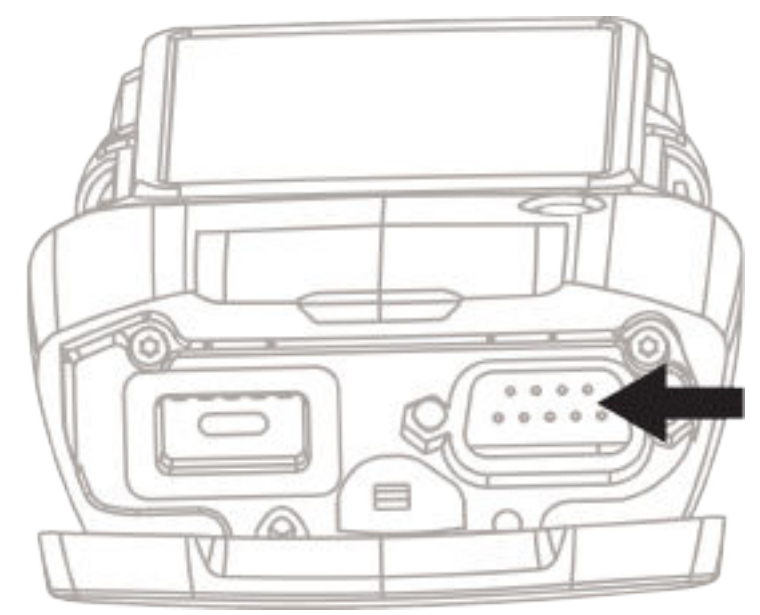

• For target radio that supports only USB key loading, connect the KVL to the radio through the micro USB adapter

#### Figure 7: KVL Micro USB Port

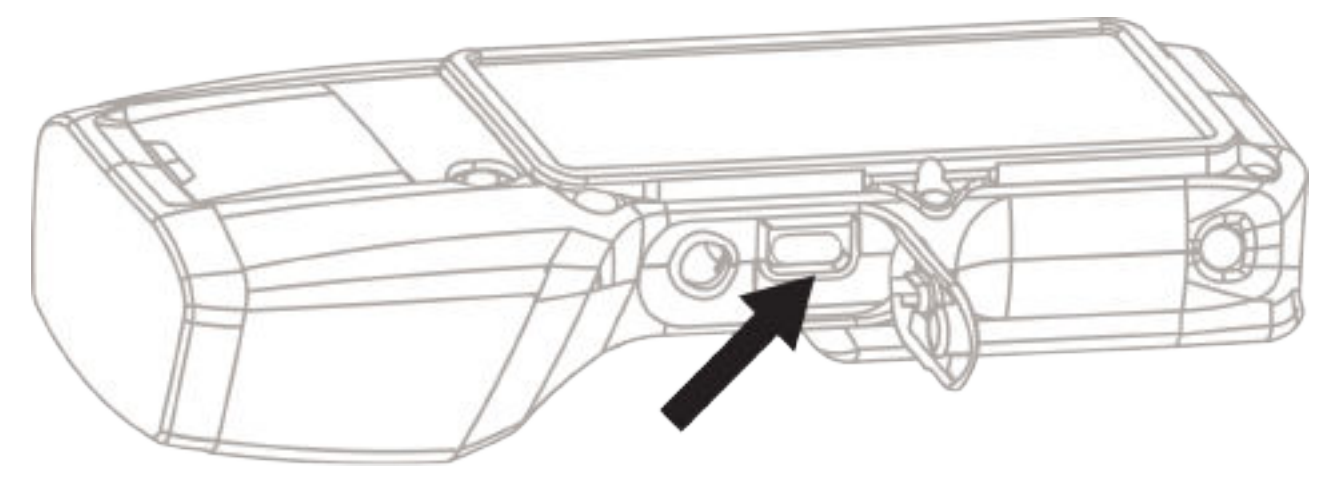

# 6.11 Connecting KVL to a Radio for Tactical OTAR and Control Head Key Loading

For information on appropriate device cables, see KVL 5000 Orderable Parts on page 170.

#### Procedure:

Connect the KVL and the target radio (or Control Head) using the DB9 Port, an appropriate data cable, and a DB9 Gender Changer.

#### Figure 8: KVL DB9 Port

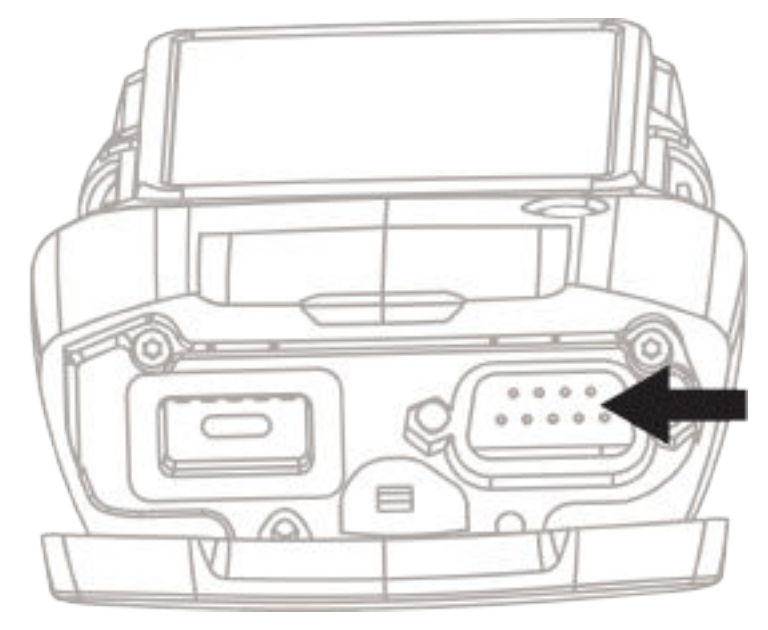

# 6.12 Connecting KVL to a PC

You need to connect the Key Variable Loader (KVL) to a PC to transfer files to or from the KVL. For information on appropriate device cables, see KVL 5000 Orderable Parts on page 170.

#### Procedure:

Connect the KVL to a PC using micro USB cable

#### Figure 9: KVL Micro USB Port

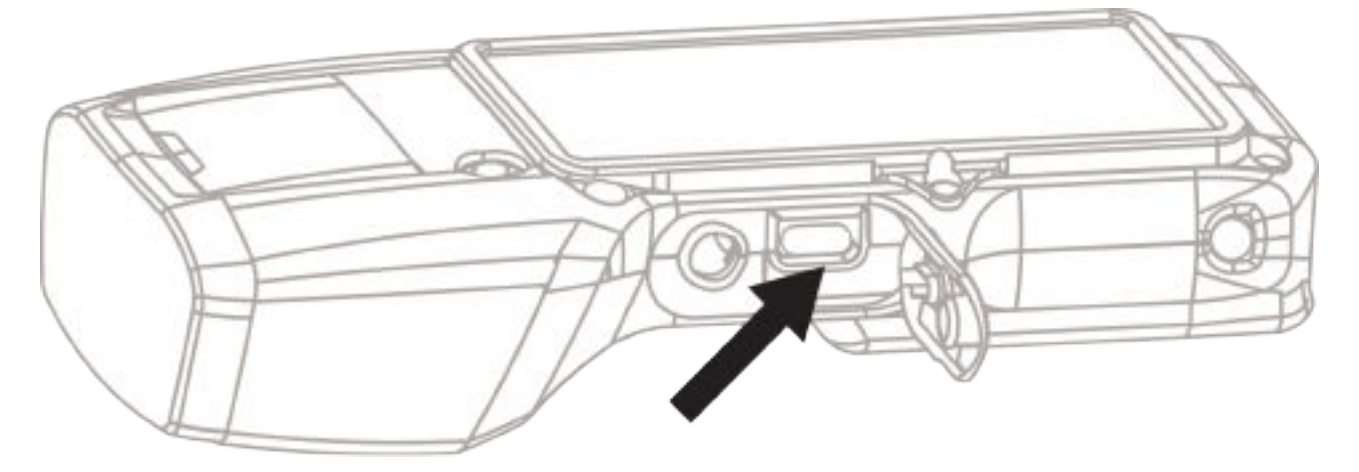

6.13

# **Connecting the KVL to the KMF Using Direct Connection**

#### **Prerequisites:**

- Obtain the Null Modem Cable.
- Ensure that the KVL is charged.

For information on appropriate device cables, see KVL 5000 Orderable Parts on page 170.

#### Procedure:

Connect the KVL to the KMF through the DB9 Port (RS-232) using a Null Modem Cable. Depending on the cable type, you may need to use a DB9 Gender Changer.

#### Figure 10: KVL DB9 Port

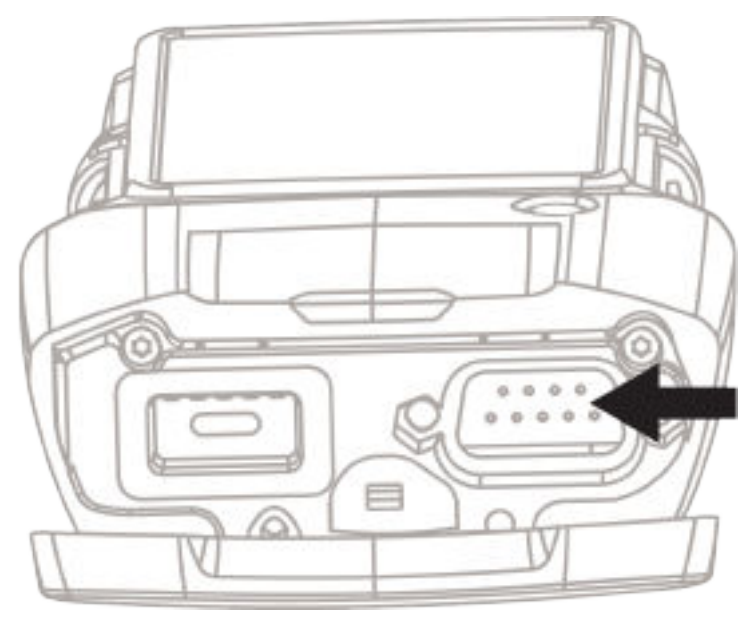

#### 6.14

# Connecting the KVL to the KMF or AuC Using Network Connection

#### **Prerequisites:**

- Obtain the micro USB to Ethernet Adapter by Portsmith Technologies.
- Ensure that the KVL is charged.

For information on appropriate device cables, see KVL 5000 Orderable Parts on page 170.

#### Procedure:

1 Connect the micro USB to Ethernet Adapter to the micro USB Port on the KVL. Figure 11: KVL Micro USB Port

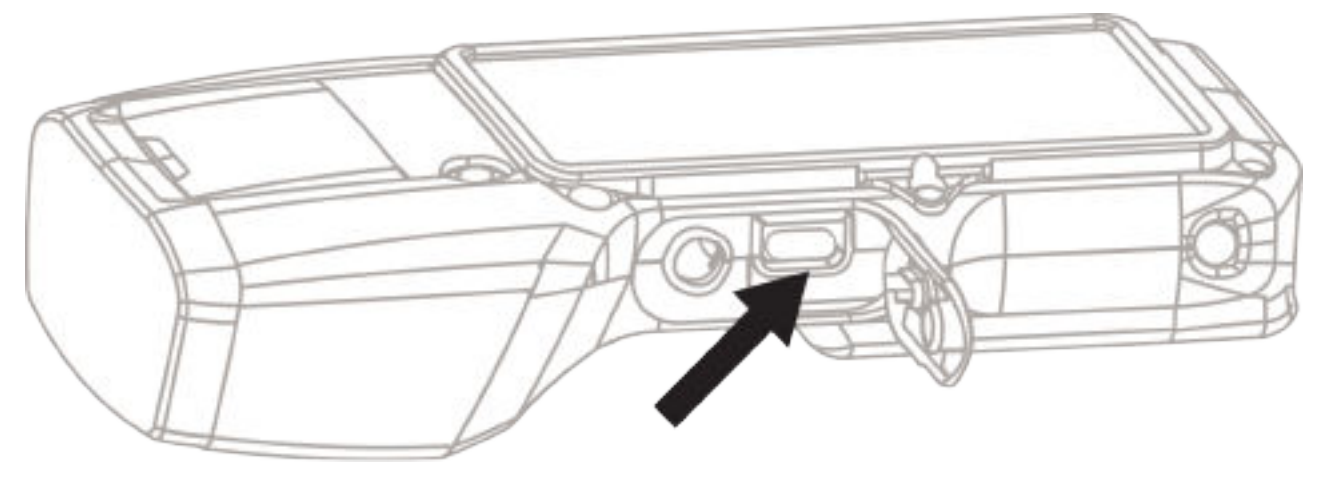

2 Connect the network cable into network port of Ethernet Adapter.

#### 6.15

# Connecting the KVL to the KMF Using USB Modem

#### **Prerequisites:**

Obtain:

- · Micro USB adapter
- USB modem

Ensure that the KVL is charged.

For information on appropriate device cables, see KVL 5000 Orderable Parts on page 170.

#### Procedure:

1 Connect the KVL to the USB modem via the micro USB adapter.

Figure 12: KVL Micro USB Port

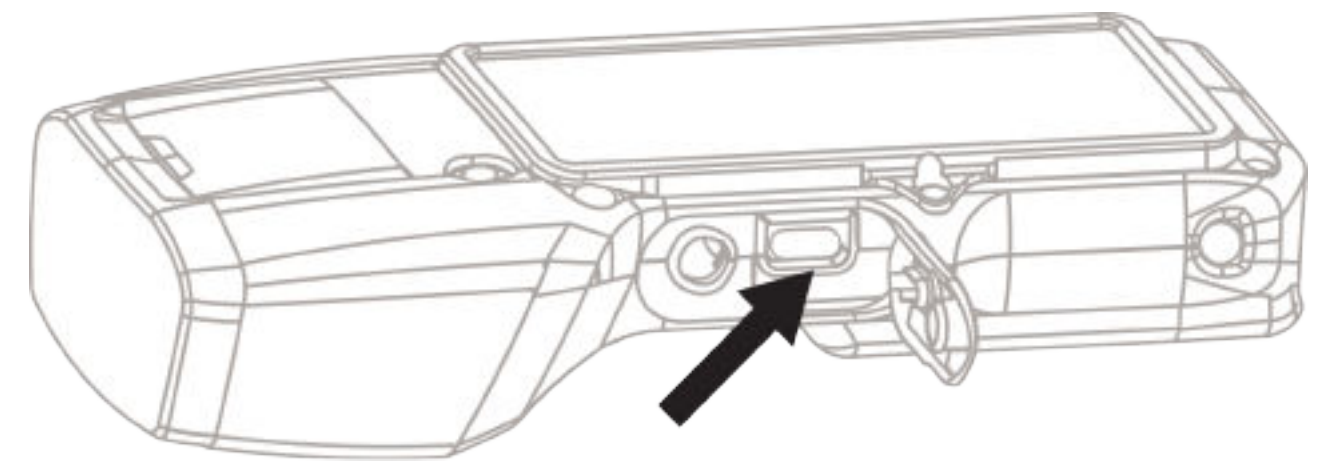

2 Connect the USB modem to the telephone line.

# 6.16 Connecting the KVL to the CRYPTR micro

#### **Prerequisites:**

Obtain the CRYPTR micro key load cable.

For information on appropriate device cables, see KVL 5000 Orderable Parts on page 170.

#### Procedure:

1 Connect the CRYPTR micro key load cable to the key load port on the KVL.

#### Figure 13: KVL 5000 Key Load Port

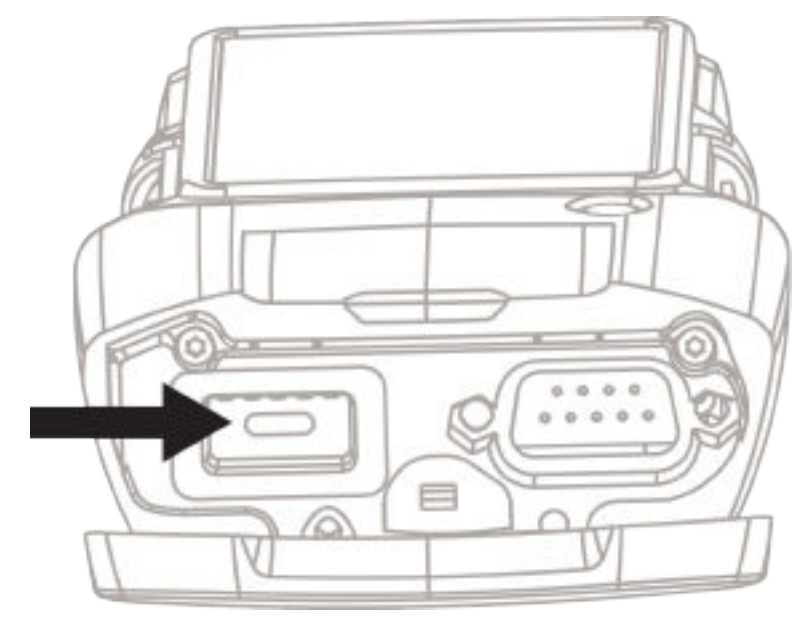

KVL 5000 is compatible with the previous models of the KVL.

2 Insert the CRYPTR micro into the SD Slot of the cable.

# 6.17 KVL User Preference Parameters

Setting the user preference parameters is not required for KVL operation, but allows you to customize certain functions to suit your individual needs.

#### 6.17.1

# Setting the KVL Turn Off Time

To avoid unnecessary battery drain, you can set the inactivity time after which the KVL turns off. The default is five minutes. The KVL emits a sound 30 seconds before turning off.

#### Procedure:

- **1** Log on as an Administrator.
- 2 From the KVL main menu, go to Settings-Security-Inactivity timeout.
- 3 Enter the preferred value.

Maximum duration is 30 minutes.

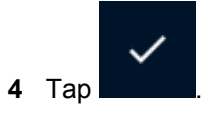

# 6.17.2 Setting the KVL Screen Timeout

You can set the inactivity time after which the KVL screen turns off. Longer timer impacts the battery life. To turn on the display, press any button on the KVL.

#### Procedure:

- 1 From the KVL main menu, go to Settings→General→Hardware→Device→Screen timeout
- 2 Enter the preferred value.

The default is one minute.

Maximum duration is 29 minutes (inactivity timeout minus one minute). If inactivity timeout is lowered to a lower value than screen timeout, the screen timeout is adjusted automatically.

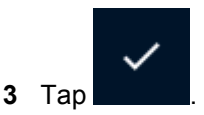

#### 6.17.3

# Setting the KVL Screen Color Scheme

You can set the KVL screen to one of the two color schemes: Day Time or Night Time. These schemes define the text and background colors of the KVL screen. By default, the KVL screen is set to the Day Time scheme.

#### **Procedure:**

On the KVL main screen, select Settings -> General -> Color scheme.

#### 6.17.4

# **Enabling and Disabling KVL Screen Rotation**

You can enable or disable the KVL auto rotation. When enabled, the screen adjusts when you rotate the KVL horizontally.

#### Procedure:

- 1 From the main menu, go to Settings→General→Hardware→Device.
- 2 Tap Auto rotation.

The current setting is displayed.

#### 6.17.5 Managing the Logon Banner

#### **Procedure:**

- 1 From the KVL main menu, go to **Settings** $\rightarrow$ **Security** $\rightarrow$ **Logon banner**.
- 2 To enable/disable the logon banner, tap Logon banner.
- **3** To modify the existing logon banner, tap the text field and modify the text.

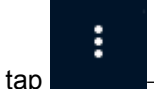

To clear the text, tap

→Clear text.

H

4 To restore the default logon banner, tap  $\rightarrow$  Restore default.

 $\checkmark$ 

5 To save changes, tap

MN005113A01-K Chapter 6: KVL 5000 Initial Configuration

#### 6.17.6

# **Changing the Main Menu Banner**

You can change the text displayed in the upper-left corner of the main menu.

#### Procedure:

- 1 From the KVL main menu, go to Setting $\rightarrow$ General $\rightarrow$ Main menu banner.
- 2 Enter the desired main menu banner.
- 3 To restore the default main menu banner, tap

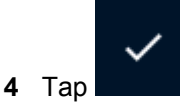

#### 6.18

# **KVL System-Dependent Parameters**

Depending on the KVL operating mode, you can set various system-dependent parameters on your KVL.

→Restore default.

### 6.18.1 Checking FIPS Status

You can check if you KVL is compliant with Federal Information Processing Standard (FIPS). Setting Level 3 FIPS mode (as shown in Changing the FIPS Mode on page 90) may not be enough to make your KVL compliant with FIPS. The possible reasons are:

- Algorithms not approved by FIPS. See Removing Algorithms from the KVL on page 156
- Operator password set as PIN. See Changing the Operator Password Type on page 78

#### Procedure:

- 1 Log on as an Administrator.
- 2 From the KVL main menu, go to Settings $\rightarrow$ Security $\rightarrow$ FIPS $\rightarrow$ FIPS status.

#### 6.18.2 Changing the FIPS Mode

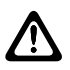

**CAUTION:** Changing the FIPS mode erases all keys, passwords, Store and Forward messages, target devices to update, and sets the System Key to its default value.

#### **Procedure:**

- 1 Log on as an Administrator.
- 2 From the KVL main menu, go to Settings→Security→FIPS→FIPS mode. The list of available values appears, with the currently selected value highlighted.
- 3 Select the preferred value.

The available values are:

- Legacy level 3 (High)
- Level 2 (Standard)

FIPS Legacy Level 3 mode is the same functionality that was used in the KVL 4000 under FIPS level 3 mode. It is not certified, but it was validated to work the same as on 4000.

4 When prompted, confirm your choice by entering the Administrator password.

NOTE: Setting FIPS Level 3 has the following effects:

- The following features are disabled:
  - Key Sharing

Ű.

- Radio Authentication
- USB key loading
- · Key file export
- Password masking mode is changed to **All characters masked** and cannot be changed.
- You cannot preview a key value while entering a key (Show button does not appear).
- You cannot set the Operator password to PIN.
- 5 Set new passwords for Operator and Administrator.

FIPS mode is changed. You are moved to **FIPS mode** screen.

## 6.18.3 Turning Sharing On/Off

In addition to loading keys into target devices, the KVL can also share its keys with another KVL. In order to share keys, the sharing feature must be turned on in both the source and target KVL.

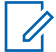

NOTE: Sharing is not available with FIPS Legacy level 3 mode.

#### Procedure:

- 1 Log on as an Administrator.
- 2 From the KVL main menu, go to Settings -> Security -> Sharing.

The chosen current sharing setting is displayed.

#### 6.18.4

# **Enabling/Disabling Key File Export**

With your KVL, you can export keys and/or key groups to an .xml file and then transfer the key file to a target device configured with software-based key storage.

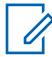

**NOTE:** Key file export is not available with FIPS Legacy level 3 mode.

#### **Procedure:**

- **1** Log on as an Administrator.
- 2 From the KVL main menu, go to Settings→Key File Export

The chosen current sharing setting is displayed.

#### 6.18.5

# Managing USB Key Loading Settings

USB Key loading is disabled by default. If you want to load keys to a radio that supports USB key loading only, you need to enable USB key loading on the KVL and enter the UDP port number.

#### Procedure:

- 1 Log on as an Administrator.
- 2 From the KVL main menu, go to Settings→USB key loading
- **3** Perform one of the following actions:

| lf                                                                                                    | Then                                                                                                    |
|----------------------------------------------------------------------------------------------------|----------------------------------------------------------------------------------------------------|
| If you want to enable USB key loading,                                                                     | <ul><li>a Tap Radio over USB.</li><li>b Tap Enabled.</li></ul>                                                           |
| If you want to enter the UDP port for loading<br>End to End Encryption keys,                               | <ul> <li>a Tap E2EE UDP port.</li> <li>b Enter the same port number as the one set on the target radio.</li> </ul>       |
| If you want to enter the UDP port for Ra-<br>dio Authentication for loading End to End<br>Encryption keys, | <ul> <li>a Tap Radio Auth UDP port.</li> <li>b Enter the same port number as the one set on the target radio.</li> </ul> |

### 6.18.6 Managing System Key

DVI-XL and CFX-256 algorithms require a System Key to be set up properly.

#### CAUTION:

Maintain the values of Master Key and System Key and store them in a secure location.

Maintain Master Key (or Keys) for each KMF that the KVL communicates with.

Only one algorithm at a time can use the system key (either DVI-XL or CFX-256).

#### Procedure:

- 1 Log on to the KVL as an Administrator.
- 2 From the KVL main menu, select Settings → Security → System Key.
- 3 Perform one of the following actions:

| lf                                               | Then                                                                                                    |
|--------------------------------------------------|----------------------------------------------------------------------------------------------------|
| If you want to<br>use the default<br>system key, | Select <b>Use default</b> .<br>This option is selected by default.                                                         |
| If you want to                                   | Perform the following actions:                                                                                             |
| enter a custom<br>system key,                    | a Select Custom key.                                                                                                    |
|                                                  | <ul> <li>b Tap Enter key and enter the key value.</li> <li>If you want to clear the Enter key field, tap Clear.</li> </ul> |

| lf | Then                                                                                                    |  |
|----|----------------------------------------------------------------------------------------------------|--|
|    | If you want to generate a key automatically, tap <b>Auto</b> (not available for CFX algorithm).                                                                       |  |
|    | If you want to preview the whole key value, tap <b>Show</b> .                                                                                                    |  |
|    | <b>Show</b> button is disabled when Federal Information Processing<br>Standard (FIPS) is set to <b>FIPS legacy level 3</b> . See Changing the<br>FIPS Mode on page 90 |  |
|    | <b>NOTE:</b> Changing the System Key removes all keys associated with it.                                                                                             |  |
|    | c Save changes by tapping                                                                                                    |  |

# 6.18.7 Editing Modem Connection String

#### Procedure:

- 1 From the KVL main menu go to **Settings** $\rightarrow$ **General** $\rightarrow$ **Hardware** $\rightarrow$ **Modem**.
- 2 Tap the modem for which you want to edit the connection string.

Motorola Solutions supports two types of modems: MultiTech and USRobotics.

**3** Perform one of the following actions:

| lf                                                          | Then                                                                                                    |
|-------------------------------------------------------------|----------------------------------------------------------------------------------------------------|
| If you want to edit the connection string,                  | tap the field with the connection string and<br>enter the desired value.<br>There are maximum 100 characters, exclud-<br>ing spaces.          |
|                                                             | You can quickly clear the field by tapping<br>→Clear.                                                                                         |
| If you want to import a value from a $txt$ file,            | perform the following actions:                                                                                                    |
|                                                             | a Connect the KVL to the PC. See Con-<br>necting KVL to a PC on page 85                                                                       |
|                                                             | b Make sure that the txt file with the connection string is in the following location:<br>This PC\kv15000\Internal<br>shared storage\settings |
|                                                             | c Tap ——→Import from file                                                                                                    |
| If you want to restore the default connection string value, | a Tap →Reset to default                                                                                                    |

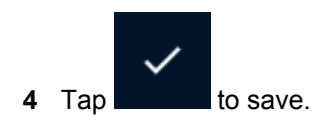

# 6.18.8 Configuring the KVL Log

KVL Log stores detailed records of events regarding KVL operation, such as information about errors and warnings. KVL Logs are useful when you want to troubleshoot KVL with the assistance of Motorola Solutions technicians.

You can view log files on a PC.

You can either save KVL logs locally on your KVL memory, or send them to a PC.

#### Procedure:

- 1 From the KVL main menu, go to **Settings** $\rightarrow$ **General** $\rightarrow$ **KVL Log**.
- 2 Select Log to file.
- **3** Choose what kind of events are logged by tapping **Logging level** and selecting an item from the list.

The events on the list are sorted from the most severe to the least severe. When you choose a type of event, all more severe events will be logged as well.

For example, if you choose Warnings, then Fatal errors, Errors, and Warnings will be logged.

See the following table for more information on the event types:

| Event Type   | Description                                                                   |
|--------------|-------------------------------------------------------------------------------|
| Fatal errors | Errors that cause the KVL to stop working<br>correctly                        |
| Errors       | Errors that do not stop the KVL from running                                  |
| Warnings     | Potentially harmful events                                                    |
| Infos        | General informational messages about KVL operation                            |
| Debugs       | Detailed information about events that are<br>helpful while debugging the KVL |
| Traces       | The lowest severity level of events. All events are logged                    |

#### Table 4: KVL Log Events Description

4 Tap Max files size (MB) and enter the maximum amount of KVL memory you want to use for KVL logs.

If you exceed the maximum size, the logs will be overwritten, starting with the oldest.

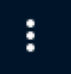

5 To restore the default settings, tap →Restore default.
 KVL logs are disabled by default.

# 6.19 KVL VPN Settings

The Key Variable Loader (KVL) can use a trusted Virtual Private Network (VPN) of your organization to communicate with Key Management Facility (KMF) or Authentication Center (AuC).

#### 6.19.1

# **Configuring a VPN Connection**

Perform this procedure to add a new VPN connection or edit an existing one.

#### Procedure:

- 1 From the KVL main menu, go to Settings $\rightarrow$ General $\rightarrow$ Hardware $\rightarrow$ VPN.
- **2** Perform one of the following actions:
  - To add a new VPN connection, tap

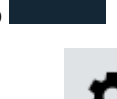

To edit an existing VPN connection, tap

on the right side of the screen.

3 In the Edit VPN Profile window, fill in the fields according to the requirements of your organization.

When choosing a protocol type, you may need to scroll to see all available options.

The number of fields in the Edit VPN Profile window is determined by selected type of protocol.

For the description of the fields, see the following table:

#### Table 5: KVL 5000 VPN Fields

| Field              | Description                                                                                                    |
|--------------------|----------------------------------------------------------------------------------------------------|
| Name               | Profile name                                                                                                    |
| Туре               | VPN profile type. Choosing the type brings<br>up additional fields (described below). Avail-<br>able types:                                                                                                    |
|                    | IPSec PSK                                                                                                    |
|                    | IPSec XAuth PSK                                                                                                    |
|                    | • PPTP                                                                                                    |
|                    | L2PT/IPSec PSK                                                                                                    |
| Server address     | DNS Name or IP address of the VPN server                                                                                                    |
| DNS search domains | List of the domain names (separated by a single space) used to create a fully qualified domain name (FQDN) from a relative name during DNS address resolution. Domains are searched in the order entered here and the search stops when a valid name is found. |
|                    | contains entries: internal.domain.com                                                                                                    |

| Field                 | Description                                                                                                    |
|-----------------------|----------------------------------------------------------------------------------------------------|
|                       | domain.com domain.org, <b>the name</b><br>server <b>is resolved as</b> :                                                                                                    |
|                       | • server                                                                                                    |
|                       | <ul> <li>server.internal.domain.com</li> </ul>                                                                                                    |
|                       | • server.domain.com                                                                                                    |
|                       | • server.domain.org                                                                                                    |
|                       | <b>NOTE:</b> This setting can override configuration sent by the VPN server.                                                                                                    |
| DNS servers           | List of IP addresses of the DNS servers<br>used after establishing the VPN tunnel, sep-<br>arated by a single space.                                                                                                    |
|                       | <b>NOTE:</b> This setting can override configuration sent by the VPN server.                                                                                                    |
| Forwarding routes     | List of routes (separated by a single space)<br>which are only forwarded through VPN tun-<br>nel (Split Tunneling). Packets that do not<br>mach these criteria are sent through Ether-<br>net interface. If the field is not defined, the<br>whole traffic is sent through VPN tunnel. |
|                       | Example: If forwarding routes list contains<br>entries: 10.0.0/24 192.168.0.0/16,<br>then packets addressed to 10.0.0.6 are<br>routed through VPN tunnel, but packets to<br>10.0.1.6 are routed though default gate-<br>way (Ethernet interface).                                      |
|                       | <b>NOTE:</b> This setting can override configuration sent by the VPN server.                                                                                                    |
|                       | IPSec specific fields                                                                                                    |
| IPSec identifier      | Optional identifier related with the VPN pro-<br>file on server or KVL device.                                                                                                    |
|                       | NOTE: When IPSec identifier is defined, the VPN client uses the Aggressive Mode in the Phase1                                                                                                    |
| IPSec identifier type | Type of IPSec identifier entered in the <b>IPSec</b><br>identifier field.<br>Possible values:<br>Auto<br>Identifier type is determined based on                                                                                                    |
|                       | identifier value:                                                                                                    |
|                       | <ul> <li>Default identifier type is Key ID</li> </ul>                                                                                                    |

| Field                   | Description                                                                                                    |
|-------------------------|----------------------------------------------------------------------------------------------------|
|                         | If identifier contains a dot (.) then type     is set to FQDN                                                                                    |
|                         | <ul> <li>If identifier contains @ then type is set<br/>to-User FDQN</li> </ul>                                                                   |
|                         | דעסא<br>Fully Qualified Domain Name                                                                                                    |
|                         | ประร FQDN<br>User Fully Qualified Domain Name                                                                                                    |
|                         | Key ID<br>Key Identifier                                                                                                    |
| IPSec pre-shared key    | Pre-shared key (PSK) used for establishing Phase1.                                                                                               |
| IKE Aggressive Mode     | Uses the Aggressive instead of Main Mode in Phase1                                                                                               |
|                         | NOTE: When IPSec identifier is defined, the VPN client uses the Aggressive Mode regardless of this setting.                                      |
| IKE Diffie-Helman group | Diffie-Hellman group used in all proposals offered in Phase1. Available values:                                                                  |
|                         | • DH Group 1 (768 bit)                                                                                                    |
|                         | • DH Group 2 (1024 bit)                                                                                                    |
|                         | • DH Group 5 (1536 bit)                                                                                                    |
|                         | • DH Group 14 (2048 bit)                                                                                                    |
|                         | • DH Group 15 (3072 bit)                                                                                                    |
|                         | • DH Group 16 (4096 bit)                                                                                                    |
|                         | • DH Group 17 (6144 bit)                                                                                                    |
|                         | • DH Group 18 (8192 bit)                                                                                                    |
| Perfect Forward Secrecy | Enables Perfect Forward Secrecy (PFS) and configures Diffie-Hellman group used for periodically exchanging new keys in Phase2. Available values: |
|                         | PFS Disabled                                                                                                    |
|                         | • DH Group 1 (768 bit)                                                                                                    |
|                         | • DH Group 2 (1024 bit)                                                                                                    |
|                         | • DH Group 5 (1536 bit)                                                                                                    |
|                         | • DH Group 14 (2048 bit)                                                                                                    |
|                         | • DH Group 15 (3072 bit)                                                                                                    |
|                         | • DH Group 16 (4096 bit)                                                                                                    |
|                         | • DH Group 17 (6144 bit)                                                                                                    |
|                         | • DH Group 18 (8192 bit)                                                                                                    |

| Field                       | Description                                                                                                    |
|-----------------------------|----------------------------------------------------------------------------------------------------|
| Phase1 key lifetime         | Lifetime (in seconds) of a key used in<br>Phase1.<br>Minimum: 120s. Default: 28800s (8 hours)                                                                                                    |
| Phase2 key lifetime         | Lifetime (in seconds) of a key used in<br>Phase2.<br>Minimum: 120s. Default: 28800s (8 hours)                                                                                                    |
| Internal address assignment | Configures how IP address is assigned to the Tunnel Interface. Available values:                                                                                                    |
|                             | <ul> <li>Manual<br/>Internal address and the netmask is set<br/>from the Internal address field.</li> </ul>                                                                                                    |
|                             | <ul> <li>IKE Mode Config<br/>VPN client sends IKE Mode Config re-<br/>quest and expects to receive internal ad-<br/>dress and the netmask from the VPN<br/>server.</li> </ul>                                                                               |
|                             | <ul> <li>Clone external IP         An equivalent of the Local IP address         mode available on KVL 4000. In this         mode Tunnel Interface uses same IP as         assigned to the external (Ethernet) net-         work interface.     </li> </ul> |
|                             | NOTE: Some Cisco and Juni-<br>per equipment (for example SRX<br>345) performs Mode Config PUSH<br>(configuration is sent as an unso-<br>licited message) which is not sup-<br>ported with KVL releases prior to<br>R01.06.x.                                |
|                             | NOTE: Manual or Clone exter-<br>nal IP configuration may overrid-<br>den by IKE Mode Config message<br>pushed by the VPN server                                                                                                    |
| Internal address            | IP address and netmask of the Tunnel net-<br>work Interface created after establishing the<br>VPN session.<br>This field is visible only when <b>Internal ad-<br/>dress assignment</b> is set to <b>Manual</b> .                                            |
|                             | If not defined, the default address 1.0.0.1/32 is used.                                                                                                    |
| L                           | 2PT specific fields:                                                                                                    |
| L2PT secret                 | Shared secret used to authenticate L2TP<br>tunnel. This secret is not used in most cases<br>because L2PT tunnel is already authentica-<br>ted by the IPSec.                                                                                                 |
| P                           | PTP specific fields:                                                                                                    |

| Field                | Description                                        |
|----------------------|----------------------------------------------------|
| PPP ecryption (MPPE) | Enables Microsoft Point-to-Point Encryption (MPPE) |

- 4 Optional: To use a domain name instead of IP address for the VPN server, select the **Show** advanced options checkbox and fill in the fields.
- 5 Tap Save.

## 6.19.2 Connecting to a VPN

#### **Procedure:**

- 1 Connect KVL to the network. See Connecting the KVL to the KMF or AuC Using Network Connection on page 86
- 2 From the KVL main menu, go to Settings $\rightarrow$ General $\rightarrow$ Hardware $\rightarrow$ VPN.
- 3 From the list, select the VPN connection by tapping its name.

If the list is empty, you need to configure a VPN connection. See Configuring a VPN Connection on page 95.

4 When prompted, enter the credentials for your VPN.

For IPsec PSK profile, user name is always kvl and password is the same as the one set in IPsec pre-shared key field.

Connected status is displayed

**5** To disconnect from a VPN, tap

→Disconnect.

#### 6.19.3

# **Removing a VPN Connection**

Use this procedure to remove the configured VPN from the available VPNs list.

#### Procedure:

- 1 From the KVL main menu, go to Settings $\rightarrow$ General $\rightarrow$ Hardware $\rightarrow$ VPN.
- 2 On the list, find the connection you want to remove and tap screen.
- on the right side of the

3 Tap Forget.

The VPN connection is removed from the list.

# Chapter 7

# **KVL 5000 Operations**

This section provides the necessary information for using KVL 5000. Choose the relevant section from the panel on the left.

### 7.1 Managing Keys

This section describes how to create, edit and remove keys and key groups on the KVL. Keys used in Tactical OTAR groups cannot be modified or deleted in **Manage keys** view. Control Head keys are not visible on the list.

## 7.1.1 Adding a Single Key

#### When and where to use:

#### Procedure:

- 1 Log in as an administrator.
- 2 From the KVL main menu, go to Manage keys $\rightarrow$ Manage keys.

To sort items on the list, see Sorting and Filtering Items in KVL on page 101.

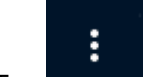

#### **3** Tap $\rightarrow$ Add new key.

The Add key menu appears.

4 In the **Name** field, type in the name of the key.

The name can consist of up to 16 characters, including spaces.

- 5 In the Algorithm field, select the encryption algorithm from the list.Some algorithms may not work on certain radios.
- 6 In the Key type field, choose one of the key types from the list.
- 7 In the **CKR ID** field, the next available Common Key Reference (CKR) number is inserted automatically. Tap the field to change it.
- 8 In the Key ID field, the next available key ID is inserted automatically. Tap the field to change it.
- 9 Tap Key value and perform the following actions:
  - a Enter the key value manually by tapping the Enter key field.
  - **b** If you want to generate the key automatically, tap **Auto**.
  - c If you want to preview the whole key value, tap Show.

**Show** button is disabled when Federal Information Processing Standard (FIPS) is set to **FIPS legacy level 3**. See Changing the FIPS Mode on page 90

d If you want to clear the Enter key field, tap Clear.

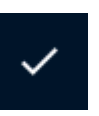

e Confirm the key value by tapping

KVL supports up to 1024 keys.

For DES algorithms, if you enter an invalid string of digits, the digits become red and Invalid byte parity message appears.

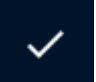

**10** Confirm your selections by tapping **between** in the upper-right corner of the screen.

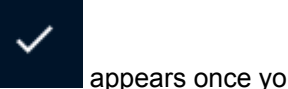

appears once you fill in all the fields.

## 7.1.2 Sorting and Filtering Items in KVL

Using Sort and Filter options allow you to quickly find the desired item in KVL.

#### Procedure:

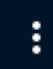

1 To sort items, tap  $\rightarrow$  Sort by and select the desired parameter.

Items are sorted by a chosen parameter in ascending order.

**2** To display items with a specific attribute (like name or algorithm used), perform the following actions:

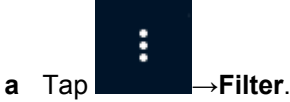

**b** Enter the name of the desired attribute and tap **Filter**.

**Step example:** To search for items named <code>example\_item</code>, type <code>example\_item</code> or <code>example</code>. You do not need to enter the entire name, only the beginning. For example, to search for items that use AES algorithms (if applicable), type <code>AES</code>.

**c** To clear filter, tap  $\rightarrow$  **Clear filter**.

Select all and Unselect all options will affect only the filtered items.

#### 7.1.3 Adding Multiple Keys

Use this procedure to generate multiple keys with automatically generated value at once.

#### Procedure:

- **1** Log in as an administrator.
- **2** From the KVL main menu, go to **Manage keys** $\rightarrow$ **Manage keys**.

To sort items on the list, see Sorting and Filtering Items in KVL on page 101.

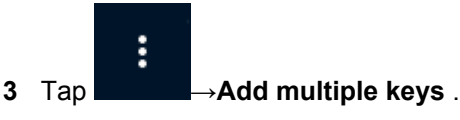

- 4 In the Add multiple keys menu, perform the following actions:
  - a In the Name prefix field, type in the name for the batch of keys.

The name can consist of up to 12 characters, including spaces.

Step example: Created keys are named <example 1>, <example 2>, and so on.

- b In the Keys count field, select the number of keys you want to create.
   KVL supports up to 1024 keys. Any keys beyond that limit will not be added.
- **c** In the **Algorithm** field, select the encryption algorithm you want to use. Some algorithms may not work on certain radios.
- d In the Key type field, choose one of the key types from the list.
- e In the CKR ID field, the next available Common Key Reference (CKR) number is inserted automatically. Tap the field to change it.
- **f** In the **Key ID** field, the next available key ID is inserted automatically. Tap the field to change it.

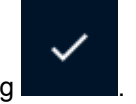

g Create keys by tapping

# 7.1.4 Adding a Group of Keys

The Key Variable Loader (KVL) provides a convenient feature called key groups. This feature allows you to associate several keys stored in the KVL memory with a specified group name. You can then load the entire group of keys to the target device in a single operation. This is especially useful when loading the same group of keys to several target devices, such as a fleet of radios. The KVL supports up to 20 groups at a time.

#### Procedure:

- 1 Log on to the KVL as the Administrator
- 2 From the KVL main menu, go to Manage keys→Manage groups.

To sort items on the list, see Sorting and Filtering Items in KVL on page 101.

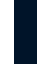

#### 3 Tap →Add new group.

- 4 In the Name field, enter the group name.
- 5 To add or remove keys from the group:
  - a Tap the Keys field.
  - **b** Select or unselect keys by tapping their names.

A group can consist of maximum 250 keys.

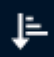

c To sort the list of keys, tap in the upper-right corner of the screen

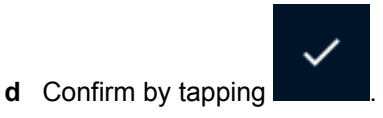

6 In the upper-right corner of the screen, in the Add group menu, tap

## 7.1.5 Editing Single Keys

#### Procedure:

- **1** Log in as an administrator.
- 2 From the KVL main menu, go to Manage keys→Manage keys.
   To sort items on the list, see Sorting and Filtering Items in KVL on page 101.
- Tap the key that you want to edit.
   Edit Key menu appears.

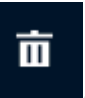

- 4 Optional: To remove the key, tap
- 5 Make the desired changes by tapping the appropriate fields.You can edit the following fields:
  - Name
  - Key ID
  - Key value

KVL does not accept keys of the same algorithm type with duplicate Key IDs.

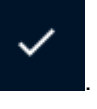

6 Confirm the changes by tapping

### 7.1.6 Editing Groups of Keys

#### Procedure:

- 1 Log on to the KVL as the Administrator
- 2 From the KVL main menu, go to Manage keys→Manage groups.
   To sort items on the list, see Sorting and Filtering Items in KVL on page 101.
- **3** Tap the key group that you want to edit.

Edit group menu appears.

# Π

- 4 Optional: To remove the group, tap
- 5 To edit the name of the group, tap the **Name** field.
- 6 To add or remove keys from the group:

MN005113A01-K Chapter 7 : KVL 5000 Operations

- a Tap the Keys field.
- **b** Select or unselect keys by tapping their names.

A group can consist of maximum 250 keys.

Į≞-

c To sort the list of keys, tap **and the upper-right corner of the screen**.

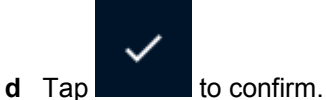

You return to Edit group menu.

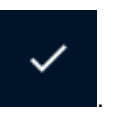

7 Confirm the changes by tapping

## 7.1.7 Removing Keys

#### Procedure:

- **1** Log in as an administrator.
- 2 From the Key Variable Loader (KVL) main menu, go to **Manage keys**→**Remove keys**. Control Head keys are not visible on the list.
- 3 Perform one of the following actions:

| lf                                                                                                    | Then                                                                                                    |
|----------------------------------------------------------------------------------------------------|----------------------------------------------------------------------------------------------------|
| If you want remove all keys<br>of a specific type or all keys<br>with a specific encryption al-<br>gorithm, | tap <b>Remove</b> <algorithm or="" type=""></algorithm>                                                                                                    |
| If you want to manually re-                                                                                 | perform the following actions:                                                                                                    |
| move selected keys,                                                                                         | a Tap Remove selected.                                                                                                    |
|                                                                                                    | <ul> <li>b Select or unselect items by tapping their names.<br/>To filter items on the list, see Sorting and Filtering<br/>Items in KVL on page 101.</li> </ul> |
|                                                                                                    | You can select keys meeting specific criteria by apply-<br>ing <b>Filter</b> and tapping → <b>Select all</b> .                                                  |
|                                                                                                    | <b>c</b> To remove the selected keys, tap                                                                                                    |
| If you want to remove all con-<br>trol head keys,                                                           | tap <b>Remove control head keys</b> .                                                                                                    |
| If you want to remove all keys,                                                                             | tap <b>Remove all</b> .                                                                                                    |

### 7.2 Loading Encryption Keys into Target Devices

In ASTRO<sup>®</sup> 25 systems, you can load encryption keys into the following devices:

- Secure ASTRO<sup>®</sup> 25 Single Key Target Radios
- Secure ASTRO<sup>®</sup> 25 Multiple Key Target Radios
- MCC 7500 VPM Dispatch Console
- PDEG Encryption Unit
- CAI Data Encryption Module (CDEM)
- KMF CryptR
- CRYPTR micro in User Equipment
- MCC7500E Console CRYPTR

# 7.2.1 Loading Keys

**Prerequisites:** For USB key loading, make sure that USB key loading settings are correct. See Managing USB Key Loading Settings on page 106

#### Procedure:

- 1 Connect the target device to the Key Variable Loader (KVL) using an appropriate key load cable.
  - Connect the KVL to the radio through the key load port.

#### Figure 14: KVL 5000 Key Load Port

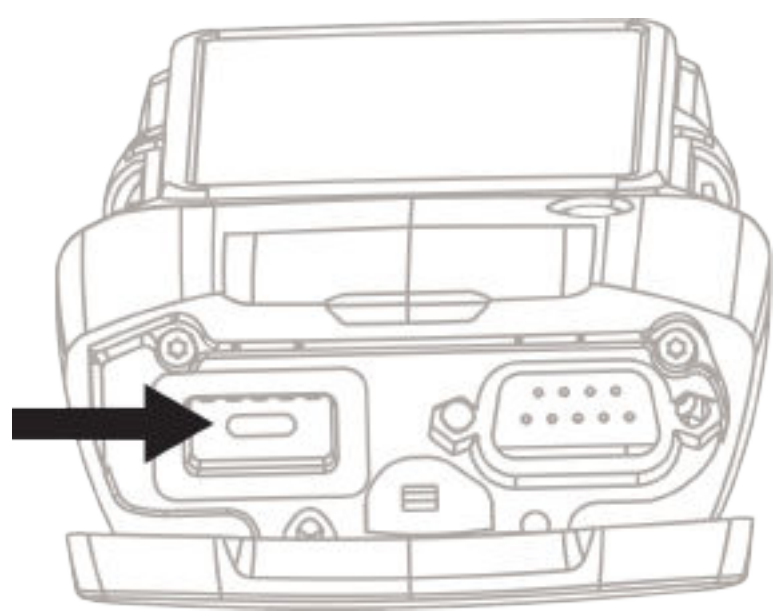

 For target radio that supports only USB key loading, connect the KVL to the radio through the micro USB adapter

#### Figure 15: KVL Micro USB Port

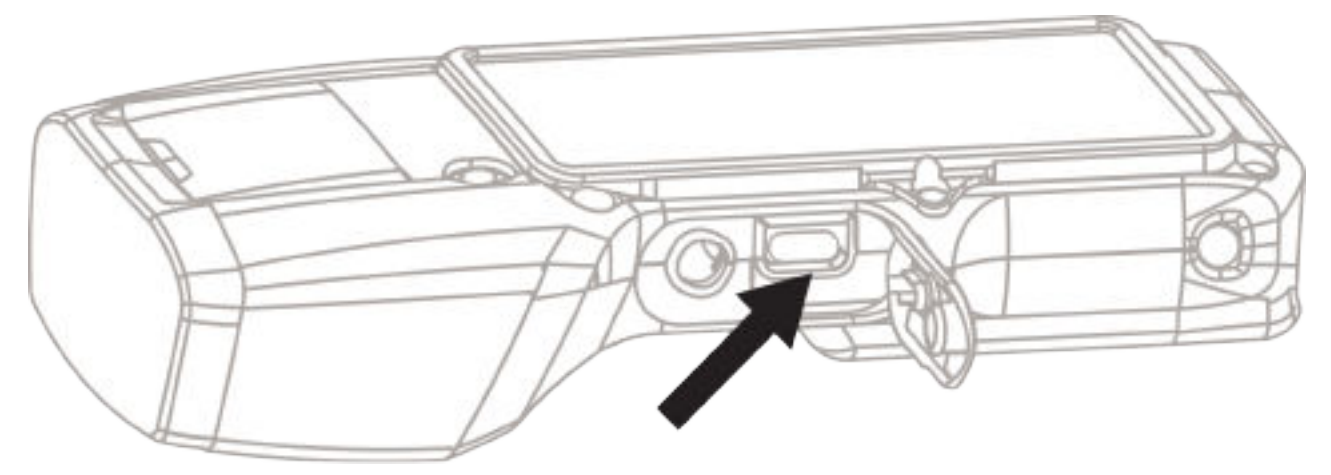

→Select all.

- 2 From the KVL main menu, go to Load Keys→Load keys.
- 3 Select or unselect keys by tapping their names.

To filter the items on the list, see Sorting and Filtering Items in KVL on page 101

You can select items meeting specific criteria by using Filter and tapping

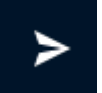

4 To load the selected keys, tap

Progress bar appears. Completed tone is played. Status for each key is displayed.

5 If you want to load the same keys to another target device, disconnect the current target device and connect another one.

The loading process starts automatically.

6 To return to Select keys menu, tap

## 7.2.2 Managing USB Key Loading Settings

USB Key loading is disabled by default. If you want to load keys to a radio that supports USB key loading only, you need to enable USB key loading on the KVL and enter the UDP port number.

#### **Procedure:**

- 1 Log on as an Administrator.
- 2 From the KVL main menu, go to Settings  $\rightarrow$  USB key loading
- **3** Perform one of the following actions:

| lf                                     | Then                                                           |
|----------------------------------------|----------------------------------------------------------------|
| If you want to enable USB key loading, | <ul><li>a Tap Radio over USB.</li><li>b Tap Enabled.</li></ul> |

| lf                                                                                                    | Then                                                                                                    |
|----------------------------------------------------------------------------------------------------|----------------------------------------------------------------------------------------------------|
| If you want to enter the UDP port for loading<br>End to End Encryption keys,                               | <ul> <li>a Tap E2EE UDP port.</li> <li>b Enter the same port number as the one set on the target radio.</li> </ul>    |
| If you want to enter the UDP port for Ra-<br>dio Authentication for loading End to End<br>Encryption keys, | <ul><li>a Tap Radio Auth UDP port.</li><li>b Enter the same port number as the one set on the target radio.</li></ul> |

#### 7.2.3

# Loading Keys Using Push to Load (PTL) Button

You can quickly repeat the last successful keys or key groups loading operation by using the PTL button.PTL button is disabled if an operation is in progress (for example share keys or upgrade).

#### Prerequisites: Log on to the Key Variable Loader (KVL).

For USB key loading, make sure that USB key loading settings are correct. See Managing USB Key Loading Settings on page 106

#### Procedure:

- 1 Connect the target device to the Key Variable Loader (KVL) using an appropriate key load cable.
  - Connect the KVL to the radio through the key load port.

#### Figure 16: KVL 5000 Key Load Port

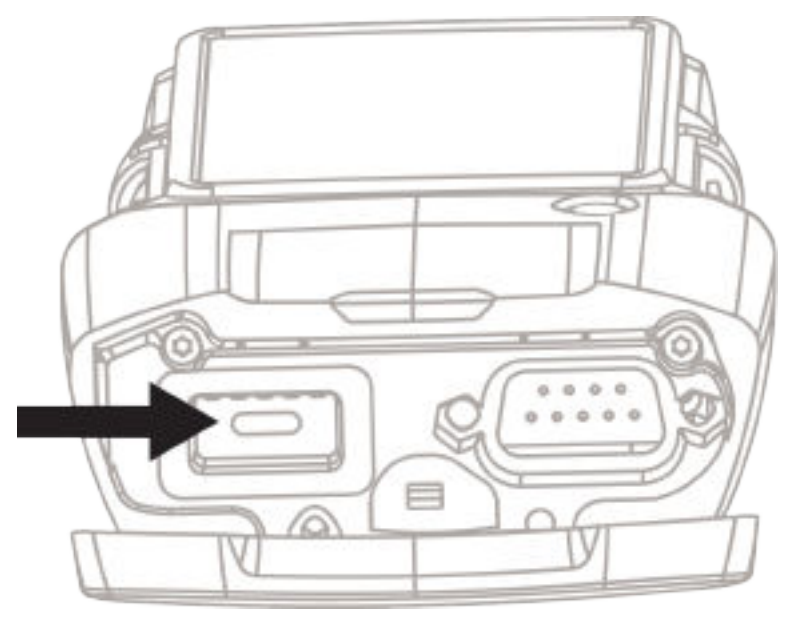

 For target radio that supports only USB key loading, connect the KVL to the radio through the micro USB adapter

### Figure 17: KVL Micro USB Port

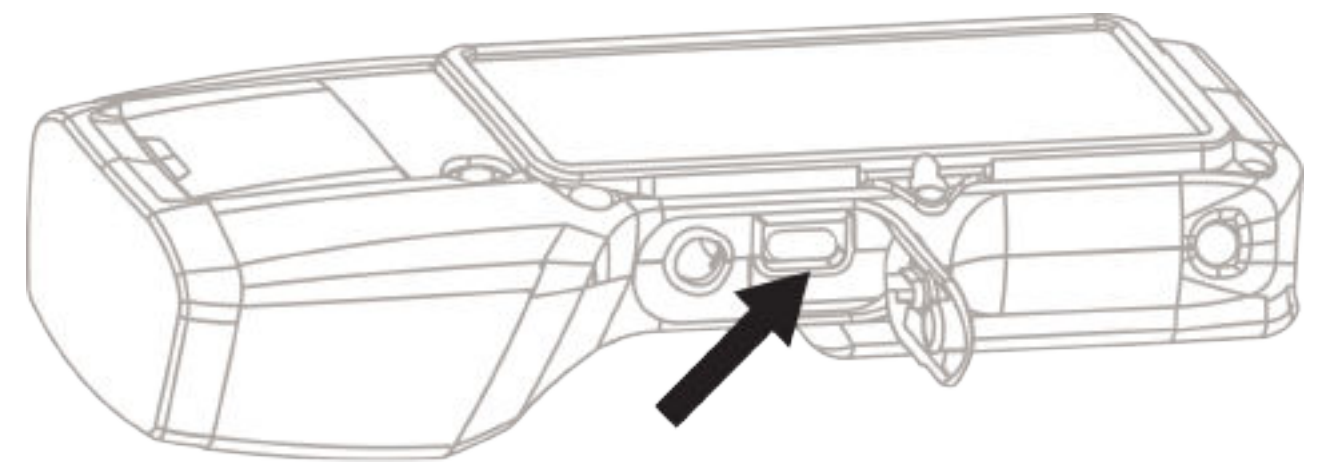

**2** Depending on whether you previously loaded any keys, perform one of the following actions:

| lf                                                                                                    | Then                                                                                                    |
|----------------------------------------------------------------------------------------------------|----------------------------------------------------------------------------------------------------|
| If this is the first time you are loading keys<br>(or previously loaded keys were removed<br>from KVL), | perform the following actions:                                                                                                    |
|                                                                                                    | <ul> <li>a Push the PTL button (big button on the right side of the KVL. See KVL 5000 Ports and Hardware Buttons on page 69).</li> <li>You are moved to Select keys menu.</li> </ul>              |
|                                                                                                    | You can go back to your previous screen                                                                                                    |
|                                                                                                    | <ul> <li>b Select or unselect keys by tapping their names</li> <li>To filter the items on the list, see Sorting and Filtering Items in KVL on page 101</li> </ul>                                 |
|                                                                                                    | You can select items meeting specif-<br>ic criteria by using <b>Filter</b> and tapping                                                                                                    |
|                                                                                                    | →Select all.                                                                                                    |
|                                                                                                    | <b>c</b> To load the selected keys, tap<br>Progress bar appears. <i>Completed</i> tone is<br>played. Status for each key is displayed.                                                            |
|                                                                                                    | <ul> <li>d If you want to load the same key to another target device, disconnect the current target device and connect another one.</li> <li>The loading process starts automatically.</li> </ul> |
| If you previously loaded keys to a target de-<br>vice,                                                  | perform the following actions:                                                                                                    |
| lf | Then                                                                                                    |
|----|----------------------------------------------------------------------------------------------------|
|    | <ul> <li>Push the PTL button (big button on the right side of the KVL. See KVL 5000 Ports and Hardware Buttons on page 69).</li> <li>Keys or groups that you loaded previously are immediately loaded into the target device.</li> </ul> |
|    | Progress bar appears. <i>Completed</i> tone is played. Status for each key or group is displayed.                                                                                                    |
|    | Any changes made to keys or key<br>groups (such as name or number of keys<br>in the group) are included.                                                                                                    |
|    | If you want to select different keys or<br>groups, see Loading Keys on page 105<br>or Loading a Group of Keys on page<br>109.                                                                                                    |
|    | <ul> <li>b If you want to load the same key or<br/>group to another target device, discon-<br/>nect the current target device and con-<br/>nect another one.</li> <li>The loading process starts automatically.</li> </ul>               |

3 Optional: You can load auto generated Radio Authentication key to the same radio using PTL button. See Provisioning Radios with Authentication Keys using PTL Button on page 140

# 7.2.4 Loading a Group of Keys

**Prerequisites:** For USB key loading, make sure that USB key loading settings are correct. See Managing USB Key Loading Settings on page 106

- 1 Connect the target device to the Key Variable Loader (KVL) using an appropriate key load cable.
  - Connect the KVL to the radio through the key load port.

#### Figure 18: KVL 5000 Key Load Port

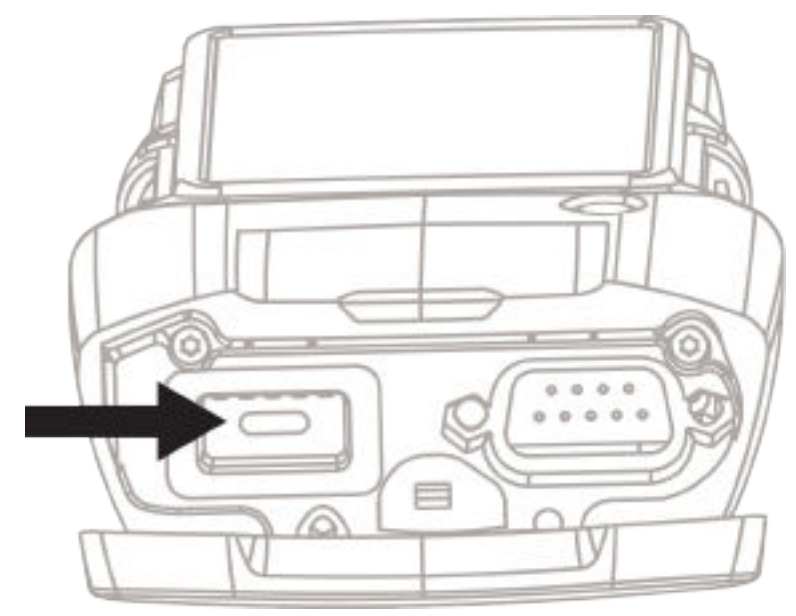

For target radio that supports only USB key loading, connect the KVL to the radio through the micro USB adapter

#### Figure 19: KVL Micro USB Port

| TIPE |    |  |
|------|----|--|
| 1 HB |    |  |
|      | AC |  |
|      |    |  |

- **2** From the KVL main menu, go to **Load Keys** $\rightarrow$ **Load groups**.
- **3** Select or unselect groups by tapping their names.

To filter the items on the list, see Sorting and Filtering Items in KVL on page 101

You can select items meeting specific criteria by using Filter and tapping

→Select all.

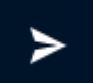

4 To load the selected groups, tap

Progress bar appears. When the process is successful, a *completed* tone is played.

**5** If you want to load the same key group to another target device, disconnect the current target device and connect another one.

The loading process starts automatically.

#### 7.2.5

# **Exporting Key Files for Target Device**

With your KVL, you can export keys and/or key groups to an .xml file and then transfer the key file to a target device configured with software-based key storage.

Currently, the following algorithms support key file export:

- ADP
- AES-256
- DES-OFB

**Prerequisites:** Unless you are an Administrator, ensure that all keys for each algorithm exist in the KVL database. Only Administrator can add new keys to KVL.

#### Procedure:

- 1 If key file export is not enabled, go to Settings→Key File Export and enable it.
- 2 On the KVL main screen, select Load keys → Export keys → Export keys.
- 3 In the Name field, enter a name for the key file or leave the default one.

They default key file name contains the date and hour of the export.

4 Tap **Storage** and choose one of the following options:

| lf                                                                 | Then                                                                                                    |
|--------------------------------------------------------------------|----------------------------------------------------------------------------------------------------|
| If you want to store the key file in the inter-<br>nal KVL memory, | select Internal KVL storage.                                                                                                    |
| If you want to export the key file to a USB flash drive,           | <ul> <li>perform the following actions:</li> <li>a Connect the USB flash drive to the KVL by using the micro USB adapter.</li> </ul> |
|                                                                    | <b>b</b> Select the USB flash drive.                                                                                                 |

5 For **Keys**, select the key from the list and tap

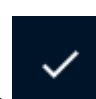

6 For **Groups**, select the key group from the list and tap

If a group contains keys with unsupported algorithms or keys that you already selected, they are filtered out.

- 7 For each type of algorithm, perform the following actions:
  - a Tap KEKs.
  - **b** From the list of available algorithms, tap the algorithm type.
  - c From the list of available KEKs, select a KEK.

Administrator can create a new KEK key using the same algorithm by tapping  $\rightarrow$  Add new key .

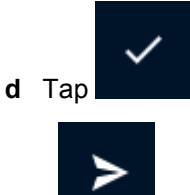

8 Tap

For USB export, when the export is successful, you are prompted to safely disconnect the USB flash drive.

- **9** For USB export, perform one of the following actions:
  - To perform another export operation, tap **Yes**.
  - To disconnect the USB flash drive, tap No.

If you do not disconnect the USB flash drive, you receive a notification that it is still connected. If you do not disconnect the USB flash drive after a successful export, the key file may not be saved correctly on the USB flash drive.

10 Transfer the key file to the target device:

| lf                                                | Then                                                                                                  |  |
|---------------------------------------------------|----------------------------------------------------------------------------------------------------|--|
| If you saved the key file on the internal KVL     | perform the following actions:                                                                        |  |
| memory                                            | a Go to Load keys→Export keys→View<br>internal key files.                                             |  |
|                                                   | b Connect the KVL to the PC by using the USB micro adapter.                                           |  |
|                                                   |                                                                                                    |  |
|                                                   | On the PC, go to This<br>PC\KVL5000\Internal shared<br>storage\key files to obtain your<br>key files. |  |
|                                                   | c Transfer the key file to your target de-<br>vice.                                                   |  |
| If you saved the key file on the USB flash drive, | connect the USB flash drive to the target device.                                                     |  |

#### 7.2.5.1

# Managing Exported Key Files in KVL Internal Memory

- 1 On the KVL main screen, select Load keys → Export keys → View internal key files.
- 2 To remove files, select their checkboxes and tap Remove selected.

**3** When prompted, confirm your choice.

# 7.3 Configuring Target Devices Using KVL

This section describes how to configure a device, such as radio, using Key Variable Loader (KVL), and how to remove keys or algorithms from a device using KVL.

# 7.3.1 Configuring a Target Device

**Prerequisites:** For USB key loading, make sure that USB key loading settings are correct. See Managing USB Key Loading Settings on page 106

#### Procedure:

- 1 Connect the target device to the Key Variable Loader (KVL) using an appropriate key load cable.
  - · Connect the KVL to the radio through the key load port.

#### Figure 20: KVL 5000 Key Load Port

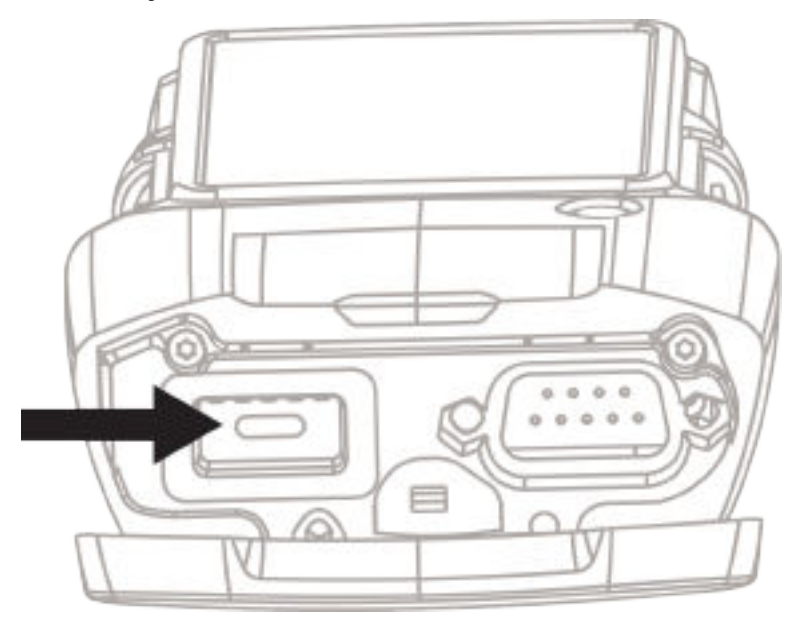

 For target radio that supports only USB key loading, connect the KVL to the radio through the micro USB adapter

### Figure 21: KVL Micro USB Port

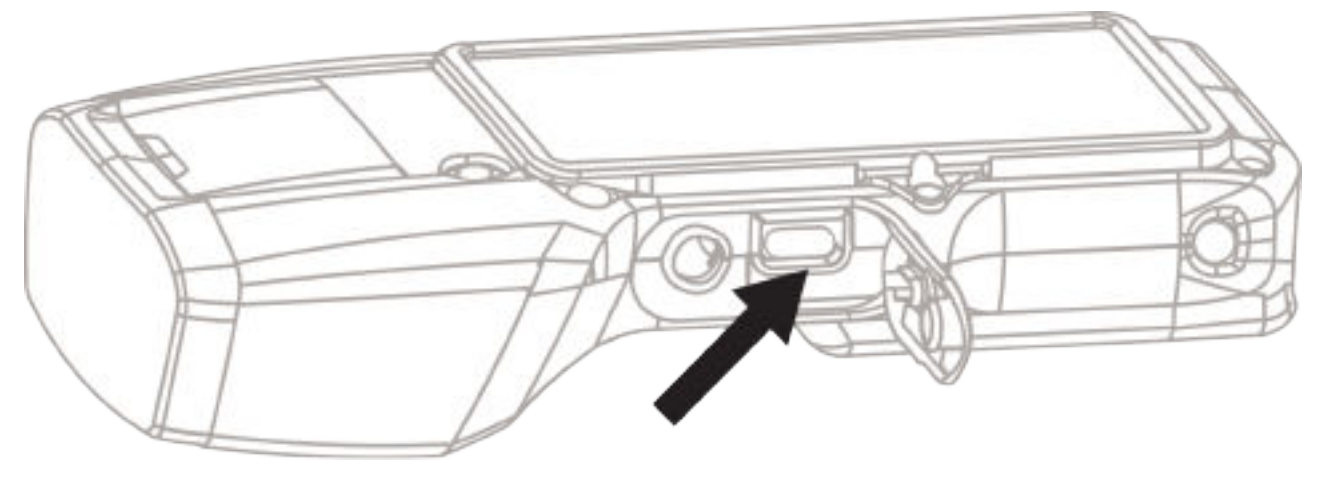

• For mobile radio's Remote Control Head, use the DB9 Port, an appropriate data cable, and a DB9 Gender Changer.

#### Figure 22: KVL DB9 Port

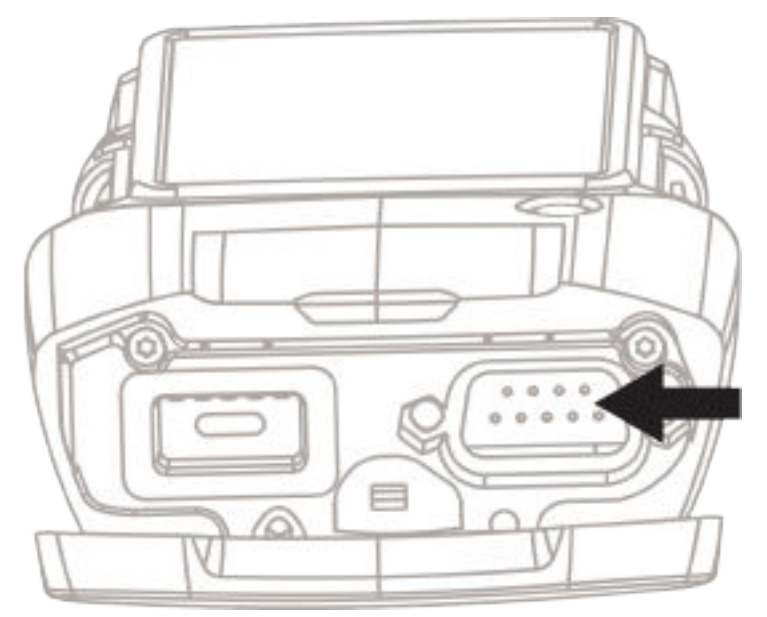

- 2 From the KVL main menu, go to Configure a device.
- **3** To view and change the device Radio Set Identifiers (RSIs), perform following actions:
  - a Tap RSIs.
  - **b** To change the device RSI, tap **RSI** and enter the desired value.

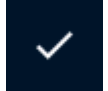

- **c** Save the change by tapping
- d To change the KMF RSI, tap KMF RSI and enter the desired value.

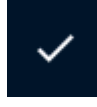

e Save the change by tapping

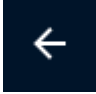

f To go back to Configure a device screen, tap

Group RSI field is read-only.

- 4 To view the device Common Key Reference (CKR) keys, tap CKR keys.
  - **a** To sort items on the list, see Sorting and Filtering Items in KVL on page 101.

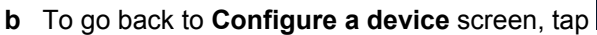

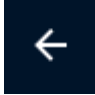

- 5 To choose a keyset, tap Keysets and select a keyset from the list.
- 6 To change the Message Number Period (MNP), perform the following actions:
  - a Tap MNP.
  - **b** Enter the desired MNP value.

The default value is 1000.

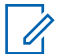

**NOTE:** MNP value close to maximum is less secure. MNP value close to minimum is more secure, but in case of connectivity errors you may need to recover the MNP value.

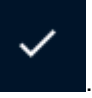

- **c** Save the change by tapping
- 7 To remove keys from a target device, see Removing Keys from Target Devices on page 115.

# 7.3.2 Removing Keys from Target Devices

**Prerequisites:** For USB key loading, make sure that USB key loading settings are correct. See Managing USB Key Loading Settings on page 106

- 1 Connect the target device to the Key Variable Loader (KVL) using an appropriate key load cable.
  - · Connect the KVL to the radio through the key load port.

## Figure 23: KVL 5000 Key Load Port

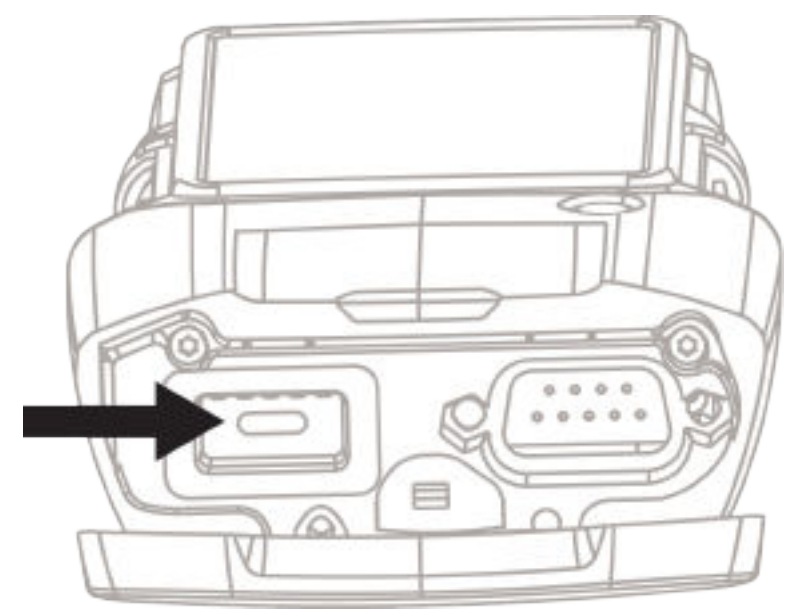

• For target radio that supports only USB key loading, connect the KVL to the radio through the micro USB adapter

#### Figure 24: KVL Micro USB Port

- 2 From the Key Variable Loader (KVL) main menu go to **Configure a radio**→**Remove keys**.
- **3** Perform one of the following actions:

| lf                                       | Then                                                                                    |
|------------------------------------------|-----------------------------------------------------------------------------------------|
| If you want to re-                       | perform the following actions:                                                          |
| move selected keys from a target device, | a Tap Remove keys.                                                                      |
|                                          | <b>b</b> To sort items on the list, see Sorting and Filtering Items in KVL on page 101. |
|                                          | c Select or unselect keys by tapping their names.                                       |
|                                          | <b>d</b> To remove selected keys, tap                                                   |

| lf                                                           | Then                                                                                                    |
|--------------------------------------------------------------|----------------------------------------------------------------------------------------------------|
|                                                              | e To go back to <b>Remove keys screen</b> , tap .<br>Removal of the Remote Control Head SEK and KEK keys is not<br>supported using this option.  |
| If you want to                                               | perform the following actions:                                                                                                    |
| remove selected                                              | a Tap Remove groups.                                                                                                    |
| device,                                                      | <ul> <li><b>b</b> To sort items, tap and choose the desired parameter from the list.</li> </ul>                                                  |
|                                                              | c Select or unselect groups by tapping their names.                                                                                              |
|                                                              | d To remove selected groups, tap                                                                                                    |
|                                                              | e To go back to <b>Remove keys screen</b> , tap                                                                                                  |
| If you want to re-<br>move all keys from a<br>target device, | tap <b>Remove all</b> . When prompted, confirm your choice.<br>This option removes Control Head keys as well, but disconnects the target device. |

#### 7.3.3

I.

# **Removing Algorithms from Target Devices**

You can remove a single algorithm from a connected target device.

**NOTE:** You cannot perform this procedure for a radio that supports USB key loading only.

# **Prerequisites:** Remove all keys associated with the algorithm you want to remove from the target device.

- 1 Connect the target device to the Key Variable Loader (KVL) using an appropriate key load cable.
  - Connect the KVL to the radio through the key load port.

#### Figure 25: KVL 5000 Key Load Port

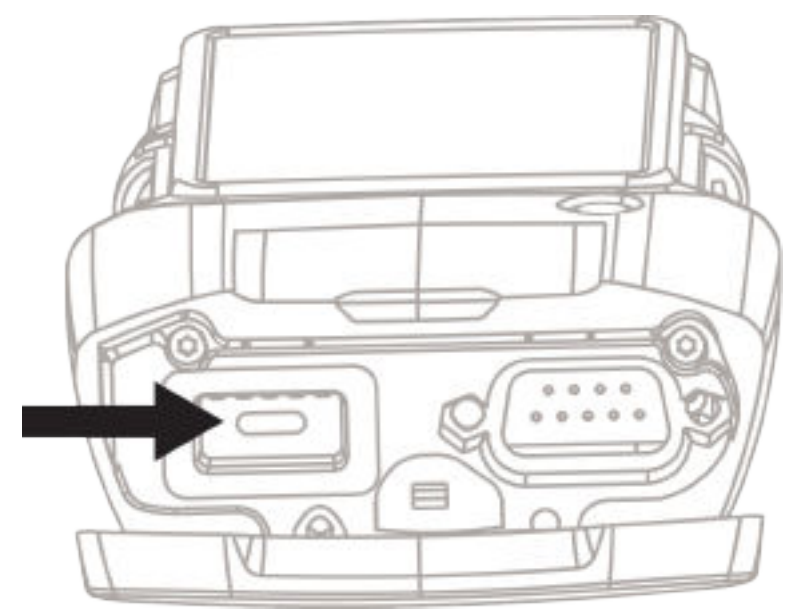

 For target radio that supports only USB key loading, connect the KVL to the radio through the micro USB adapter

#### Figure 26: KVL Micro USB Port

- 2 From the KVL main menu, go to Settings→Manage firmware→External module firmware→Remove algorithm.
- **3** Select an algorithm you want to remove.

A warning that you should remove all keys associated with the algorithm you want to remove appears.

4 Select Yes, continue.

#### 5 Select Remove now.

A progress animation appears, indicating that the algorithm is being removed, followed by a confirmation message.

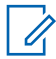

**NOTE:** If the target device is KMF CryptR, CDEM, or PDEG, if the removal process starts, but does not progress after 30 seconds, press the **Reset** button on the target device.

Postrequisites: Some target devices may need to be restarted after removing an algorithm.

## 7.4 Sharing Keys Between KVLs

In addition to loading keys into target devices, the KVL can also load (share) its keys or key groups to another KVL of the same or different model.

The following rules apply to sharing:

- Sharing must be turned ON in both the source and target KVL. See Turning Sharing On/Off on page 120.
- Only key data and key groups are shared. KVL configuration settings, the Unique Key Encryption Key (UKEK) for each algorithm, and log records for the target KVL remain unchanged.
- In order to share keys or key groups used by algorithms that require a System Key, the System Keys of both KVLs must match.
- Sharing is not available with FIPS Legacy level 3 mode.
- If there are keys on the receiving KVL that are used in Tactical OTAR groups, those keys are not
  overwritten during sharing operation.

#### Procedure:

U

- 1 From KVL main menu, select Share keys.
- 2 Connect the target KVL using the KVL to KVL cable. See Connecting Two KVL Units on page 81.)

**NOTE:** If you want to receive keys from KVL 4000, select the desired keys (drag the sliders) on KVL 4000 **before** connecting the cable to KVL 5000.

**3** Choose one of the following scenarios:

| lf                                                    | Then                                                                                                    |  |
|-------------------------------------------------------|----------------------------------------------------------------------------------------------------|--|
| If you want to re-<br>ceive keys from<br>another KVL, | tap <b>Receive</b> .                                                                                                    |  |
| If you want to send all keys and                      | tap <b>Share All</b> .                                                                                                    |  |
| groups to another<br>KVL,                             | port the same algorithms as the source KVL (assuming that there is at least one key defined for each algorithm).                                                 |  |
| If you want to                                        | perform the following actions:                                                                                                    |  |
| send selected<br>keys to another<br>KVL,              | a Tap Share Keys                                                                                                    |  |
|                                                       | <ul> <li>b Select or unselect keys by tapping their names.</li> <li>To sort items on the list, see Sorting and Filtering Items in KVL on<br/>page 101</li> </ul> |  |
|                                                       | You can select items meeting specific criteria by using <b>Filter</b> and tapping → <b>Select all</b> .                                                          |  |

| lf                                     | Then                                                                                                    |  |
|----------------------------------------|----------------------------------------------------------------------------------------------------|--|
|                                        | c To send keys, tap                                                                                                    |  |
|                                        | d If you want to select other keys, go to back <b>Select keys</b> screen (tap ) and repeat the operation.                                                          |  |
| If you want to                         | perform the following actions:                                                                                                    |  |
| send selected key<br>groups to another | a Tap Share Groups                                                                                                    |  |
| KVL,                                   | <ul> <li>b Select or unselect groups by tapping their names.</li> <li>To sort items on the list, see Sorting and Filtering Items in KVL on<br/>page 101</li> </ul> |  |
|                                        | You can select items meeting specific criteria by using <b>Filter</b> and tapping → <b>Select all</b> .                                                            |  |
|                                        | c To send groups, tap                                                                                                    |  |
|                                        | d If you want to select other groups, go back to <b>Select keys</b> screen                                                                                         |  |
|                                        |                                                                                                    |  |

The operation can either be Completed or Completed with errors.

Errors are marked with **X**. To see the error details, tap the item with **X** 

### 7.4.1 Turning Sharing On/Off

In addition to loading keys into target devices, the KVL can also share its keys with another KVL. In order to share keys, the sharing feature must be turned on in both the source and target KVL.

#### Procedure:

- 1 Log on as an Administrator.
- 2 On the KVL main screen, select Settings $\rightarrow$ Security $\rightarrow$ Sharing.

The chosen current sharing setting is displayed.

#### 7.5

# KVL 5000 in OTAR Systems

The Over-the-Air Rekeying (OTAR) system is a secure communications system in which encryption keys can be sent to subscriber units through the radio transmission in addition to directly connecting a KVL to a radio to load keys. OTAR provides flexibility and convenience in managing and administering encryption keys.

One of the infrastructure components in an OTAR system is the Key Management Facility (KMF). The KMF is responsible for:

- Storing and managing the encryption keys for an OTAR system
- · Initiating key transmissions to radios

The KVL can interface with the KMF to provide the following functions:

#### Transfer the encryption keys required by the OTAR system from the KVL to the KMF

You can load the required keys into the KVL, connect the KVL to the KMF through a standard key load cable, and transfer the keys (one at a time) to the KMF for storage and management (see Loading Keys on page 105). The KMF then transfers encryption keys to target devices via OTAR.

#### Download encryption keys from the KMF into the KVL

Two methods are available for transferring encryption keys when OTAR cannot be performed, such as for radios that do not support OTAR, radios that are out of range, or radios that have not yet been initialized. The two methods of downloading keys are:

- Individual keys are downloaded to the KVL key database which are then loaded directly into target devices. This method requires that you know the Common Key References (CKRs) of the keys in the KVL key database.
- With the use of the Store and Forward feature, Key Management Messages (KMMs), usually containing encryption keys, are downloaded to the KVL that is in turn used to update target devices. This operation does not require that you know the CKRs of the keys in the KVL database. This simplifies the key loading procedure. (See Updating a Target Device on page 128)

The following parameters are required by target devices to operate within an Over-the-Air Rekeying (OTAR) system:

- Radio Set Identifier (RSI) of the target
- RSI of the Key Management Facility (KMF)
- Message Number Period (MNP)

In most cases, these parameters are loaded into the target devices automatically by the Key Variable Loader (KVL) during the initial Store and Forward update through the KMF. The KVL has the capability of viewing these parameters, and loading new parameters into target devices (if necessary).

## 7.5.1 Entering the KVL RSI

The KVL requires a Radio Set Identifier (RSI) in order to operate in the OTAR system.

Prerequisites: Your KVL must support KMF operation.

#### Procedure:

- 1 From the KVL main menu, go to **Settings** $\rightarrow$ **KVL RSI**.
- 2 Enter the RSI.

The KVL RSI must match the individual RSI assigned to this KVL in the KMF.

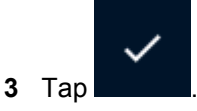

# 7.5.2 Entering the KMF RSI

The KMF requires a Radio Set Identifier (RSI) in order to operate in the OTAR system. The KVL only accepts keys and KMMs from the KMF with this RSI.

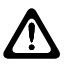

CAUTION: Changing the KMF RSI removes received jobs.

Prerequisites: Your KVL must support KMF operation.

#### Procedure:

- 1 From the KVL main menu, go to Settings→KMF→KMF RSI.
- 2 Enter the RSI.

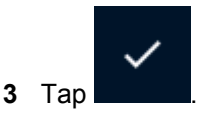

7.5.3

# **Entering the MNP**

The Message Number Period (MNP) is a feature used in an ASTRO<sup>®</sup> 25 system that provides additional security in the over-the-air rekeying (OTAR) of subscriber units. The MNP number serves as an offset value used in synchronizing OTAR rekeying transmissions.

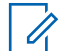

**NOTE:** MNP value close to maximum is less secure. MNP value close to minimum is more secure, but in case of connectivity errors you may need to recover the MNP value.

Prerequisites: Your KVL must support KMF operation.

#### Procedure:

- 1 From the KVL main menu, go to **Settings** $\rightarrow$ **KMF** $\rightarrow$ **MNP**.
- 2 Enter the MNP by using the decimal keypad.

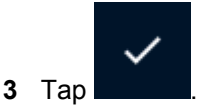

7.5.4

# Selecting Main or Backup KMF

For KVL to KMF remote connections, determine the which KMF (main/backup) communicates with KVL.

**NOTE:** KVL connects only to the selected KMF. For example, selecting Main KMF does not mean that KVL will try to connect to Backup KMF if the connection fails.

Prerequisites: Your KVL must support KMF operation.

#### Procedure:

1 From the KVL main menu, go to **Settings** $\rightarrow$ **KMF** $\rightarrow$ **Active KMF**.

A list of available options appears, with the currently selected KMF highlighted.

2 Select the desired KMF.

The KMF you have selected is now active.

## 7.5.5 Entering the KMF Port

For the KVL to connect with the KMF through the Network, you need to configure the KMF port on the KVL.

Prerequisites: Your KVL must support KMF operation.

#### Procedure:

- 1 Log on the KVL as an Administrator.
- 2 From the KVL main menu, go to Settings  $\rightarrow$  KMF  $\rightarrow$  KMF port.
- 3 In the KMF Port field, enter the port number for the KMF.

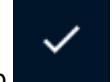

4 Tap

The KMF ports are set.

# 7.5.6 Entering the KMF Baud Rate

Set the baud rate for KMF communication

Prerequisites: Your KVL must support KMF operation.

#### Procedure:

- 1 From the KVL main menu, go to **Settings** $\rightarrow$ **KMF** $\rightarrow$ **Baud rate**.
- 2 Choose the baud rate from the list.

Some KMFs support only 9600 rate. In this case, use the default 9600 value.

#### 7.5.7

# **Entering Main and Backup KMF IP Addresses**

For the KVL to connect with the KMF through the Network, you need to configure the KMF IP address on the KVL.

#### **Prerequisites:**

Your KVL must support KMF operation.

Obtain the IP address from your radio network administrator. The IP address has to be IPv4.

#### Procedure:

- 1 From the KVL main menu, go to **Settings** $\rightarrow$ **KMF** $\rightarrow$ **IP Address**.
- 2 Tap Main KMF and enter the IP address of the main KMF.

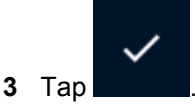

4 Tap **Backup KMF** and enter the IP address of the backup KMF.

MN005113A01-K Chapter 7 : KVL 5000 Operations

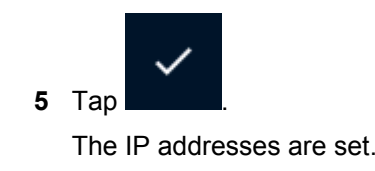

## 7.5.8 Entering Main and Backup KMF Phone Numbers

The KVL supports dial-up phone numbers for the Main and Backup KMF.

Prerequisites: Your KVL must support KMF operation.

#### **Procedure:**

- 1 Log on as an Administrator.
- 2 From the KVL main menu, go to Settings → KMF → Phone number.
- 3 Depending on the KMF you want to enter the phone number for, select **Main KMF** or **Backup KMF**.
- 4 In the Phone # field, enter prefix (optional) and phone number.

All users can enter the prefix. Only Administrator can enter the phone number.

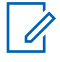

**NOTE:** You might have to experiment with your particular calling card service to determine the number of pauses needed and in which locations in the phone number string they must be placed. For example, a typical dialing sequence might be:

- Dial Access Number
- Pause 4 seconds (2 commas)
- · Dial the desired phone number
- Pause 2 seconds (1 comma)
- Dial Credit Card Number (or PIN number)

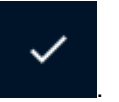

**5** Save the phone number by tapping The phone number is changed.

## 7.5.9 Entering the UKEK

For an Over-the-Air Rekeying (OTAR) operation, program a Unique Key Encryption Key (UKEK) into the Key Variable Loader (KVL) for each algorithm being used.

Each UKEK is a multi-character key typically assigned by the Crypto/Security Officer for the system, and is used to communicate with other secure equipment such as a Key Management Facility (KMF). The exact number of characters is determined by the algorithm.

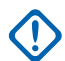

#### IMPORTANT:

The UKEK entered in the KVL must match the UKEK in the KVL record in the KMF.

If the FIPS mode is changed or a system reset is performed on the KVL, all UKEKs will be destroyed and you must reenter it.

If the KVL is compromised, you must enter new UKEKs in the KVL and KMF.

Prerequisites: Your KVL must support KMF operation.

#### Procedure:

- 1 Log on as an Administrator.
- From the KVL main menu, go to Settings→KMF→UKEKs.
   A list of available algorithms appears.
- 3 Tap the algorithm you want to enter UKEK for and perform the following actions:
  - a Enter the key value manually by tapping the Enter key field.
  - **b** If you want to preview the whole key value, tap **Show**.

**Show** button is disabled when Federal Information Processing Standard (FIPS) is set to **FIPS legacy level 3**. See Changing the FIPS Mode on page 90

c If you want to clear the Enter key field, tap Clear.

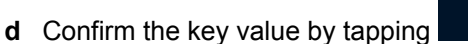

For DES algorithms, if you enter an invalid string of digits, the digits become red and Invalid byte parity message appears.

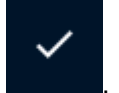

- 4 To save the key, tap
- 5 Repeat the procedure for each algorithm you want to enter a UKEK for.

#### 7.5.10

# **Performing Store and Forward Operations**

The Store and Forward feature (supported only in the ASTRO<sup>®</sup> 25 mode of operation) offers a simple and secure method of transferring keys and other messages from the KMF to target devices through the KVL.

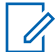

**NOTE:** Motorola Solutions recommends not exceeding 1000 Store and Forward records. Performance may degrade if record count exceeds 1000.

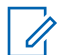

**NOTE:** If there are keys on the KVL that are used in Tactical OTAR groups, those keys are not overwritten during Store and Forward operation.

The Unique Key Encryption Key (UKEK) must be present in the KVL and target devices in order to support the Store and Forward operation.

#### Prerequisites:

Ensure that:

- The KMF is set up to load keys and/or Store and Forward jobs to the KVL.
- The KVL battery is charged.
- The KVL is set up for KMF operations. See:
  - Entering the KVL RSI on page 121 Entering the KMF RSI on page 122
  - Entering the MNP on page 122
  - Selecting Main or Backup KMF on page 122
  - Entering the KMF Port on page 123
  - Entering the KMF Baud Rate on page 123
  - Entering Main and Backup KMF IP Addresses on page 123
  - Entering Main and Backup KMF Phone Numbers on page 124

## Entering the UKEK on page 124

- 1 Log on to KVL.
- 2 From the KVL main menu, go to Store & Forward→Connect to KMF.
- 3 Choose how you want to connect to KMF:

| lf                                 | Then                                                                                                    |
|------------------------------------|----------------------------------------------------------------------------------------------------|
| If you want to connect to          | perform the following actions:                                                                                                    |
| KMF with a direct connec-<br>tion, | a Connect the KVL to the KMF using the Null Modem<br>Cable. See Connecting the KVL to the KMF Using Direct<br>Connection on page 85.                                                                                                    |
|                                    | <ul> <li>b On the Connect to KMF menu, tap Direct.<br/>The connection between the KVL and the KMF is estab-<br/>lished, the KVL sends status reports of radios to the<br/>KMF, and then receives keys and Store and Forward<br/>jobs for radios from the KMF.</li> </ul>  |
|                                    | In case of errors, you can retry the operation by pressing                                                                                                    |
|                                    | <del>~</del>                                                                                                    |
|                                    | You can cancel the operation by pressing                                                                                                    |
| If you want to connect to          | perform the following actions:                                                                                                    |
| tion,                              | a Connect KVL to the network. See Connecting the KVL to the KMF or AuC Using Network Connection on page 86                                                                                                    |
|                                    | <ul> <li>b On the Connect to KMF menu, tap Network.<br/>The connection between the KVL and the KMF is estab-<br/>lished, the KVL sends status reports of radios to the<br/>KMF, and then receives keys and Store and Forward<br/>jobs for radios from the KMF.</li> </ul> |
|                                    | In case of errors, you can retry the operation by pressing                                                                                                    |
|                                    | C                                                                                                    |
|                                    | 4                                                                                                    |
|                                    | You can cancel the operation by pressing                                                                                                    |
| If you want to connect to          | perform the following actions:                                                                                                    |
| KMF with a modem connec-<br>tion,  | a Connect KVL to the network. See Connecting the KVL to the KMF Using USB Modem on page 87                                                                                                    |
|                                    | <ul> <li>b On the Connect to KMF menu, tap Modem.</li> <li>The connection between the KVL and the KMF is established, the KVL sends status reports of radios to the</li> </ul>                                                                                            |

| lf                         | Then                                                                                                    |
|----------------------------|----------------------------------------------------------------------------------------------------|
|                            | KMF, and then receives keys and Store and Forward jobs for radios from the KMF.                                                                                                    |
|                            | In case of errors, you can retry the operation by pressing                                                                                                    |
|                            | You can cancel the operation by pressing                                                                                                    |
| If you want to connect to  | perform the following actions:                                                                                                    |
| KMF with a VPN connection, | a Connect KVL to the network. See Connecting the KVL to the KMF or AuC Using Network Connection on page 86                                                                                                    |
|                            | <ul> <li>b On the Connect to KMF menu, tap VPN Network.</li> <li>VPN menu appears.</li> </ul>                                                                                                    |
|                            | <b>c Optional:</b> If you did not configure a VPN connection earlier, you are prompted to configure a VPN connection.<br>See Connecting to a VPN on page 99.                                                                                                    |
|                            | <ul> <li>d Select VPN connection from the list and enter credentials.</li> <li>The connection between the KVL and the KMF is established, the KVL sends status reports of radios to the KMF, and then receives keys and Store and Forward jobs for radios from the KMF.</li> </ul> |
|                            | In case of errors, you can retry the operation by pressing                                                                                                    |
|                            | You can cancel the operation by pressing                                                                                                    |

#### 7.5.11

# Viewing and Clearing the List of Received Store and Forward Jobs

**NOTE:** Motorola Solutions recommends not exceeding 1000 Store and Forward records. Performance may degrade if record count exceeds 1000.

**Prerequisites:** You can perform this procedure if Key Variable Loader (KVL) received Store and Forward jobs for radios from the Key Management Facility (KMF).

- 1 From the KVL main menu, go to Store & forward→View received jobs.
- 2 Optional: To sort and filter items on the list, see Sorting and Filtering Items in KVL on page 101.

3

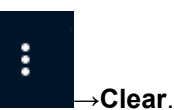

To clear the list of received Store and Forward jobs, tap

**NOTE:** Clearing the messages also erases all unit responses. Do not clear the messages until you have reconnected with the KMF and uploaded the unit responses.

4 At the prompt, confirm your choice.

The list of received Store and Forward jobs is cleared and you return to Store & forward menu.

## 7.5.12 Updating a Target Device

**Prerequisites:** Ensure that Store and Forward jobs are downloaded from the Key Management Facility (KMF) to the Key Variable Loader (KVL).

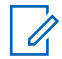

**NOTE:** You cannot update a target device when you connect the KVL through the micro USB port.

#### Procedure:

- 1 Connect the KVL to the target device.
- 2 From the KVL main menu, go to Store & forward → Forward to Radio

Update for the device starts automatically. When the update is completed, a checkmark appears.

- 3 Disconnect the target device.
- 4 Optional: Connect another target device to update.

**Postrequisites:** After you have performed a successful update on a target device, it cannot be updated again until you have connected the KVL to the KMF to upload the unit response messages.

#### 7.5.13

# Performing a Keyset Changeover on a Target Device

You can use the Key Variable Loader (KVL) to perform a keyset changeover (such as switching from Keyset 1 to Keyset 2) on a target device.

#### Prerequisites: Obtain:

- an appropriate key load cable
- an adapter (if required)

#### Procedure:

1 Connect the KVL to the target device.

A list of available options appears.

- 2 From the KVL main menu, go to Configure a device→Keysets.
- 3 Tap the list item for the keyset which you want to set as active.
- 4 Disconnect the target device.

#### 7.5.14 Changing the Target Device MNP

You can connect the Key Variable Loader (KVL) to a target device, such as a radio. This allows you to view or change the MNP (Message Number Period) currently stored in the device.

#### Prerequisites: Obtain:

- an appropriate key load cable
- an adapter (if required)

#### Procedure:

- 1 Connect the KVL to the target device.
- 2 From the KVL main menu, go to **Configure a radio** $\rightarrow$ **MNP**.

The MNP list item appears with the currently selected value presented.

3

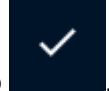

Enter the MNP desired value and tap

The default value is 1000.

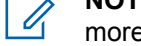

**NOTE:** MNP value close to maximum is less secure. MNP value close to minimum is more secure, but in case of connectivity errors you may need to recover the MNP value.

4 Disconnect the target device.

# 7.5.15 Changing the Target Device and KMF RSI

You can connect the Key Variable Loader (KVL) to a target device, such as a radio. This allows you to view or change the RSI (Radio Set Identifier) and KMF RSI currently stored in the device.

#### Prerequisites: Obtain:

- an appropriate key load cable
- an adapter (if required)

#### Procedure:

- **1** Connect the target device.
- 2 From the KVL main menu, go to Configure a radio→RSIs.

The **RSI** list items appear with the currently selected values presented. The **Group RSI** list item is read-only.

- 3 Depending on which parameter you want to change, tap one of the following items:
  - RSI
  - KMF RSI

The default value for **RSI** is 9999998. The default value for **KMF RSI** is 9999999.

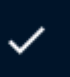

- 4 Enter the desired RSI value and tap
- 5 Disconnect the target device.

# 7.6 **Tactical OTAR Groups**

Tactical OTAR is a Motorola Solutions feature that allows a KVL to wirelessly manage a key (TEK only) for a small group of radios, with one radio serving as an RF modem. The radio serving as an RF modem must be equipped with the Tactical Rekey/OTAR feature. The radio serving as an RF modem may also be a member of any one of the managed Tactical OTAR groups.

# **Equipment Needed For Tactical OTAR**

- Radio equipped with the Tactical Rekey/OTAR feature
- Data cable and DB9 Gender Changer or APX-USB Cable and USB OTG
- Key load cable

# 7.6.1 Creating a Tactical OTAR Group

#### Procedure:

- **1** Log in as an administrator.
- 2 From the KVL main screen, go to **Tactical OTAR**→**Manage OTAR Groups**. Existing Tactical OTAR groups are displayed on the screen.

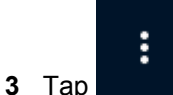

## →Add new OTAR group.

Fill in the fields:

- 4 Enter the group name.
- 5 From the list, select the algorithm.
- 6 For TEK, perform one of the following actions:
  - To select the existing TEK, choose it from the list.

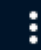

- To create a new TEK, tap →New and fill in the fields.
- 7 For **SEK**, perform one of the following actions:
  - To select the existing SEK, choose it from the list.

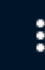

- To create a new SEK, tap  $\rightarrow$  New and fill in the fields.
- 8 For **KEK**, perform one of the following actions:
  - To select the existing KEK, choose it from the list.

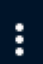

- To create a new KEK, tap →New and fill in the fields.
- 9 Enter the MNP (Message Number Period) for the group.

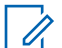

**NOTE:** MNP value close to maximum is less secure. MNP value close to minimum is more secure, but in case of connectivity errors you may need to recover the MNP value.

- 10 To add members, perform the following actions:
  - a Tap Members
  - **b** Connect the target radio to the KVL through the key load port.

#### Figure 27: KVL 5000 Key Load Port

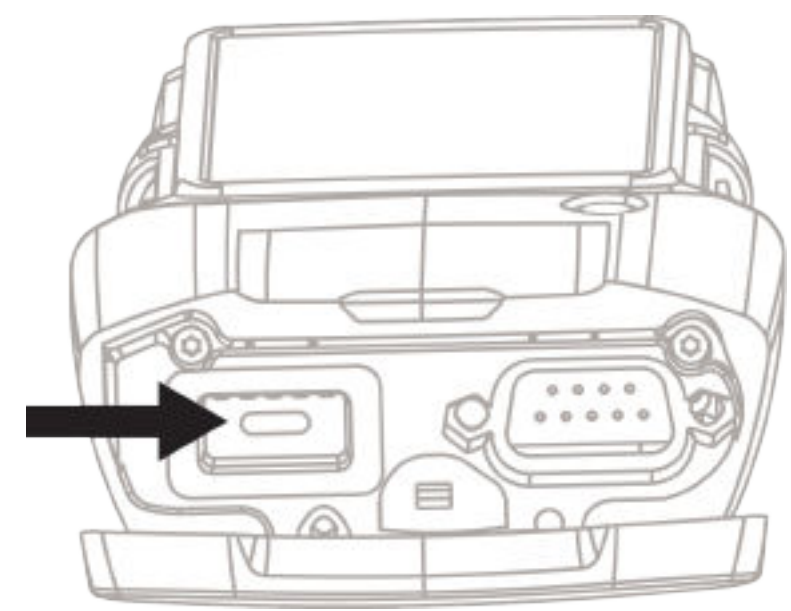

The radio is added.

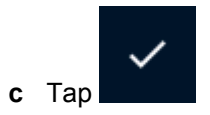

# 7.6.2 Updating a Tactical OTAR Group

**Prerequisites:** If you want to perform Tactical OTAR update through USB you need to enable USB key loading. See Managing USB Key Loading Settings on page 106.

#### **Procedure:**

- **1** Power on all the member radios of the Tactical OTAR group.
- **2** From the KVL main screen, go to **Tactical OTAR** $\rightarrow$ **Update OTAR Groups**.
- 3 Select the group from the list.

A list of members and their status (current or not current) appears.

4 Connect the radio through the DB9 port or through USB.

## Figure 28: KVL DB9 Port

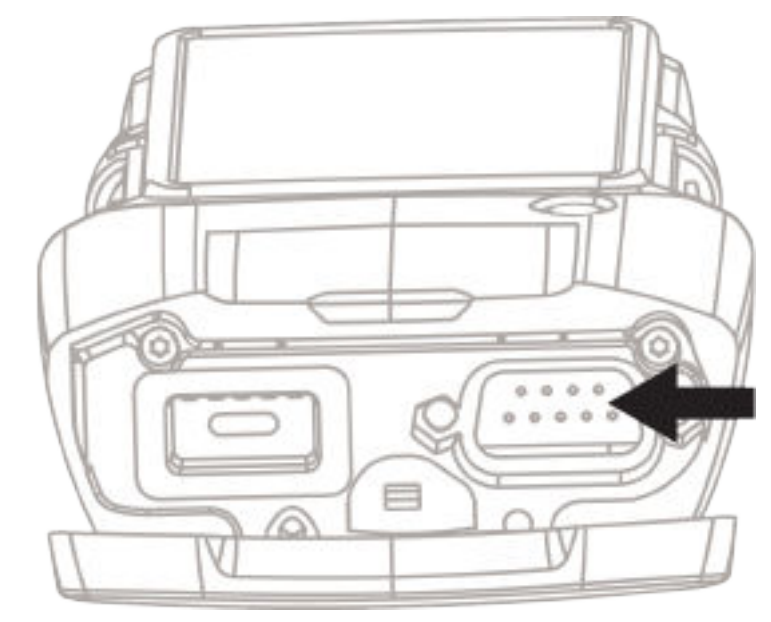

#### Figure 29: KVL Micro USB Port

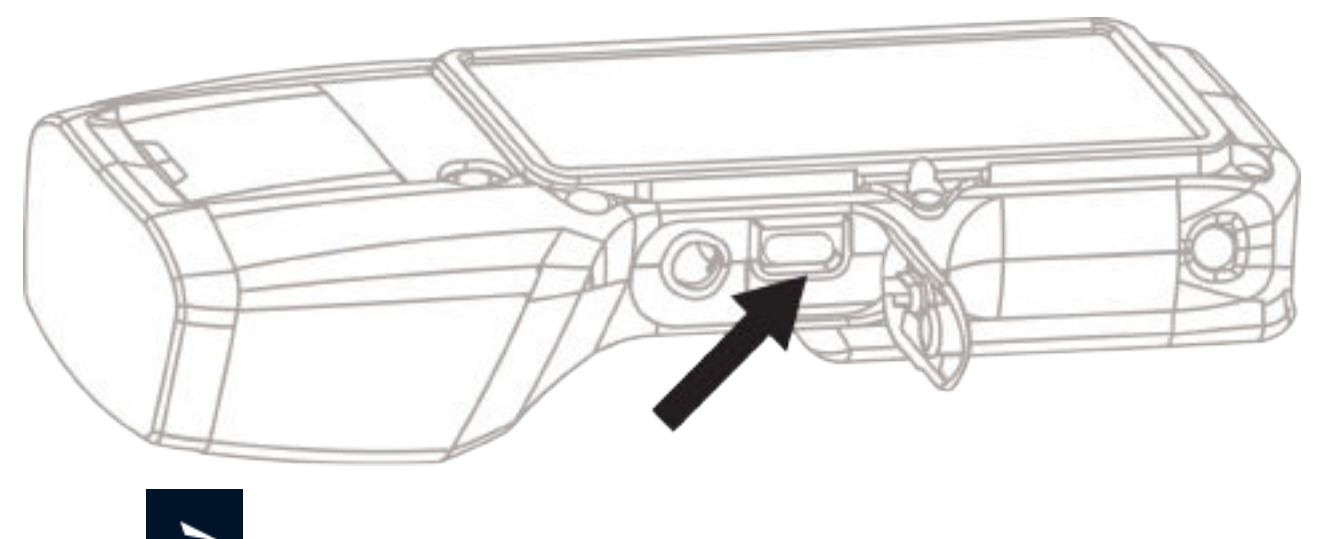

- **5** Tap **and choose on of the following options:** 
  - Full update updates all radios in the range.
  - Quick update updates only radios in the range marked as not current.

Status of the operation for all members is displayed.

# 7.6.3 Editing Tactical OTAR Groups

You can edit the following parameters of the existing Tactical OTAR group:

- Name
- TEK
- MNP

Add and remove members

#### Procedure:

- **1** Log in as an administrator.
- **2** From the KVL main screen, go to **Tactical OTAR** $\rightarrow$ **Manage OTAR Groups**.
- 3 From the list, select the Tactical OTAR group to edit.
- **4** Optional: Enter the group name.
- 5 For TEK, perform one of the follwing actions:
  - To edit the existing TEK, change the Key ID and Key value.

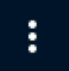

- To select the existing TEK, go to →Select new TEK and choose it from the list.
- To create a new TEK, perform the following actions:

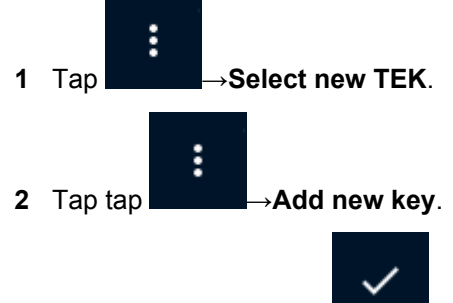

- 3 Fill in the fields and tap
- 6 Enter the MNP (Message Number Period) for the group.

NOTE: MNP value close to maximum is less secure. MNP value close to minimum is more secure, but in case of connectivity errors you may need to recover the MNP value.

- 7 To add members, perform the following actions:
  - a Tap Members

1

**b** Connect the target radio to the KVL through the key load port.

## Figure 30: KVL 5000 Key Load Port

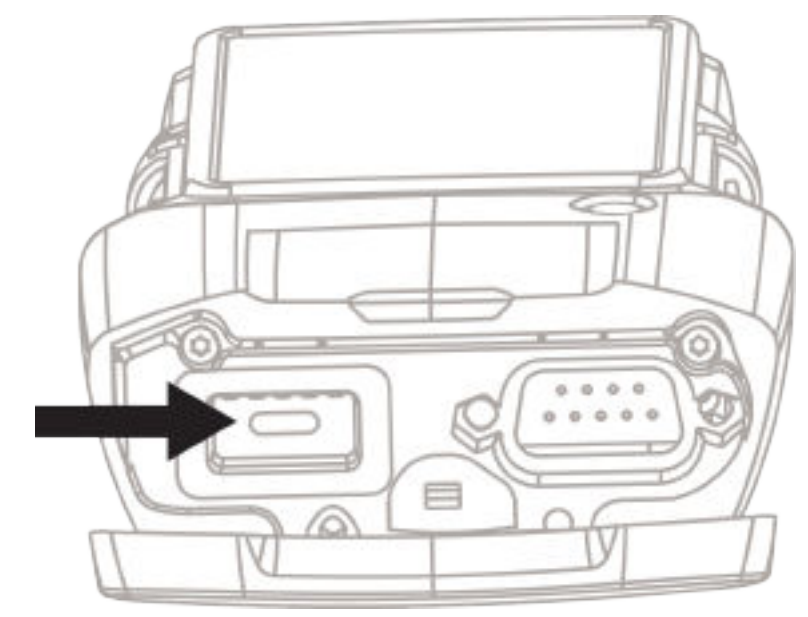

The radio is added and a successful tone is played.

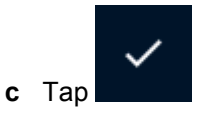

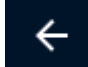

Even if you tap and **Discard** the changes, the radio will remain a member of the Tactical OTAR group.

- 8 To remove members, perform the following actions:
  - a Tap Members
  - **b** Select the members to remove from the list.

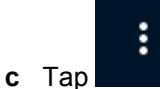

0

→Remove selected.

**d** When prompted, confirm your choice.

**NOTE:** It is strongly advised to change a TEK for the group after removing a member.

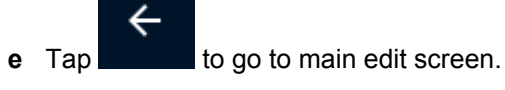

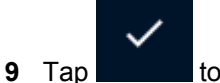

to save your changes.

# 7.6.4 Removing Tactical OTAR Groups

#### **Procedure:**

- **1** Log in as an administrator.
- 2 From the KVL main screen, go to Tactical OTAR→Remove OTAR Groups.
- 3 Select the groups to remove from the list.

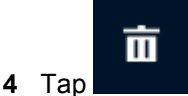

5 When prompted, confirm your choice.

# 7.7 KVL 5000 Radio Authentication

The Radio Authentication (RA) solution provides an extra level of verification, every time a radio registers to the system.

The Radio Authentication keys are generated on a KVL unit and these keys are used for provisioning all radios in the system. Before the radio may use this key, KVL must send the key to Authentication Center (AuC), which is responsible to propagate it in the correct form to the system infrastructure components responsible for subscriber registration.

Any unauthorized radio, without the correct key, will be denied access to the system and an alert will be sent to the system manager.

You need to configure all options to prepare the KVL for Radio Authentication key management operations.

#### 7.7.1

# **Entering the KVL Radio Authentication ID**

For Radio Authentication key management operations, the KVL needs a unique ID to communicate with the Authentication Center (AuC) and the target radio.

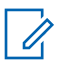

NOTE: KVL Radio Authentication ID must match the ID set for this KVL in AuC.

- 1 Log on as an Administrator.
- 2 From the KVL main menu, go to Settings → KVL Radio Auth ID.
- 3 Enter the KVL Radio Authentication ID.

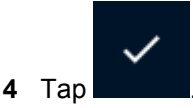

## 7.7.2 Entering the System ID

For the Radio Authentication key management operations, the KVL needs a unique System ID to communicate with the Authentication Center (AuC) and the target radio for automatic authentication key management.

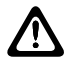

**CAUTION:** System ID on AuC, target radio and KVL must be the same. Changing the System ID erases all stored radio - key pairs.

#### Procedure:

- 1 Log on as an Administrator.
- 2 From the KVL main menu, go to Settings-Radio authentication-System ID.
- 3 Enter the System ID.

The available values range from 000 through FFF. The default value is 000 (not set). When the value is not set, you are not able to communicate with AuC.

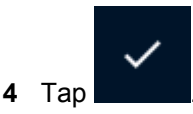

# 7.7.3 Entering the WACN ID

For the Radio Authentication key management operations, the KVL needs a unique WACN ID to communicate with the Authentication Center (AuC) and the target radio for automatic authentication key management.

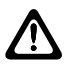

**CAUTION:** WACN ID on AuC, target radio and KVL must be the same. Changing the WACN ID erases all stored radio - key pairs.

#### Procedure:

- 1 Log on as an Administrator.
- 2 From the KVL main menu, go to Settings $\rightarrow$ Radio authentication $\rightarrow$ WACN ID.

The available values range from 00000 through FFFFF. The default value is 00000 (not set). When the value is not set, you are not able to communicate with AuC.

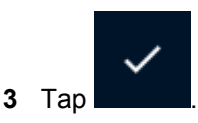

#### 7.7.4 Entering the Radio Destination Port

For the Radio Authentication Key Management operations, you must configure the KVL with the destination port of the radio the KVL is going to communicate with.

#### Procedure:

- 1 Log on as an Administrator.
- 2 From the KVL main menu, go to Settings $\rightarrow$ Radio authentication $\rightarrow$ Radio port.
- 3 Enter the radio destination port value.

The available values range from 49165 through 65535. The default value is 49165.

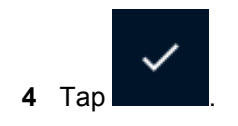

## 7.7.5 Entering the AuC ID

For the Radio Authentication key management operations, enter the ID of the Authentication Center (AuC) your KVL communicates with.

#### Procedure:

- **1** Log on as an Administrator.
- 2 From the KVL main menu, go to Settings→Radio authentication→Authentication center→AuC ID
- 3 Enter the AuC ID

The available values range from 1 through 9999999. The default value is 1.

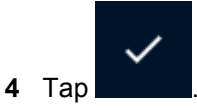

## 7.7.6 Entering the UKEK for Radio Authentication

For the Radio Authentication key management operations, program a Unique Key Encryption Key (UKEK) into the KVL for the AES-128 algorithm. The UKEK is a key used to communicate with AuC.

# IMPORTANT:

The UKEK entered in the KVL must match the UKEK for this KVL in the AuC.

If the FIPS mode is changed or a system reset is performed on the KVL, the UKEK will be destroyed and you must reenter it.

If the KVL is compromised, you must enter a new UKEK in the KVL and AuC.

#### Procedure:

- 1 Log on as an Administrator.
- 2 On the KVL main screen, select Settings→Radio authentication→Authentication center→UKEKs→AES128.
- 3 Enter the UKEK.

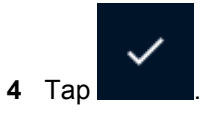

# 7.7.7 Entering the AuC IP Address

- 1 From the KVL main menu, go to Settings→Radio authentication→Authentication center→IP address.
- 2 Tap Main AuC and enter the IP address for main AuC.

The default value is 10.0.0.6

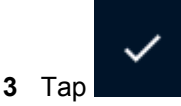

4 Tap Backup AuC and enter the IP address for backup AuC.

The default value is 10.0.1.6

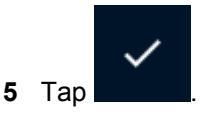

# 7.7.8 Entering the AuC Port

#### Procedure:

- 1 From the KVL main menu, go to Settings→Radio authentication→Authentication center→AuC port
- 2 Enter the AuC port

The available values range from 49165 through 65535. The default value is 49165.

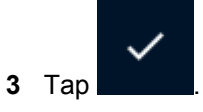

## 7.7.9 Selecting Main or Backup AuC

Choose whether your KVL communicates with main or backup Authentication Center (AuC).

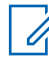

**NOTE:** KVL connects only to the selected AuC. For example, selecting Main AuC does not mean that KVL will try to connect to Backup AuC if the connection fails.

#### Procedure:

- 1 Log on as an Administrator.
- 2 From the KVL main menu, go to Settings→Radio authentication→Authentication center→Active AuC
- 3 Select the AuC that your KVL communicates with.

#### 7.7.10

# **Provisioning Radios with Authentication Keys**

In the KVL, you can define authentication keys and load them into ASTRO® 25 radios.

#### **Prerequisites:**

Prepare your KVL for Radio Authentication key management operations. See:

- Entering the KVL Radio Authentication ID on page 135
- Entering the System ID on page 136
- Entering the WACN ID on page 136
- Entering the Radio Destination Port on page 136
- Entering the AuC ID on page 137

- Entering the UKEK for Radio Authentication on page 137
- Entering the AuC IP Address on page 137
- Entering the AuC Port on page 138

For USB key loading, make sure that USB key loading settings are correct. See Managing USB Key Loading Settings on page 106

#### Procedure:

- 1 Connect the target device to the Key Variable Loader (KVL) using an appropriate key load cable.
  - Connect the KVL to the radio through the key load port.

#### Figure 31: KVL 5000 Key Load Port

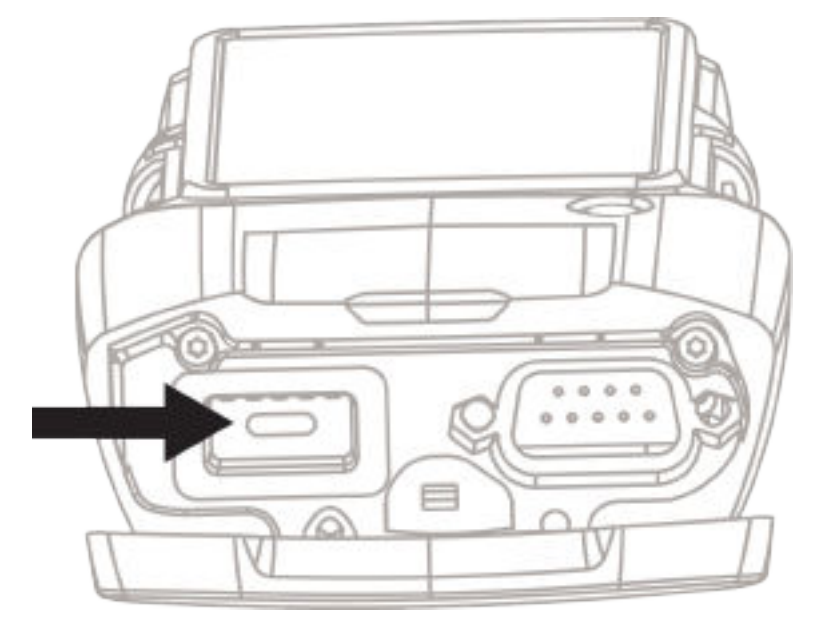

 For target radio that supports only USB key loading, connect the KVL to the radio through the micro USB adapter

Figure 32: KVL Micro USB Port

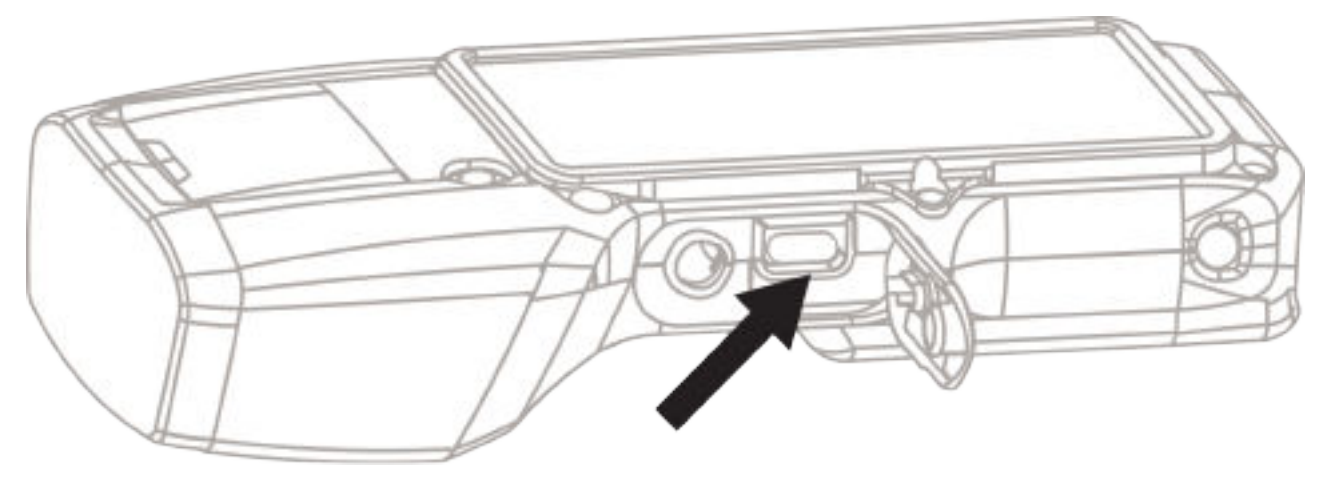

- 2 From the KVL main menu, go to Radio authentication→Provision radio.
- **3** Perform one of the following actions:

| lf                                                          | Then                                                                                                    |
|-------------------------------------------------------------|----------------------------------------------------------------------------------------------------|
| If you want to provision authentication keys automatically, | tap <b>Auto generated</b> .<br>Key value is automatically generated and<br>sent to AuC. Radio - key pairs for automati-<br>cally generated keys are stored in the KVL<br>memory. |
| If you want to provision authentication keys                | perform the following actions:                                                                                                    |
| manually,                                                   | a Tap Manually entered.                                                                                                    |
|                                                             | <b>b</b> Enter the key value or tap <b>Auto</b> to gener-<br>ate a random key.                                                                                                   |
|                                                             | NOTE: For the Manually en-<br>tered option, radio - key pairs<br>are not stored in the KVL.<br>Write down the key value to<br>enter it in the AuC.                               |
|                                                             | <b>c</b> Tap                                                                                                    |

In case of errors, you can retry the operation by tapping **Try again**.

4 Optional: To provision another radio, connect the radio and tap **Provision next radio**.

# 7.7.11 **Provisioning Radios with Authentication Keys using PTL Button**

You can load auto generated authentication key to a radio using Push to Load (PTL) button.

**Prerequisites:** For USB key loading, make sure that USB key loading settings are correct. See Managing USB Key Loading Settings on page 106

- 1 Connect the target device to the Key Variable Loader (KVL) using an appropriate key load cable.
  - Connect the KVL to the radio through the key load port.

#### Figure 33: KVL 5000 Key Load Port

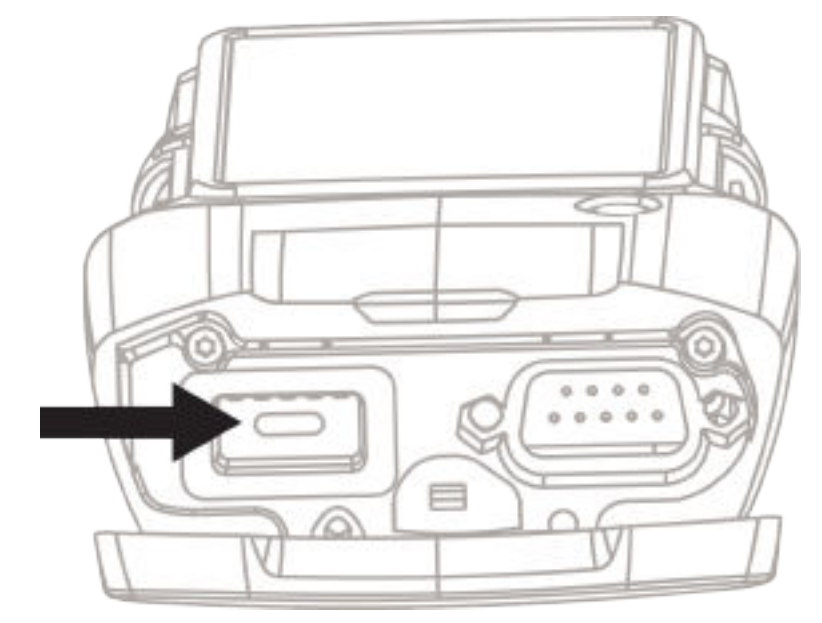

 For target radio that supports only USB key loading, connect the KVL to the radio through the micro USB adapter

Figure 34: KVL Micro USB Port

2 Press the PTL button for a few seconds.

Key value is automatically generated and sent to AuC. Radio - key pairs for automatically generated keys are stored in the KVL memory.

**3** Optional: You can load encryption keys to the same radio using PTL button. See Loading Keys Using Push to Load (PTL) Button on page 107

## 7.7.12 Uploading Radio-Key Pairs to AuC

Once you provision radio authentication keys, you need to load them to AuC. This applies only to auto generated keys. Manually generated key need to be manually entered in the AuC.

#### Procedure:

- 1 Connect the KVL to the network. See Connecting the KVL to the KMF or AuC Using Network Connection on page 86
- 2 From the KVL main menu, go to Radio authentication→Connect to AuC.
- 3 Choose how you want to connect to the Auc:

| lf                                                               | Then                                                                                                    |
|------------------------------------------------------------------|----------------------------------------------------------------------------------------------------|
| If you want to connect to the Auc using net-<br>work connection, | tap <b>Network</b> .                                                                                                    |
| If you want to connect to the Auc using VPN connection,          | perform the following actions:                                                                                                    |
|                                                                  | a Tap VPN Network.                                                                                                    |
|                                                                  | <b>b Optional:</b> If you did not configure a VPN connection earlier, you are prompted to configure a VPN connection. See Configuring a VPN Connection on page 95. |
|                                                                  | <ul> <li>Select VPN connection from the list and<br/>enter credentials.</li> </ul>                                                                                 |

In case of errors, you can retry the operation by pressing

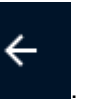

C

You can cancel the operation by pressing

Auto generated radio - key pairs are uploaded to the AuC.

#### 7.7.13

# **Viewing and Removing Radio - Key Pairs**

The KVL can store a maximum of 475 radio - key pairs for Radio Authentication. Only auto generated keys are stored in the KVL memory. Once you upload them, you may remove them from the KVL.

#### **Procedure:**

- 1 Log on as an Administrator.
- 2 From the KVL main menu, go to Radio authentication  $\rightarrow$  View provisioned radios.

To sort items on the list, see Sorting and Filtering Items in KVL on page 101.

- **3** Perform one of the following actions:
  - To remove a single radio key pair, select its checkbox from the list.

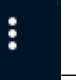

To remove all radio - key pairs, tap

→Select all.

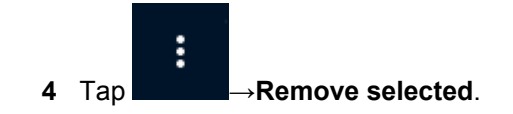

#### 7.8

# **KVL 5000 Operations Through a Remote Control Head**

Sometimes the radio may be mounted in a vehicle's trunk and is difficult to access. Remote Control Head feature allows you to load and manage keys on a radio through a Remote Control Head that can be mounted in a vehicle's cabin.

7.8.1

# Setting Up KVL for Remote Control Head Operations

Before using the feature, program the necessary parameters.

## 7.8.1.1 Entering the MNP for Remote Control Head Operations

The Message Number Period (MNP) is a feature used in an ASTRO<sup>®</sup> 25 system to provide additional security in the remote rekeying of subscriber units. The MNP number may range from 2 through 65535, and serves as an offset value used in synchronizing remote rekeying transmissions.

#### Procedure:

- **1** Log on as an Administrator.
- 2 From the KVL main screen go to Settings→Control Head→MNP.
- 3 Enter the MNP value.

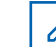

**NOTE:** MNP value close to maximum is less secure. MNP value close to minimum is more secure, but in case of connectivity errors you may need to recover the MNP value.

## 7.8.1.2

# Entering the SEK and KEK for Remote Control Head Operations

You need to define both SEK and KEK for each algorithm used by the KVL.

#### Procedure:

- 1 Log on as an Administrator.
- 2 From the KVL main screen go to Settings -> Control Head -> Control head keys.
- 3 Select the desired algorithm.

The list contains all algorithms on your KVL. ADP algorithm is not supported for Remote Control Head Operations

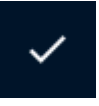

4 Tap **SEK**, enter the key and tap

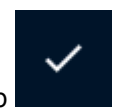

5 Tap **KEK**, enter the key and tap

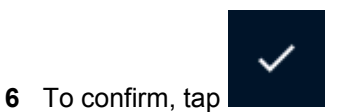

Control head keys for the algorithm are defined.

7 To define SEK and KEK for another algorithm, repeat step 3 to step 6 for this algorithm.

## 7.8.2 Provisioning a Radio for Remote Control Head Key Loading

To be able to perform operations through a Remote Control Head, provision a radio with keys for the available algorithms.

#### Procedure:

- 1 Connect the KVL to the mobile radio through the key load port.
  - Figure 35: KVL 5000 Key Load Port

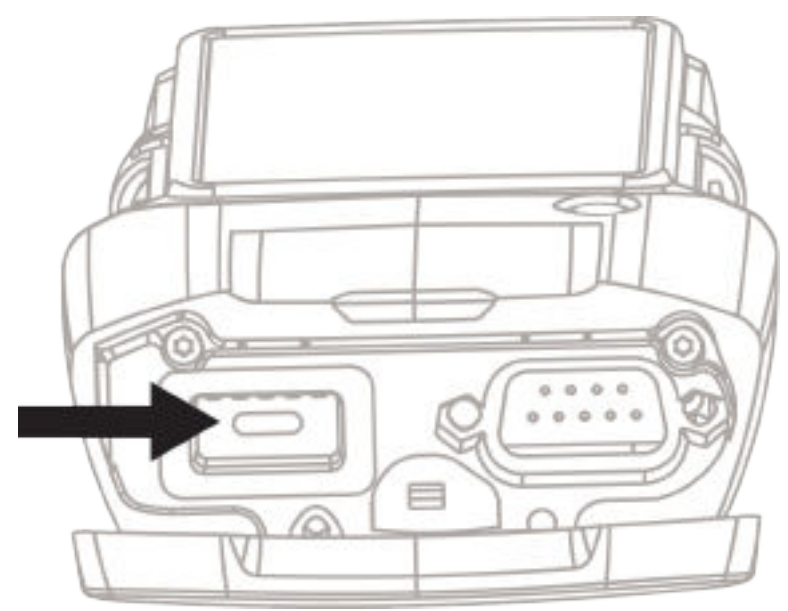

- 2 From the KVL main screen go to Load keys→Provision mobile radio. The provisioning process starts for each of the defined algorithms one by one.
- 3 Disconnect the radio.
- 4 Optional: Connect the next radio you want to provision.

#### 7.8.3

# Performing KVL Operations Through a Remote Control Head

**Prerequisites:** Set up the KVL for Remote Control Head operations and provision each radio with appropriate algorithm(s).

#### Procedure:

1 Connect the KVL to the mobile radio's Remote Control Head using the DB9 Port, an appropriate data cable, and a DB9 Gender Changer.
#### Figure 36: KVL DB9 Port

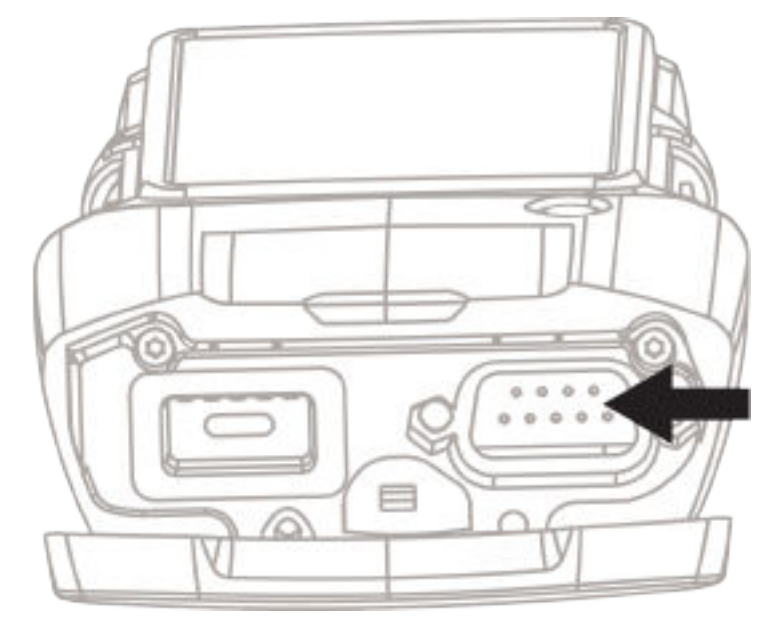

- 2 You can perform the following operations through the Remote Control Head:
  - Loading Encryption Keys into Target Devices on page 105
  - Configuring Target Devices Using KVL on page 113
  - Updating a Target Device on page 128

#### 7.9

# **KVL Audit Log**

Audit logs store information about activities performed in Key Variable Loader (KVL), such as adding, loading, or removing keys.

You can export and view logs on a PC.

# 7.9.1 Viewing the Audit Log

The log records are stored chronologically, with the most recent log record displayed first each time you access the log records.

The format of each log record entry on the list is:

- · First line: Date and time
- Second Line: User role (Operator, Administrator, or Unknown)
- Third line: Type of action performed and details (for example, key name, key CKR, target device RSI)

#### Procedure:

1 From the KVL main menu, select Audit log.

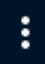

2 To filter items on the list, tap See the following table:

 $\rightarrow$  Filter and apply one or more of filtering criteria.

145

| Parameter   | Definition                                                                                                    |
|-------------|----------------------------------------------------------------------------------------------------|
| Action type | Type of action performed on the Key Varia-<br>ble Loader (KVL). Example: Single key load,<br>Key zero (key removal from a target device).                                                                |
| User Role   | User role: Administrator or Operator<br>Unknown user applies to a scenario when<br>you launch the KVL for the first time before<br>you define passwords or when log entry is<br>added before logging in. |
| Target RSI  | Target device Radio Set Identifier (RSI)                                                                                                    |
| CKR ID      | Common Key Reference (CKR) number of a<br>key.<br>This field appears only when you make a<br>selection in <b>Action type</b> field.                                                                      |
| Name        | Key or key group name.<br>This field appears only when you make a selection in <b>Action type</b> field.                                                                                                 |
| From        | The oldest date of operations on the list. You can set the date using the touch interface and tap <b>Set</b> .<br>To clear the date, tap <b>From</b> $\rightarrow$ <b>Clear</b>                          |
| То          | The latest date of operations on the list. You can set the date using the touch interface and tap <b>Set</b> .<br>To clear the date, tap <b>To</b> $\rightarrow$ <b>Clear</b>                            |

#### Table 6: KVL Audit Log Filter Options

**3** To apply filtering criteria, tap **Filter**.

:

**4** To clear all filtering criteria, tap  $\rightarrow$  Filter $\rightarrow$  Reset.

#### 7.9.2

## **Exporting and Viewing Audit Logs on a PC**

You can export audit log files to a PC and view them in .html format. .html view provides more details about operations

#### Procedure:

- 1 Launch Key Variable Loader (KVL) as an Administrator.
- 2 Connect KVL to a PC using micro USB cable. See Connecting KVL to a PC on page 85
- 3 From the KVL main menu, go to Audit log.

1 Tan

- 4 Tap **Export logs**.
- 5 On the PC, go to This PC\KVL5000\Internal shared storage\kvl logs\audit. Logs are stored in .html format. Audit logs file names contain date and time of the operation.

# 7.9.3 Setting the Audit Logs Limit

Key Variable Loader (KVL) can store between 1000 to 10000 audit logs. When you reach the limit that you set, audit logs are exported to .html format. You can view them on a PC.

#### Procedure:

- 1 Launch Key Variable Loader (KVL) as an Administrator.
- 2 From the main menu, go to Settings $\rightarrow$ Security $\rightarrow$ Audit log back limit.
- 3 Enter the Export threshold value and tap

# 7.9.4 Clearing the Audit Log

#### Procedure:

- 1 Launch KVL as an Administrator.
- 2 From the KVL main menu, go to Audit log.

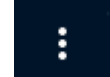

**3** Tap  $\rightarrow$  Clear logs.

4 When prompted, confirm your choice.

## **Chapter 8**

# KVL 5000 Upgrade

#### 8.1

# **Upgrading KVL 5000 HSM and Operating System**

Use this procedure to upgrade the HSM and the operating system of the KVL device.

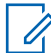

**NOTE:** Both upgrade files must be compatible with each other.

You cannot perform a downgrade. If you upload earlier version of upgrade files, the upgrade is not possible.

#### Procedure:

- 1 Log on to the KVL as the administrator.
- 2 From the KVL main menu, go to Settings→Manage firmware→KVL firmware→Upgrade.
- 3 Connect the KVL to the PC using the micro USB cable. See Connecting KVL to a PC on page 85
- 4 On the PC, copy the dedicated HSM upgrade file and OS\_Upgrade\_<version number>.zip into the following directory: This PC\kv15000\Internal shared storage\fwupdate.

The dedicated file extension for HSM upgrade is .bin  ${\tt kvl}$ 

- 5 In the KVL, wait until the upgrade file is detected and tap HSM & Operating System.
- 6 When prompted, confirm your choice.
- 7 If a dialog box appears informing that the total number of algorithms after the upgrade exceeds the limit, you need to remove some of the algorithms before proceeding. See Removing Algorithms from the KVL on page 156
- 8 When prompted, confirm your choice by entering the Administrator password.

**NOTE:** This prompt appears in a scenario when you have algorithms compliant with FIPS and upgrade operation adds algorithms not compliant with FIPS. Such operation makes changes the KVL into not compliant with FIPS and removes all keys and resets all passwords.

9 Confirm EULA screen.

10 If FIPS status changed, set new passwords for Operator and Administrator.

## 8.2 Removing Algorithms from the KVL

#### Procedure:

- 1 Log on as an Administrator.
- 2 From the KVL main menu go to Settings→Manage firmware→KVL firmware→Remove an algorithm.

**3** Select the algorithm you want to remove.

## NOTE:

Algorithms other than AES are not compliant with FIPS. When you remove them, KVL status changes to compliant with FIPS. This operation removes all keys and resets all passwords.

Keys and Store and Forward messages associated with the algorithm are deleted.

4 Perform one of the following actions:

| lf                             | Then                                                                                  |  |
|--------------------------------|---------------------------------------------------------------------------------------|--|
| If FIPS status changed,        | perform the following actions:                                                        |  |
|                                | <ul> <li>Confirm your choice by entering the Ad-<br/>ministrator password.</li> </ul> |  |
|                                | <b>b</b> Set new passwords for Operator and Administrator.                            |  |
| If FIPS status did not change, | when prompted, confirm your choice.                                                   |  |

### 8.3

# Upgrading the KVL 5000 Operating System

Use this procedure to upgrade the operating system of the KVL device.

Upgrading the OS automatically upgrades the KVL 5000 software.

You cannot perform the OS upgrade if the KVL battery is below 25%.

#### Procedure:

- **1** Log on to the KVL as the administrator.
- 2 In the main menu, select Settings→Manage firmware→KVL firmware→Upgrade.
- 3 Connect KVL to the PC using micro USB cable. See Connecting KVL to a PC on page 85
- 4 On the PC, copy the OS\_Upgrade\_<version number>.zip upgrade file into the following directory: This PC\kv15000\Internal shared storage\fwupdate

If you already upgraded your KVL OS, only the later version of the upgrade file is accepted.

- 5 In the KVL, wait until the upgrade file is detected and tap **Operating System**.
- **6** When prompted, confirm your choice. The upgrade starts.

#### 8.4

# Upgrading the Hardware Security Module (HSM)

Use this procedure to upgrade the HSM.

#### Procedure:

- 1 Log on to the KVL as the administrator.
- 2 From the KVL main menu, go to Settings $\rightarrow$ Manage firmware $\rightarrow$ KVL firmware $\rightarrow$ Upgrade.
- 3 Connect the KVL to the PC using the micro USB cable. See Connecting KVL to a PC on page 85

**4** On the PC, copy the dedicated HSM upgrade file into the following directory: This PC\kv15000\Internal shared storage\fwupdate.

The dedicated file extension for HSM upgrade is .bin  ${\tt kvl}$ 

- 5 In the KVL, wait until the upgrade file is detected and tap **HSM**.
- 6 When prompted, confirm your choice.

The upgrade file is uploaded into HSM.

- 7 If a dialog box appears informing that the total number of algorithms after the upgrade exceeds the limit, perform one of the following actions:
  - To continue, tap **Upgrade**.

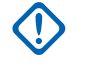

**IMPORTANT:** The algorithms that exceed the limit will not be present after the upgrade.

- To cancel the upgrade operation, tap Cancel.
- 8 When prompted, confirm your choice by entering the Administrator password.

NOTE: This prompt appears in a scenario when you have algorithms compliant with FIPS and upgrade operation adds algorithms not compliant with FIPS. Such operation makes changes the KVL into not compliant with FIPS and removes all keys and resets all passwords.

9 Confirm EULA screen.

**10** If FIPS status changed, set new passwords for Operator and Administrator.

## 8.5 Upgrading KVL 5000 HSM and Software

Use this procedure to upgrade the HSM and KVL software.

#### Procedure:

- 1 Log on to the KVL as the administrator.
- 2 From the KVL main menu, go to Settings→Manage firmware→KVL firmware→Upgrade.
- 3 Connect the KVL to the PC using the micro USB cable. See Connecting KVL to a PC on page 85
- 4 On the PC, copy the dedicated HSM upgrade file and com.motorola.kvl-<version number>.apk into the following directory: This PC\kvl5000\Internal shared storage\fwupdate.

The dedicated file extension for HSM upgrade is .bin kvl

- 5 In the KVL, wait until the upgrade file is detected and tap HSM & Host.
- 6 When prompted, confirm your choice.
- 7 If a dialog box appears informing that the total number of algorithms after the upgrade exceeds the limit, you need to remove some of the algorithms before proceeding. See Removing Algorithms from the KVL on page 156
- 8 When prompted, confirm your choice by entering the Administrator password.

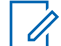

**NOTE:** This prompt appears in a scenario when you have algorithms compliant with FIPS and upgrade operation adds algorithms not compliant with FIPS. Such operation makes changes the KVL into not compliant with FIPS and removes all keys and resets all passwords.

9 Confirm EULA screen.

**10** If FIPS status changed, set new passwords for Operator and Administrator.

#### 8.6

# Upgrading KVL 5000 Software

Use this procedure to upgrade Key Variable Loader (KVL) software.

#### Procedure:

- 1 Log on to the KVL as the administrator.
- 2 From the KVL main menu, go to Settings $\rightarrow$ Manage firmware $\rightarrow$ KVL firmware $\rightarrow$ Upgrade.
- 3 Connect the KVL to the PC using the micro USB cable. See Connecting KVL to a PC on page 85
- 4 On the PC, copy the com.motorola.kvl-<version number>.apk host upgrade file into the following directory: This PC\kvl5000\Internal shared storage\fwupdate
- 5 In the KVL, wait until the upgrade file is detected and tap Host.
- 6 When prompted, confirm your choice.

The upgrade starts.

**Postrequisites:** When the upgrade is finished, you are prompted to reboot the KVL. If you do not take any actions for 15 seconds, the KVL reboots automatically.

## 8.7 External Device Upgrade with KVL

### **Upgrade Notes**

- The KVL 5000 can only process the most recently uploaded upgrade file.
- · Each upgrade file allows the KVL5000 to perform a specific number of upgrades
- When you load a new upgrade file, KVL continues to keep track of the number of remaining upgrades from a previously loaded file.
- When you reload a previously loaded upgrade file, KVL continues to track the remaining number of upgrades. An upgrade file can be uploaded to the KVL multiple times.

## 8.7.1 Upgrading Radios

#### Procedure:

- 1 Log on to the KVL as the administrator.
- 2 In the main menu, select Settings→Manage firmware→External module firmware→Upgrade.
- 3 Connect the KVL to the PC using the micro USB cable. See Connecting KVL to a PC on page 85
- 4 On the PC, copy the external KVL upgrade file into the following directory: This PC\kvl5000\Internal shared storage\fwupdate.

The dedicated file extension for the upgrade is .bin\_module.

5 In the KVL, wait until the upgrade file is detected and tap **Upload File to HSM**.

6 When prompted, confirm your choice.

The upload starts.

- 7 Once the upload is finished, connect the external device compatible with the uploaded upgrade file.
- 8 In the KVL, wait until the upgrade file is detected and tap **Upgrade Device**.
- **9** When prompted, confirm your choice.

The upgrade starts.

- **10** Once the upgrade is completed, disconnect and reboot the target device.
- **11** To upgrade another target device, connect the new one.

#### 8.7.2

# Upgrading MCC 7500 VPM Dispatch Consoles or MCC 7500 AIS Secure Cards

**Prerequisites:** Obtain the previously recorded and maintained key and configuration data for the target device so that it can be re-loaded once the upgrade is complete.

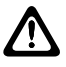

**CAUTION:** During the upgrade, all key and configuration data stored in the target device will be erased. The target device will require this data after the upgrade is complete. Failure to recover this information after the upgrade could result in a temporary loss of functionality.

#### Procedure:

- 1 Perform one of the following actions:
  - If you are upgrading an MCC 7500 VPM Dispatch Console Secure Card, log out of the Dispatch Console Application (Elite) or use Network Manager to disable the MCC 7500 VPM Dispatch Console.
  - If you are upgrading an MCC 7500 AIS Secure Card, use Network Manager to disable the AIS.
- 2 Verify the KVL Ready LED on the target device is lit.
- **3** Ensure the target device is powered on. Do not switch off the target device before completing the upgrade procedure.
- 4 Log on to the KVL as the administrator.
- 5 In the main menu, select Settings→Manage firmware→External module firmware→Upgrade.
- 6 Connect the KVL to the PC using the micro USB cable. See Connecting KVL to a PC on page 85
- 7 On the PC, copy the external KVL upgrade file into the following directory: This PC\kvl5000\Internal shared storage\fwupdate.

The dedicated file extension for the upgrade is .bin\_module.

- 8 In the KVL, wait until the upgrade file is detected and tap Upload File to HSM.
- **9** When prompted, confirm your choice.

The upload starts.

- **10** Once the upload is finished, connect the external device compatible with the uploaded upgrade file.
- 11 In the KVL, wait until the upgrade file is detected and tap Upgrade Device.

12 When prompted, confirm your choice.

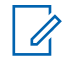

**NOTE:** After a successful upgrade, the target device resets itself. (It may take up to 6 minutes for the target device to complete the reset.) Before proceeding, wait until the **KVL Ready** LED on the target device is lit again.

**13** Once the upgrade is completed, disconnect and reboot the target device.

14 Perform one of the following actions:

- If you are upgrading an MCC 7500 VPM Dispatch Console Secure Card, log on to the Dispatch Console Application (Elite) again or use the Network Manager to re-enable the MCC 7500 VPM Dispatch Console.
- If you are upgrading an MCC 7500 AIS Secure Card, use the Network Manager to re-enable the AIS.

15 Verify the KVL Ready LED on the target device is not lit.

Postrequisites: Re-configure the target device with all the key data and configuration information.

### 8.7.3 Upgrading Algorithms on TMGs and/or VPMs

**Prerequisites:** Obtain the previously recorded and maintained key and configuration data for the target device so that it can be re-loaded once the upgrade is complete.

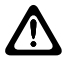

**CAUTION:** During the upgrade, all key and configuration data stored in the target device will be erased. The target device will require this data after the upgrade is complete. Failure to recover this information after the upgrade could result in a temporary loss of functionality.

#### Procedure:

- 1 Verify the KVL Ready LED on the target device is lit.
- 2 Ensure the target device is powered on. Do not switch off the target device before completing the upgrade procedure.
- 3 Log on to the KVL as the administrator.
- 4 In the main menu, select Settings→Manage firmware→External module firmware→Upgrade.
- 5 Connect the KVL to the PC using the micro USB cable. See Connecting KVL to a PC on page 85
- 6 On the PC, copy the external KVL upgrade file into the following directory: This PC\kvl5000\Internal shared storage\fwupdate.

The dedicated file extension for the upgrade is .bin\_module.

- 7 In the KVL, wait until the upgrade file is detected and tap Upload File to HSM.
- 8 When prompted, confirm your choice.

The upload starts.

- **9** Once the upload is finished, connect the external device compatible with the uploaded upgrade file.
- 10 In the KVL, wait until the upgrade file is detected and tap Upgrade Device.
- **11** When prompted, confirm your choice.

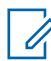

**NOTE:** After a successful upgrade, the target device resets itself. (It may take up to 6 minutes for the target device to complete the reset.) Before proceeding, wait until the **KVL Ready** LED on the target device is lit again.

12 Once the upgrade is completed, disconnect and reboot the target device.

**Postrequisites:** Re-configure the target device with all the key data and configuration information.

## 8.7.4 Upgrading Algorithms on KMF CryptRs

**Prerequisites:** Obtain the previously recorded and maintained key and configuration data for the target device so that it can be re-loaded once the upgrade is complete.

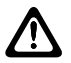

**CAUTION:** During the upgrade, all key and configuration data stored in the target device will be erased. The target device will require this data after the upgrade is complete. Failure to recover this information after the upgrade could result in a temporary loss of functionality.

#### **Procedure:**

- 1 Log on to the KVL as the administrator.
- 2 In the main menu, select Settings→Manage firmware→External module firmware→Upgrade.
- 3 Connect the KVL to the PC using the micro USB cable. See Connecting KVL to a PC on page 85
- 4 On the PC, copy the external KVL upgrade file into the following directory: This PC\kvl5000\Internal shared storage\fwupdate.

The dedicated file extension for the upgrade is .bin module.

- 5 In the KVL, wait until the upgrade file is detected and tap **Upload File to HSM**.
- 6 When prompted, confirm your choice.

The upload starts.

- 7 Connect the **red** key load port on the KMF CryptR to the key load port on the KVL using an appropriate key load cable.
- 8 Put the KMF CryptR into the KVL programming mode by performing the following actions:
  - a Log on to the KMF Client application.
  - b From the main menu, select Configuration -> KMF CryptR.
  - c In the KMF CryptR Management view, select Program.
  - d In the KMF CryptR Programming Mode window, enter your password and click Yes.
- 9 Ensure the KMF CryptR is powered on.
- **10** In the KVL, wait until the upgrade file is detected and tap **Upgrade Device**.

The upgrade process may take take a long time. Do not switch off the KMF CryptR before the upgrade is complete.

- **11** Power cycle the KMF CryptR.
- 12 Disconnect the KMF CryptR.
- **13** Reboot the KMF Server.
- 14 In the KMF Client, reload all the master keys for each algorithm. See "Reloading Master Keys" in the Key Management Facility User Guide.

**Postrequisites:** Re-configure the KMF CryptR with all the key data and configuration information.

## 8.7.5 Upgrading CDEMs and/or PDEGs

#### Procedure:

- 1 Ensure the target device is powered on. Do not switch off the target device before completing the upgrade procedure.
- 2 Connect the **red** key load port on the target device to the key load port on the KVL using an appropriate key load cable.
- **3** Log on to the KVL as the administrator.
- 4 In the main menu, select Settings→Manage firmware→External module firmware→Upgrade.
- 5 Connect the KVL to the PC using the micro USB cable. See Connecting KVL to a PC on page 85
- 6 On the PC, copy the external KVL upgrade file into the following directory: This PC\kvl5000\Internal shared storage\fwupdate.

The dedicated file extension for the upgrade is .bin module.

- 7 In the KVL, wait until the upgrade file is detected and tap Upload File to HSM.
- 8 When prompted, confirm your choice.

The upload starts.

- **9** Once the upload is finished, connect the external device compatible with the uploaded upgrade file.
- 10 In the KVL, wait until the upgrade file is detected and tap Upgrade Device.

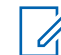

**NOTE:** If the upgrade process starts but does not progress after 30 seconds, press the **Reset** button on the CDEM.

- **11** Power cycle the target device.
- 12 Disconnect the target device.
- 13 Repeat all steps for black key load port on the target device.

### 8.7.6 Upgrading CRYPTR micro

#### Procedure:

- 1 Connect the CRYPTR micro key load cable to the key load port on the KVL.
- 2 Remove the CRYPTR micro from its host device.
- 3 Insert the CRYPTR micro into the cable's SD Slot.
- 4 Log on to the KVL as the administrator.
- 5 In the main menu, select Settings→Manage firmware→External module firmware→Upgrade.
- 6 Connect the KVL to the PC using the micro USB cable. See Connecting KVL to a PC on page 85
- 7 On the PC, copy the external KVL upgrade file into the following directory: This PC\kvl5000\Internal shared storage\fwupdate.

The dedicated file extension for the upgrade is .bin\_module.

8 In the KVL, wait until the upgrade file is detected and tap **Upload File to HSM**.

**9** When prompted, confirm your choice.

The upload starts.

- **10** In the KVL, wait until the upgrade file is detected and tap **Upgrade Device**.
- 11 When the upgrade is finished, remove the CRYPTR micro from the cable's SD Slot.
- **12** Place the CRYPTR micro back into its host device.
- 13 Disconnect the CRYPTR micro key load cable from the KVL.

# 8.8

# **Removing Algorithms from the KVL**

#### Procedure:

- 1 Log on as an Administrator.
- 2 From the KVL main menu go to Settings→Manage firmware→KVL firmware→Remove an algorithm.
- 3 Select the algorithm you want to remove.

# NOTE:

Algorithms other than AES are not compliant with FIPS. When you remove them, KVL status changes to compliant with FIPS. This operation removes all keys and resets all passwords.

Keys and Store and Forward messages associated with the algorithm are deleted.

4 Perform one of the following actions:

| lf                             | Then                                                                                  |  |
|--------------------------------|---------------------------------------------------------------------------------------|--|
| If FIPS status changed,        | perform the following actions:                                                        |  |
|                                | <ul> <li>Confirm your choice by entering the Ad-<br/>ministrator password.</li> </ul> |  |
|                                | <b>b</b> Set new passwords for Operator and Administrator.                            |  |
| If FIPS status did not change, | when prompted, confirm your choice.                                                   |  |

#### 8.9

# **Viewing the KVL Firmware Information**

You can view algorithms available in your KVL and the current KVL firmware version.

#### Procedure:

From the KVL main menu go to Settings $\rightarrow$ Manage firmware $\rightarrow$ KVL firmware $\rightarrow$ Firmware information.

#### 8.10

# Viewing the KVL Upgrade File Information

Before performing an upgrade, you can see the version of the upgrade file uploaded to HSM.

#### Procedure:

From the KVL main menu, go to Settings $\rightarrow$ Manage firmware $\rightarrow$ KVL firmware $\rightarrow$ Upgrade information.

## 8.11 Viewing the Target Device Firmware Information

**NOTE:** You cannot perform this procedure for a radio that supports USB key loading only.

#### **Procedure:**

1

- 1 Connect the KVL to a target device.
- 2 From the KVL main menu go to Settings→Manage firmware→External module firmware→Firmware information.

#### 8.12

# Viewing the Target Device Upgrade File Information

#### Procedure:

- 1 Connect the KVL to a target device.
- 2 From the KVL main menu, go to Settings→Manage firmware→External module firmware→Upgrade information.

## Chapter 9

# Troubleshooting

## 9.1 White Screen while Turning On the KVL

This happens when the KVL is in battery charging mode. Disconnect the KVL from the power source and press the Power button for a few seconds

#### 9.2

# **Unlocking the Operator Account**

Administrator can unlock the Operator account if it gets locked out. It is not possible to unlock the Administrator account. The Administrator account unlocks after a defined amount of time. An account gets locked out if you enter an incorrect password several times in a row. For more details, see Setting Password Security Options on page 77

#### Procedure:

- 1 Log on to the KVL as an Administrator.
- 2 From the main menu, go to Settings-Security-Unlock operator account.
- 3 When prompted, confirm your choice.

#### 9.3

# **Resetting the KVL Passwords When Passwords are Not Known**

If you forget both Administrator and Operator passwords, the only way to access the KVL is to perform a system reset.

#### Procedure:

Perform a system reset. See Performing a System Reset on page 166

## 9.4 KVL Error Messages

#### Table 7: KVL Startup Errors

Displayed at the KVL Startup. Prevent KVL from operating normally. Usually caused by unsuccessful upgrade.

| Error/Status Message         | Probable Cause                                                                                  | Remedy                  |
|------------------------------|-------------------------------------------------------------------------------------------------|-------------------------|
| Corrupted database           | Database structure changed<br>after application upgrade and<br>the new structure is not correct | Perform a system reset. |
| Corrupted Key Protection Key | Key Protection Key was changed after HSM upgrade.                                               | Perform a system reset. |
| HSM version verification     | Current HSM version is out of date.                                                             | Upgrade the HSM.        |

#### Table 8: KVL User Entry Errors

Displayed in response to an illegal or disallowed action (such as entering an invalid value, entering a duplicate KID, and so on).

| Error/Status Mes-<br>sage                                          | Probable Cause                                                                                                    | Remedy                                                                                                    |
|--------------------------------------------------------------------|----------------------------------------------------------------------------------------------------|----------------------------------------------------------------------------------------------------|
| Error: The key en-<br>tered is weak. En-<br>ter a strong key.      | Displayed when you have entered<br>a key that has been determined to<br>be cryptographically weak and un-<br>worthy for use in the system.                   | Try entering another key.                                                                                                    |
| Red key transfers<br>are not allowed<br>in FIPS Level 3<br>mode.   | Displayed when an unencrypted<br>(red) key transfer is initiated while<br>in FIPS Level 3 mode, where only<br>encrypted (black) key loading is al-<br>lowed. | Use a target device that supports en-<br>crypted (black) key loading only, or<br>change FIPS to Level 2. See Chang-<br>ing the FIPS Mode on page 90       |
| Error: Duplicate<br>Key ID found.                                  | A key with this KID already exists in the KVL database.                                                                                                    | Enter another KID value.                                                                                                    |
| Error: Duplicate<br>Name found.                                    | The name you have entered for the key or key group already exists.                                                                                           | Enter another name.                                                                                                    |
| Error: Duplicate<br>CKR ID found.                                  | A key with this CKR already exists in the KVL database.                                                                                                    | Enter another CKR value.                                                                                                    |
| Maximal number of<br><i><keys groups=""></keys></i><br>was reached | You exceeded the maximal number<br>of allowed keys/key groups in the<br>KVL.                                                                                 | Delete keys/groups to make up space for new ones.                                                                                                    |
| There are no mo-<br>dem configuration<br>files                     | Displayed when importing a mo-<br>dem connection string from a PC<br>and there are no configuration files<br>in the appropriate folder.                      | Connect the KVL to a PC and make<br>sure that the txt file with the con-<br>nection string is in the following loca-<br>tion: This<br>PC\kv15000\settings |

#### Table 9: KVL Operational Errors

Displayed during normal operation in response to a user-initiated action, such as attempting to load a key to a target device.

For most of the operational errors, the cause is a faulty cable connection between the KVL and the target device. Ensure that the connection is good and try the operation again. If it still fails, contact Motorola Solutions.

| Error/Status Message            | Probable Cause                                              | Remedy                                                                                                    |
|---------------------------------|-------------------------------------------------------------|----------------------------------------------------------------------------------------------------|
| No updates for this ra-<br>dio. | No jobs have been received for the connected target device. | Connect to KMF to obtain jobs for the target device.                                                                                                    |
|                                 |                                                             | NOTE: The KMF oper-<br>ator may have to asso-<br>ciate this target device<br>with the KVL in use to<br>have the KVL Store &<br>Forward jobs for this<br>target device. |

| Error/Status Message                                                                                                    | Probable Cause                                                                                                    | Remedy                                                                                                    |
|----------------------------------------------------------------------------------------------------|----------------------------------------------------------------------------------------------------|----------------------------------------------------------------------------------------------------|
| Radio has already<br>been updated.                                                                                                    | The KVL has already delivered<br>the jobs it had to this target de-<br>vice. No additional updates can<br>be made. | Connect to the KMF before at-<br>tempting another upload to this<br>target device.                                                                                             |
| Error Database has been corrupted.                                                                                                    | The KVL has suffered an event<br>that left its database corrupted<br>and the resulting data cannot<br>be trusted.  | Perform a System Reset or exit the application.                                                                                                    |
| Could not update radio.<br>Check connection.                                                                                                    | The target device may be dis-<br>connected.                                                                        | Check connection and retry the operation.                                                                                                    |
| Could not get the ra-<br>dio's MNP. Check con-<br>nection.                                                                                                    | The target device may be dis-<br>connected.                                                                        | Check connection and retry the operation.                                                                                                    |
| Could not get the ra-<br>dio's keysets. Check<br>connection.                                                                                                    | The target device may be dis-<br>connected.                                                                        | Check connection and retry the operation.                                                                                                    |
| Could not get the ra-<br>dio's KMF RSI. Check<br>connection.                                                                                                    | The target device may be dis-<br>connected.                                                                        | Check connection and retry the operation.                                                                                                    |
| Could not get the ra-<br>dio's RSI. Check con-<br>nection.                                                                                                    | The target device may be dis-<br>connected.                                                                        | Check connection and retry the operation.                                                                                                    |
| Could not change the radio's active keysets. Check connection.                                                                                                    | The target device may be dis-<br>connected.                                                                        | Check connection and retry the operation.                                                                                                    |
| Check radio's algorithm<br>(Displayed as a key<br>subtitle)                                                                                                    | An algorithm issue occurred.                                                                                       | Check the connection to the tar-<br>get device and make sure that<br>the target device supports the al-<br>gorithm of the key being loaded.                                    |
| Not supported by radio<br>(Displayed as a key<br>subtitle)                                                                                                    | An algorithm is not supported.                                                                                     | Check the connection to the tar-<br>get device and make sure that<br>the target device supports the al-<br>gorithm of the key being loaded.                                    |
| (ASTRO <sup>®</sup> 25 sys-<br>tems only) The KVL<br>3000/3000 Plus is emit-<br>ting continuous suc-<br>cess tones when con-<br>nected to the KVL 5000<br>for sharing. | The KVL 5000 is trying to de-<br>termine if the KVL 3000/3000<br>Plus is connected or discon-<br>nected.           | Turn off the sound for the KVL 3000/3000 Plus.                                                                                                    |
| There was a problem<br>with the upload to the<br>radio. Please connect<br>to the KMF for more<br>details                                                               | There were errors during while forwarding to the radio                                                             | Connect to the KMF and per-<br>form Store & Forward operation<br>again. The details are displayed<br>in the KMF. See Performing<br>Store and Forward Operations<br>on page 125 |

| Error/Status Message                                                                                                    | Probable Cause                                                                                                    | Remedy                                                                                                    |
|----------------------------------------------------------------------------------------------------|----------------------------------------------------------------------------------------------------|----------------------------------------------------------------------------------------------------|
| Network interface is not connected                                                                                            | <ul> <li>k interface is not ted</li> <li>1 USB to Ethernet adapter is not connected to KVL</li> <li>2 Network cable is not con-</li> </ul>              | 1 Connect USB to Ethernet<br>adapter to the KVL and con-<br>nect network cable to USB to                                                                  |
|                                                                                                    | <ul><li>nected to USB to Ethernet<br/>adapter</li><li>3 DHCP server did not assign<br/>the IP address when DHCP<br/>network option is enabled</li></ul> | <ul> <li>2 Turn off DHCP and set stat-<br/>ic network configuration. See<br/>Troubleshooting Potential IP<br/>Connection Issue on page<br/>164</li> </ul> |
| No response from KMF                                                                                                    | This error happens when con-<br>necting to a modem takes too<br>long.                                                                                   | Edit modem connection string.<br>See Editing Modem Connection<br>String on page 93                                                                        |
| Radio is not respond-<br>ing                                                                                                  | The target device may be dis-<br>connected.                                                                                                    | Check connection and retry the operation.                                                                                                    |
| Limit for <i><keys <="" i=""><br/><i>groups&gt;</i> exceeded<br/>(Displayed as subtitle<br/>for sharing operation)</keys></i> | You exceeded the keys/groups limit on the target KVL.                                                                                                   | Remove keys/groups on the tar-<br>get KVL to make up space for<br>new ones.                                                                               |
| Invalid algorithm(Dis-<br>played as subtitle for<br>sharing operation)                                                        | The KVL does not have the<br>same algorithm as the target<br>KVL                                                                                        | <ol> <li>Use the KVL that has the<br/>same algorithm as the target<br/>KVL.</li> </ol>                                                                    |
|                                                                                                    |                                                                                                    | 2 Purchase an appropriate al-<br>gorithm and add it to the KVL<br>or target KVL.                                                                          |
| Invalid System<br>Key(Displayed as sub-<br>title for sharing opera-<br>tion)                                                  | System key on both KVLs does<br>not match.<br>This error can appear while<br>sharing keys that require a sys-<br>tem key.                               | Set the matching system key on both KVLs.                                                                                                    |

### Table 10: KVL Radio Authentication Errors

Displayed during Radio Authentication operations

| Error/Status Message                                                                                                    | Probable Cause                        | Remedy                                                                |
|----------------------------------------------------------------------------------------------------|---------------------------------------|-----------------------------------------------------------------------|
| There is no AES128 algorithm<br>on KVL that is required for Ra-<br>dio Authentication. (appears<br>while provisioning a radio) | AES128 algorithm not added to the KVL | Upgrade the HSM with image file containing AES128 algo-rithm.         |
| The system ID of the radio<br>and KVL do not match. Please<br>try again. (appears while provi-<br>sioning a radio)             | Incorrect System ID                   | Make sure that the radio and<br>the KVL have the same Sys-<br>tem ID. |
| The WACN ID of the radio<br>and KVL do not match, Please<br>try again. (appears while provi-<br>sioning a radio)               | Incorrect WACN ID                     | Make sure that the radio<br>and the KVL have the same<br>WACN ID.     |

| Error/Status Message                                                                                                  | Probable Cause                                                                                                  | Remedy                                                                                                    |
|----------------------------------------------------------------------------------------------------|----------------------------------------------------------------------------------------------------|----------------------------------------------------------------------------------------------------|
| There was an issue with AuC connection on the application level. Please check AuC configuration and try again         | Incorrect configuration of AuC<br>ID, KVL Radio Auth ID or<br>UKEKs                                             | Make sure the values are cor-<br>rect and retry. See:<br>Entering the KVL Radio Au-<br>thentication ID on page 135<br>Entering the System ID on<br>page 136<br>Entering the WACN ID on<br>page 136<br>Entering the Radio Destina-<br>tion Port on page 136<br>Entering the AuC ID on<br>page 137<br>Entering the UKEK for Ra-<br>dio Authentication on page<br>137<br>Entering the AuC IP Ad-<br>dress on page 137<br>Entering the AuC Port on<br>page 138<br>Selecting Main or Backup<br>AuC on page 138 |
| There was an issue with AuC<br>connection on the network lev-<br>el. Please check network set-<br>tings and try again | Incorrect configuration of AuC<br>IP address, AuC port, KVL IP<br>address or problem with Ether-<br>net network | Make sure the values are cor-<br>rect and retry. See:<br>Entering the KVL Radio Au-<br>thentication ID on page 135<br>Entering the System ID on<br>page 136<br>Entering the WACN ID on<br>page 136<br>Entering the Radio Destina-<br>tion Port on page 136<br>Entering the AuC ID on<br>page 137<br>Entering the UKEK for Ra-<br>dio Authentication on page<br>137<br>Entering the AuC IP Ad-<br>dress on page 137<br>Entering the AuC Port on<br>page 138<br>Selecting Main or Backup<br>AuC on page 138 |

#### Table 11: KVL Remote Control Head Errors

Displayed during Remote Control Head operations

| Error/Status Message                                                                                | Probable Cause                                                                  | Remedy                                                                                                    |
|----------------------------------------------------------------------------------------------------|---------------------------------------------------------------------------------|----------------------------------------------------------------------------------------------------|
| No control head key on<br>KVL defined for <i><algorithm< i=""><br/><i>type&gt;</i></algorithm<></i> | The SEK and KEK keys for that algorithm are not set de-<br>fined.               | See Entering the SEK and<br>KEK for Remote Control Head<br>Operations on page 143                          |
| Device not provisioned with <i><algorithm type=""></algorithm></i> key                              | Mobile radio is not provisioned<br>with SEK and KEK keys for<br>this algorithm. | See Provisioning a Radio for<br>Remote Control Head Key<br>Loading on page 144                             |
| Radio not provisioned. Please<br>provision mobile radio with<br>control head keys                   | Mobile radio is not provisioned<br>with SEK and KEK keys for<br>this algorithm. | See Provisioning a Radio for<br>Remote Control Head Key<br>Loading on page 144                             |
| Not supported by device                                                                             | Mobile radio does not support the selected algorithm.                           | Upgrade the mobile radio with<br>the desired algorithm or select<br>a key with the correct algo-<br>rithm. |

## 9.5 KVL is not Detected when Connected to a PC

KVL is detected on a PC only when you perform operations requiring data transfer to/from the PC. Such operations are:

- Importing modem connection string
- Transferring upgrade files
- Exporting audit logs and KVL logs

Plugging KVL to a PC always charges the KVL battery.

#### 9.6

# **Radio Authentication: Troubleshooting KVL - Radio Connection**

In case of connection issue while connecting KVL to the Radio for Radio Authentication operations, make sure that the following conditions are met:

#### Procedure:

- 1 You used serial cable for connection between KVL and the radio.
- 2 KVL Radio Authentication settings are correct and match those on the radio.

See:

Entering the KVL Radio Authentication ID on page 135 Entering the System ID on page 136 Entering the WACN ID on page 136 Entering the Radio Destination Port on page 136 Entering the AuC ID on page 137 Entering the UKEK for Radio Authentication on page 137 Entering the AuC IP Address on page 137 Entering the AuC IP Address on page 138 Selecting Main or Backup AuC on page 138

**3** Radio is configured for Radio Authentication feature.

Make sure the following settings are correctly set on the radio:

- System ID
- · WACN ID
- Radio ID
- · Radio port
- **4** Radio has the profile with correct Radio ID. For more information, see the documentation for you radio model.
- 5 Certain features on the radio are not turned off due to low battery.

#### 9.7

# **Troubleshooting USB Connectivity for Key Loading**

In case of connection issue while connecting KVL to the Radio for USB key loading, make sure that the following conditions are met:

#### **Procedure:**

- 1 USB key loading is enabled on the KVL. See Managing USB Key Loading Settings on page 106
- 2 The same UDP port number is set on the KVL and the radio.
- 3 KVL is in FIPS level 2. See Changing the FIPS Mode on page 90

#### 9.8

# **Troubleshooting USB Storage Problems for Key File Export**

When exporting a key file to a USB flash drive, keep in mind the following potential issues:

- If you do not disconnect the USB flash drive after a successful export, the key file may not be saved correctly on the USB flash drive.
- If you disconnect the USB flash drive after a successful export and you want to perform another export, you need to unplug and plug the USB flash drive.

#### 9.9

# **Troubleshooting Potential IP Connection Issue**

When you connect the KVL to a network and DHCP on KVL is **On**, in some networks it is possible that the default gateway is not set properly. This may result in connection failure.

#### Procedure:

- 1 Connect KVL to the network. See Connecting the KVL to the KMF or AuC Using Network Connection on page 86
- 2 From the KVL main menu go to Settings -> General -> Hardware -> Ethernet.
- 3 Note down the values from IP address and Subnet mask fields.
- 4 Set DHCP to Off.
- 5 In IP address and Subnet mask fields, manually enter the values that you noted down.
- 6 Tap Default gateway.

The maximum value is entered automatically.

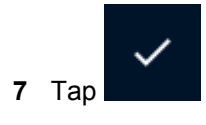

- 8 If the problem is not solved, in the **Default gateway** field enter the minimum allowed value.
- **9** If the problem is still not solved, contact your system administrator.

#### 9.10

# **Troubleshooting Potential VPN Connection Issues**

Most of the VPN connection issues may be resolved in the following way:

#### Procedure:

- 1 Check the cable connection between KVL and KMF.
- 2 Make sure that the VPN is configured correctly. See Configuring a VPN Connection on page 95
- **3** Disconnect and connect to a VPN again by performing the following actions:
  - a From the KVL main menu, go to Settings $\rightarrow$ General $\rightarrow$ Hardware $\rightarrow$ VPN.
  - **b** Disconnect from a selected VPN by tapping the VPN name on the list and tapping **Disconnect**.
  - c Connect to a VPN by tapping its name on the list.
  - d When prompted, enter the credentials for your VPN.

## 9.11 Exporting and Viewing the KVL Log

Logs are stored internally on the KVL. To view KVL log files stored in KVL memory, you need to export them to a PC. On a PC, you can view KVL logs in .log format.

Prerequisites: Make sure you enabled logging earlier by selecting Log to file.

#### Procedure:

- 1 Connect KVL to a PC. See Connecting KVL to a PC on page 85
- 2 From the KVL main menu, go to Settings $\rightarrow$ General $\rightarrow$ KVL Log.
- 3 Perform one of the following actions:

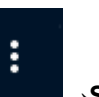

- To export log files related to the KVL device, tap **Send logs**.
- To export log files related to the KVL operating system, tap **Export crash dump** at the bottom of the screen

Single KVL vibration indicates the beginning of collecting logs. Double KVL vibration indicates that the process is complete.

**4** On the PC, go to This PC\KVL500\Internal shared storage\kvl logs.

KVL Logs are stored in .log format. Name of the log file is the date from when they come from. KVL operating system logs are stored in tar.gz format.

## 9.12 Clearing the Local KVL Log Repository

You can permanently remove all KVL logs stored on the KVL device.

#### Procedure:

1 From the KVL main menu, go to **Settings** $\rightarrow$ **General** $\rightarrow$ **KVL Log**.

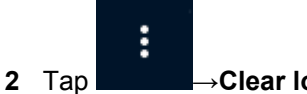

p →Clear local log repository.

Removing the log from the PC location ( This PC\KVL5000\Internal shared storage\kvl logs ) does not remove the logs from the KVL.

**3** When prompted, confirm your choice.

## 9.13 Performing a System Reset

Resetting causes the KVL to erase the UKEKs, all stored keys, key groups, log records, and passwords, and reset the configuration settings to the factory defaults.

Prerequisites: KVL must be turned on.

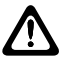

#### CAUTION:

Maintain the values of Master Key and System Key and store them in a secure location.

Maintain Master Key (or Keys) for each KMF that the KVL communicates with.

Only one algorithm at a time can use the system key (either DVI-XL or CFX-256).

#### **Procedure:**

- 1 Press the System Reset button (small button at the bottom, on the right side of the KVL) for 3 seconds.
- 2 When prompted, confirm your choice.
- 3 Alternatively, from the main menu you can go to Settings→System reset.

#### 9.14

# **Performing KVL Factory Reset**

Resetting causes the KVL to erase the UKEKs, all stored keys, key groups, log records, and reset the configuration settings to the factory defaults.

Perform factory reset when you are unable to perform a system reset (for example, you cannot launch KVL).

#### Procedure:

- 1 Make sure the KVL is turned off and not connected to power source.
- Hold "Push To Load" and "Go To Main Menu" and Power buttons simultaneously for 3 seconds.
   (6, 7 and 2).

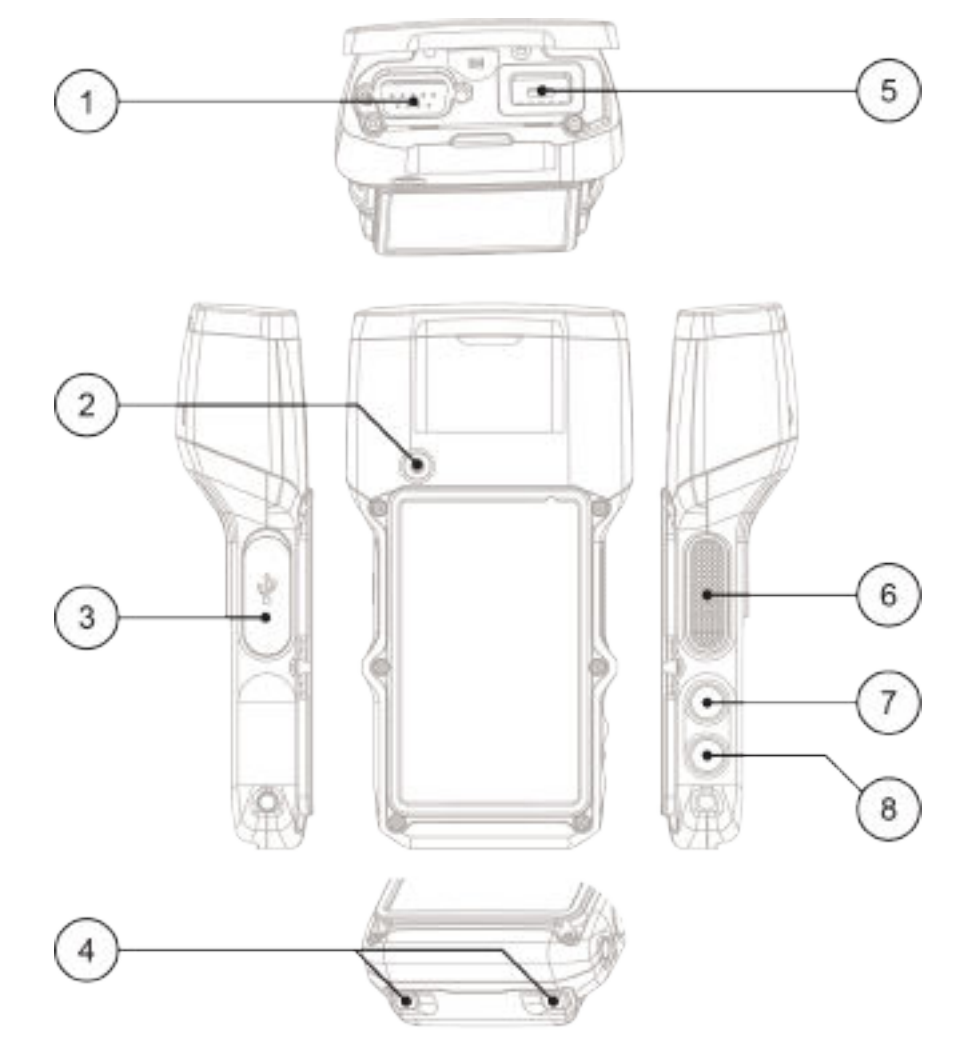

#### Figure 37: KVL 5000 Ports and Hardware Buttons (click to expand)

3 Select Wipe user data and keys using power buttons:

| Hardware button     | Function |
|---------------------|----------|
| System Reset (8)    | Down     |
| Go to Main Menu (7) | Up       |
| Power (2)           | Select   |

**NOTE:** The other options are not designed for regular KVL users and are out of scope of this document.

4 To cancel the operation, select **Power off** or **Reboot system now**.

# 9.15 **KVL Recovery Procedure**

If you are not able to use the KVL properly, you need to restore it to the default settings and perform the initial configuration again.

#### Procedure:

- 1 Perform System Reset. See Performing a System Reset on page 166.
- 2 If you are unable to perform system reset, perform factory reset. See Performing KVL Factory Reset on page 166.
- 3 Launch the KVL. See Launching KVL for the First Time on page 73.
- 4 Perform the initial configuration on your KVL. See KVL 5000 Initial Configuration on page 74.

## Chapter 10

# **KVL 5000 Reference**

This chapter contains additional information not directly related to KVL 5000 operation.

## 10.1 KVL 5000 Performance Specifications

#### Table 12: Electromagnetic Compatibility

EN 55032 Class A

EN 55024

FCC Part 15 Class A

#### Table 13: Regulatory Compliance and Approvals

| Safety | EN 60950-1  |
|--------|-------------|
|        | EN 62368-1  |
|        | UL 60950-1  |
|        | UL 62368-1  |
|        | cUL 60950-1 |
|        | cUL 62368-1 |
|        |             |

### 10.2 KVL 5000 LED Indicators

Led color on the KVL provides on current KVL status.

#### Table 14: KVL 5000 LED Indicators

| Led color                                 | Meaning                                                                                                    |
|-------------------------------------------|----------------------------------------------------------------------------------------------------|
| Red (briefly while turning the device on) | KVL is booting up                                                                                                    |
| Yellow                                    | Checking KVL data integrity                                                                                          |
| Green                                     | KVL is ready for use                                                                                                 |
| Yellow (flashing)                         | Formatting KVL memory. May take up to 2 mi-<br>nutes                                                                 |
| Red (constant)                            | HSM failure. Restart the KVL.<br>If the restart does not solve the problem, con-<br>tact Motorola Solutions support. |
| Red (less than 3 minutes)                 | Upgrade in progress                                                                                                  |

## 10.3 KVL 5000 Orderable Parts

#### Table 15: KVL 5000 Model

| Item                       | Count | Part Number |
|----------------------------|-------|-------------|
| KVL 5000 Documentation CD  | 1     | CLN1876A    |
| KVL 5000 Quick Start Guide | 1     | MN004970A01 |
| DB9 Gender Changer         | 1     | 2871926H02  |

## Table 16: Interface Cables

| ltem                                 | Part Number | Used with                                                          | Adaptor  |
|--------------------------------------|-------------|--------------------------------------------------------------------|----------|
| Key Load Cable                       | TKN8531     | XTL 5000/2500                                                      | n/a      |
|                                      |             | APX 8500/7500/6500/4500/2500                                       | HKN6182  |
|                                      |             | MCC 7500 VPM Dispatch Con-<br>sole, KMF, PDEG, CDEM, KMF<br>CryptR | n/a      |
|                                      | WPLN6904    | APX<br>8000/7000/6000/4000/3000/1000<br>APX Next                   | n/a      |
|                                      | TKN1039     | CRYPTR micro                                                       | n/a      |
|                                      | PMKN4013C   | APX 900_VX-P949                                                    | n/a      |
|                                      | TDN9390     | XTS 5000/2500                                                      | n/a      |
|                                      | TKN8531C    | XTS 5000/2500                                                      | NTN8613C |
| OTAR/Radio Au-<br>thentication Cable | HKN6183     | APX 8500/7500/6500/4500/2500,<br>XTL 5000/2500                     | n/a      |
|                                      | WPLN6905    | APX<br>8000/7000/6000/4000/3000/1000                               | n/a      |
|                                      | PMKN4013C   | APX 900_VX-P949                                                    | n/a      |
|                                      | WPLN6905    | APX Next                                                           | n/a      |
|                                      | RKN4106     | XTS 5000/2500                                                      | n/a      |
| KVL To KVL Ca-<br>ble                | TKN8209     | KVL 3000/3000 Plus/4000/5000                                       | n/a      |
| Micro USB Pro-<br>gramming Cable     | DQUUSBOTG   | KVL 5000 to PC                                                     | n/a      |

### Table 17: Optional Accessories

| Item                                                              | Part Number |
|-------------------------------------------------------------------|-------------|
| Wall Power Supply Adaptor, AC, DC, 7.5W, 100V-240V, North America | PS000339A01 |
| Wall Power Supply Adaptor, AC, DC, 7.5W, 100V-240V, Europe        | PS000339A02 |
| Wall Power Supply Adaptor, AC, DC, 7.5W, 100V-240V, UK/HKG        | PS000339A03 |
| Wall Power Supply Adaptor, AC, DC, 7.5W, 100V-240V, AUS/NZ        | PS000339A04 |

| Item                                                          | Part Number     |
|---------------------------------------------------------------|-----------------|
| Wall Power Supply Adaptor, AC, DC, 7.5W, 100V-240V, Argentina | PS000339A05     |
| Wall Power Supply Adaptor, AC, DC, 7.5W, 100V-240V, China     | PS000339A06     |
| Wall Power Supply Adaptor, AC, DC, 7.5W, 100V-240V, Korea     | PS000339A07     |
| Wall Power Supply Adaptor, AC, DC, 7.5W, 100V-240V, Brazil    | PS000339A08     |
| High Capacity, Li-Ion 2925mAh Battery                         | PMNN4508        |
| MultiMobile USB Modem V.92/56K                                | DSMT9234MUCDCXR |
| Portsmith Technologies USB to Ethernet Adapter                | PSA1UB1E-E      |

#### 10.4

# **Radio Frequency Interference Requirements**

### Notice to Users (FCC and Industry Canada)

This device complies with Part 15 of the FCC rules and Industry Canada's license-exempt RSS's per the following conditions:

- This device may not cause harmful interference
- This device must accept any interference received, including interference that may cause undesired operation.
- Changes or modifications made to this device, not expressly approved by Motorola, could void the authority of the user to operate this equipment.

## 10.5 KVL5000 VPN Client Capabilities

#### Table 18: KVL5000 VPN Client Capabilities

| Item               | Capabilities                                                                                                    |
|--------------------|----------------------------------------------------------------------------------------------------|
| Supported profiles | <ul> <li>IPSec PSK</li> <li>IPSec XAuth PSK</li> <li>PPTP</li> <li>L2PT/IPSec PSK</li> </ul>                                                                        |
| Phase 1            | IKEv1, Main or Aggressive Mode           IKEv1, Main or Aggressive Mode           NOTE: When IPSec identifier is defined, the Aggressive Mode is always used.       |
| Phase1 proposals   | <ul> <li>SHA2 384 - AES256</li> <li>SHA2 256 - AES256</li> <li>SHA2 512 - AES256</li> <li>SHA1 - AES256</li> <li>MD5 - AES256</li> <li>SHA2 384 - AES128</li> </ul> |

| Item                                                   | Capabilities                                                                                                    |
|--------------------------------------------------------|----------------------------------------------------------------------------------------------------|
|                                                        | <ul> <li>SHA2 256 - AES128</li> <li>SHA2 512 - AES128</li> <li>SHA 1 - AES128</li> <li>MD5 - AES128</li> <li>SHA2 256 - 3DES</li> <li>SHA1 - 3DES</li> <li>MD5 - 3DES</li> <li>SHA2 256 - DES</li> <li>SHA 1 - DES</li> </ul>                                                                               |
| Phase1 Diffie-Hellman groups                           | <ul> <li>1 (768 bit)</li> <li>2 (1024 bit)</li> <li>5 (1536 bit)</li> <li>14 (2048 bit)</li> <li>15 (3072 bit)</li> <li>16 (4096 bit)</li> <li>17 (6144 bit)</li> <li>18 (8192 bit)</li> </ul>                                                                                                    |
| Phase2 proposals                                       | <ul> <li>Hash algorithms:</li> <li>SHA1</li> <li>SHA2 512</li> <li>SHA2 384</li> <li>MD5</li> <li>NOTE: SHA2 256 is not offered due to potential truncation bits incompatibility with the VPN server.</li> <li>Encryption algorithms:</li> <li>AES256</li> <li>AES128</li> <li>3DES</li> <li>DES</li> </ul> |
| Perfect Forward Secrecy (PFS) Diffie-Hellman<br>groups | <ul> <li>1 (768 bit)</li> <li>2 (1024 bit)</li> <li>5 (1536 bit)</li> <li>14 (2048 bit)</li> <li>15 (3072 bit)</li> <li>16 (4096 bit)</li> <li>17 (6144 bit)</li> </ul>                                                                                                    |

| Item | Capabilities    |
|------|-----------------|
|      | • 18 (8192 bit) |

# Appendix A

# Acronyms

Table 19: Acronyms

| Item    | Description                                      |
|---------|--------------------------------------------------|
| ADP     | Advanced Digital Privacy                         |
| AES     | Advanced Encryption Standard                     |
| AuC     | Authentication Center                            |
| CFX     | Cryptographic FleXibility                        |
| CKR     | Common Key Reference                             |
| DES     | Data Encryption Standard (Cipher)                |
| DES-OFB | Data Encryption Standard-Output Feed-<br>back    |
| DES-XL  | Data Encryption Standard-Counter Ad-<br>dressing |
| DVI-XL  | Digital Voice International-Range Extension      |
| DVP     | Digital Voice Protection                         |
| DVP-XL  | Digital Voice Protection-Range Extension         |
| FIPS    | Federal Information Processing Standard          |
| FRE     | Field Replaceable Entity                         |
| FRU     | Field Replaceable Unit                           |
| I/O     | Input/Output                                     |
| KID     | Key ID                                           |
| KEK     | Key Encryption Key                               |
| KMF     | Key Management Facility                          |
| КММ     | Key Management Message                           |
| KVL     | Key Variable Loader                              |
| LED     | Light Emitting Diode                             |
| MNP     | Message Number Period                            |
| OTAR    | Over-the-Air Rekeying                            |
| RSI     | Radio Set Identifier                             |
| SEK     | Signaling Encryption Key                         |
| SUID    | Subscriber Unit ID                               |
| TEK     | Traffic Encryption Key                           |
| UKEK    | Unique Key Encryption Key                        |
| VPN     | Virtual Private Network                          |
| WACN    | Wide Area Communications Network                 |